HOFFRICHTER GmbH Mettenheimer Straße 12/14 19061 Schwerin Germany Telephone: +49 385 39925-0 Fax: +49 385 39925-25 Email: info@hoffrichter.de www.hoffrichter.de

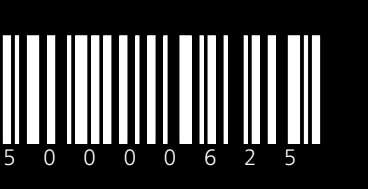

User's manual CARAT II pro for physicians and medical professionals

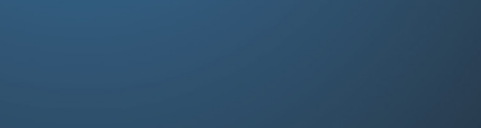

HOFFRICHTER SERVONA RESPIRATORY CARE

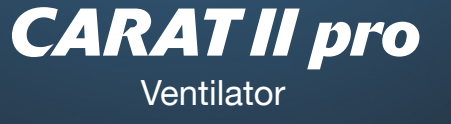

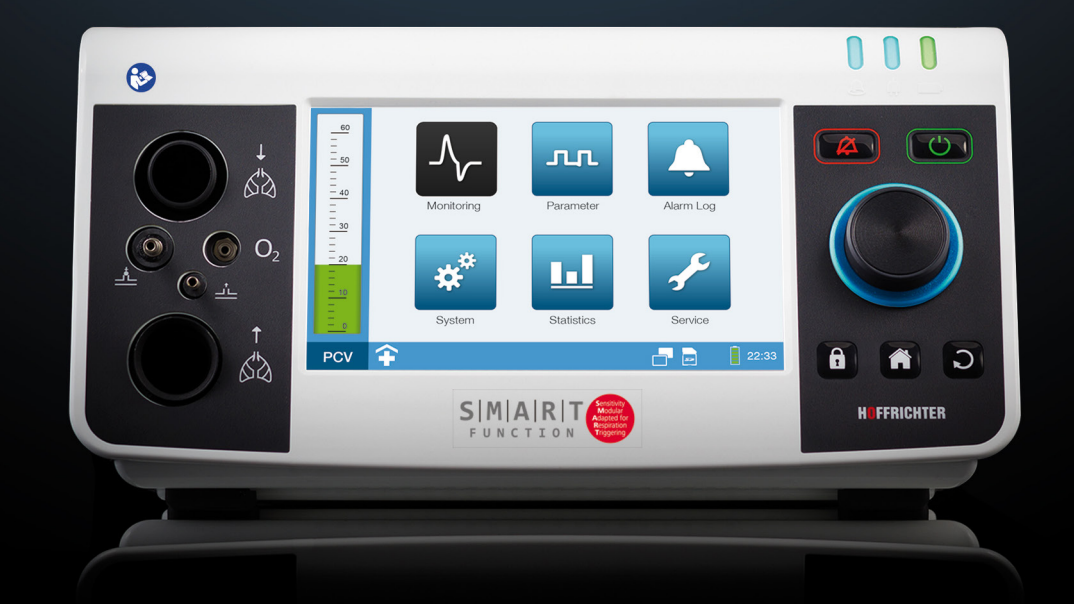

# Manual de utilizare pentru medici si profesionistii medicali

as of device software 3.300

Model 9LV203

# CARAT II

# Manual utilizare pentru medici si profesionistii medicali

©2019 HOFFRICHTER GmbH All rights reserved.

Tot continutul prezentului manual este proprietatea HOFFRICHTER GmbH. Orice forma de reproducere, distribuire se face pe baza aprobarii HOFFRICHTER GmbH.

HOFFRICHTER GmbH is rezerva dreptul de a modifica si adapta prezentul manual fara notificarea prealabila a utilizatorilor Asigurati-va permanent ca aveti la dispozitie ultima versiune actualizata a manualului . Daca aveti intrebari suplimentare va rugam sa accesati informatiile disponibile pe pagina de web a producatorului www.hoffrichter.de.

Acest dispozitiv de ventilatie trebuie utilizat si intretinut de catre personal calificat in acest sens

Va rugam cititi cu atentie prezentul manual si asigurati o cunoastere bazica a functiilor inainte de prima utilizare a Ventilatorului

In speciali respectati instructiunile cu privire la masurile de siguranta si intretinere

Tineti manualul in apropierea dispozitivului .

Fiecare dispozitiv HOFFRICHTER GmbH are un numar de serie pentru o trasabilitate a dispozitivelor

Va rugam sa notati mai jos numarul de serie ; acesta se afla pe partea inferioara a dispozitivului

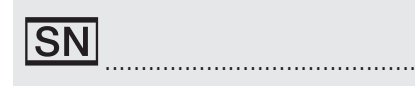

Utilizati acest numar de serie in toate cererile de service sau lamuriri ulterioare

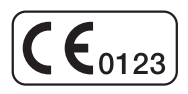

CE marcaj si organism d enotificare . Acest dispozitiv este in complianta cu cerintele EU Directive 93/42/EECpentru dispozitivele medicale

## CONTINUT

| CAPITOL 1                                    | 11          |
|----------------------------------------------|-------------|
| INTRODUCERE                                  | 11          |
| SCOPUL LIVRARII                              | 12          |
| Simboluri                                    | 14          |
| Utilizari posibile                           |             |
| Utilizatori calificati                       | 21          |
| CAPITOL 2                                    | 23          |
| INFORMATII PRIVIND SIGURANTA                 | 23          |
| INSTRUCTIUNI GENERALE PRIVIND SIGURANTA      | 24          |
| SIGURANTAELECTRICA                           | 26          |
| Cerinte cu privire la instalare si transport | 27          |
| Instructiuni inainte de instalare            |             |
| Integrarea in reteaua IT                     |             |
| Testari relationate cu siguranta.            |             |
| 5                                            |             |
| CAPITOL 3                                    | 31          |
| DESCRIEREA DISPOZITIVULUI                    | 31          |
| Panel anterior                               | 32          |
| Panelposterior                               | 33          |
| Elemente control                             | 35          |
| Ecran LED.                                   |             |
| Parti mobile care pot li indepartate         |             |
| CAPITOL 4                                    | 41          |
| INSTALARE                                    | 41          |
| SETAREA DISPOZITIVULUI                       | 42          |
| Alimentarea cu curent                        |             |
| Conectarea tubulaturii pacient.              | 45<br>5 - 5 |
| Calibrarea tubulaturii circuit               |             |
| Conectareal la sistemul central de alarma    |             |
| Conectarea senzor SpO <sub>2</sub>           | 60          |
| Inserarea card SD                            | 61          |
| Indepartarea card SD safely                  | 62          |
| Conectarea la PC                             | 64          |

| Utilizarea oxigenului             | 65 |
|-----------------------------------|----|
| Determinarea concentratiei oxigen | 71 |
| Utilizareabalonuluifunctional     | 73 |
| Pornirea dispozitivului           | 74 |
| Oprirea dispozitivului            | 74 |
|                                   |    |

#### 

| MODURI VENTILATIE                   | 75  |
|-------------------------------------|-----|
| Mod PCV                             | 76  |
| Mod APCV                            | 78  |
| Mod PSV                             | 80  |
| Mod PSV-S                           | 82  |
| P-SIMV                              | 84  |
| VCV mod                             |     |
| AVCV mod                            |     |
| V-SIMV mod                          | 90  |
| CPAP mod                            | 92  |
| Recapitulare moduri de ventilatie   | 93  |
| Prescrierea modurilor de ventilatie | 95  |
| Descrierea parametrilor alarma      | 103 |

| CAPITOL6 |  | 107 |  |
|----------|--|-----|--|
|----------|--|-----|--|

| UTILIZAREA DISPOZITI                                        | 107 |
|-------------------------------------------------------------|-----|
| Blocare dispozitiv                                          | 107 |
| Profile utilizator                                          | 107 |
| Structura meniu                                             | 109 |
| Functii de baza                                             | 109 |
| Fereastra meniu principal                                   | 112 |
| Explicarea simbolurilor                                     | 113 |
| Activarea meniu                                             | 115 |
| Monitorizare                                                | 117 |
| Pentru a schimba modul si parametrii de alarma ventilatie   | 126 |
| Activarea meniului setare parametrii ventilatie             | 129 |
| ASchimbarea modului de ventilatie pe parcursul functionarii | 131 |
| Afisarea alarmelor stocate                                  | 132 |
| Setarea sistemului                                          | 133 |
| Statistica                                                  | 142 |
| Ecran noapte                                                | 145 |
| Pornirea ventilatiei                                        | 147 |
| Oprirea ventilatiei                                         | 147 |

|                                                                                                    | 149                                                                |
|----------------------------------------------------------------------------------------------------|--------------------------------------------------------------------|
| ALARME SI MESAJE<br>Informatii generale<br>Testareaalarmeloraudio<br>Export alarmeaudio<br>Alarme vizuale                                                                                                    | <b>149</b><br>150<br>150<br>151<br>152                             |
| Log alarme                                                                                                    | 154<br>154                                                         |
| Recapitulare alarme<br>Mesaje                                                                                                    |                                                                    |
| CAPITOL 8                                                                                                    | 161                                                                |
| CURATARE SI DEZINFECTIE<br>Introducere<br>Curatare dispozitiv<br>Curatarea tubulaturii circuit<br>Curatarea masca<br>Curatarea suport masca<br>Curatare si inlocuire filtru<br>Utilzarea dispozitivuluil la mai mult de un pacient<br><b>CAPITOL 9</b><br>VERIFICARI DE RUTINA SI INTRETINERE UZUALA<br>Introducere<br>Test de siguranta (SED) | 161<br>162<br>164<br>164<br>165<br>165<br>167<br>167<br>169<br>170 |
| i est de sigulalita (OIII)                                                                                                    |                                                                    |
| Inlocuirea membranei valvlei (expir)<br>Intretinerea bateriei                                                                                                    | 171<br>172<br>173                                                  |
| Inlocuirea membranei valvlei (expir)<br>Intretinerea bateriei                                                                                                    | 171<br>172<br>173<br><b>175</b>                                    |
| Inlocuirea membranei valvlei (expir)<br>Intretinerea bateriei<br>CAPITOL 10<br>APENDIX<br>INSTRUCTIUNI PENTRU SETAREA PARAMETRILOR VENTILATIE<br>Specificatii tehnice dispozitiv<br>Management date<br>Date tehnice                                                                                                    | 171<br>172<br>173<br>173<br>175<br>176<br>176<br>179<br>180<br>182 |

## LISTA FIGURI

| Figur <b>a</b> 1:  | Placa15                                                   |
|--------------------|-----------------------------------------------------------|
| Figur <b>a</b> 2:  | Conexiuni panel frontal                                   |
| Figur <b>a</b> 3:  | Conexiuni panel posterior                                 |
| Figur <b>a</b> 4:  | Elemente control                                          |
| Figur <b>a</b> 5:  | Ecran LED                                                 |
| Figur <b>a</b> 6:  | Panel stanga                                              |
| Figur <b>a</b> 7:  | Panel dreapta                                             |
| Figur <b>a</b> 8:  | Setarea dispozitiv42                                      |
| Figur <b>a</b> 9:  | Conexiunea sursei de alimentare curent43                  |
| Figur <b>a</b> 10: | Ecran start44                                             |
| Figura 11:         | Ecran pauza44                                             |
| Figur <b>a</b> 12: | AKKUPACK uni BASE (right) / AKKUPACK uni PLUS (left)47    |
| Figura 13:         | Conectarea AKKUPACK uni BASE48                            |
| Figur <b>a</b> 14  | Conectarea liniei pacient un tub cu masurare presiune     |
|                    |                                                           |
| Figur <b>a</b> 15: | Conectarea circuit pacient cu un singur tub fara masurare |
|                    | presiune50                                                |
| Figur <b>a</b> 16: | Conectarea circuit pacient bi axial cu masurare presiune  |
|                    |                                                           |
| Figur <b>a</b> 17: | Conectare circuit pacient bi axial fara masurare presiune |
|                    |                                                           |
| Figura 18:         | Conectare umidificator circuit monoaxial                  |
| Figura 19:         | Conectare .umidificator.circuit.biaxial                   |
| Figur <b>a</b> 20: | Filtru HME circuit pacient biaxial cu masurare presiune - |
|                    |                                                           |
| Figura 21:         | Masurarea fara tub presiune " casuta mesaj                |
| Figura 22:         | Conectarea alarmeior                                      |
| Figura 23:         | Conectarea send OD                                        |
| Figura 24:         | Inserarea card SD                                         |
| Figura 25:         | Indepartarea Sigurantei card SD                           |
| Figura 20:         | Consistered to DC Card                                    |
| Figura 27.         | Conectarea la surra de ourgen (nanel nesterior            |
| Figura 20:         | Conectarea la sursa de oxygen (parlei posterior           |
| Figura 29.         |                                                           |
| Figura 30:         | Daloii iulicuoliai                                        |
| Figure 20          | Opriroz dispozitiv                                        |
| Figura 32:         | Moduri vontilatio                                         |
| Figure 24          | Mod DOV diagrama                                          |
| Figura 34:         | Mod APCV diagrama                                         |
| Figure 00:         | Nod DOV diagrama                                          |
| FIGUIA 36          | IVIOU POV GIAGRAMIA                                       |

| Figur <b>a</b> 37: | Mod PSV-S diagrama83                               |
|--------------------|----------------------------------------------------|
| Figur <b>a</b> 38: | Mod P-SIMV diagram a85                             |
| Figur <b>a</b> 39: | Mod VCV diagram a                                  |
| Figur <b>a</b> 40: | MOd AVCV diagrama                                  |
| Figur <b>a</b> 41: | Mod V-SIMV diagrama                                |
| Figur <b>a</b> 42: | Mod CPAP diagrama                                  |
| Figur <b>a</b> 43: | trigger flux (setarea valorii de declansare        |
| Figur <b>a</b> 44: | Itrigger inspir fara functie SMART100              |
| Figur <b>a</b> 45: | trigger inspir cu functie SMART101                 |
| Figur <b>a</b> 46: | Meniu.profil.utilizator107                         |
| Figur <b>a</b> 47: | Ecran principal112                                 |
| Figur <b>a</b> 48: | Ecran baza115                                      |
| Figur <b>a</b> 49: | Ecran monitorizare (date), setari fabrica118       |
| Figur <b>a</b> 50: | Ecran monitorizare (grafice)120                    |
| Figur <b>a</b> 51: | Ecran monitorizare (schimbare parametrii)121       |
| Figur <b>a</b> 52: | Ecran monitorizare (imagini statice)122            |
| Figur <b>a</b> 53: | Flow-Volume-Loop123                                |
| Figur <b>a</b> 54: | Volume-Pressure-Loop123                            |
| Figur <b>a</b> 55: | Flow-Volume-Loop124                                |
| Figur <b>a</b> 56: | Ecran monitorizare (schimbare loop)125             |
| Figur <b>a</b> 57: | Ecran parametrii126                                |
| Figur <b>a</b> 58: | Ecranparametrii129                                 |
| Figur <b>a</b> 59: | Ecran log alarme screen132                         |
| Figur <b>a</b> 60: | Ecran sistem134                                    |
| Figur <b>a</b> 61: | Configurare circuit circuit monoaxial139           |
| Figura 62C         | onfigurare circuit bi axial139                     |
| Figur <b>a</b> 63: | Ecran statistici (1 parametru ventilatie )143      |
| Figur <b>a</b> 64: | Ecrani statistici (2 parametrii de ventilatie )144 |
| Figur <b>a</b> 65: | Ecran masuratori mod noapte145                     |
| Figur <b>a</b> 66: | Ecran luminos mod noapte145                        |
| Figura 67:E        | Ecran intunecat mod noapte145                      |
| Figur <b>a</b> 68: | Oprirea ventilatie147                              |
| Figur <b>a</b> 69: | Afisarea alarmelor151                              |
| Figur <b>a</b> 70: | Afisarea alarmelor in bara meniu153                |
| Figur <b>a</b> 71: | Afisarea alarmelor in casute text153               |
| Figur <b>a</b> 72: | Alarma154                                          |
| Figur <b>a</b> 73: | Mesaje in bara meniu160                            |
| Figur <b>a</b> 74: | Structura casetei filtru165                        |
| Figur <b>a</b> 75: | Inlocuirea membranei valvei (expir172              |
| Figura 76:E        | Diagrama circuite dispozitiv177                    |
| Figur <b>a</b> 77: | Diagrama pneumaticii dispozitiv178                 |

### LISTA TABELE

| Tab <b>el</b> 1:  | Utilizarea pe baza bateriei si setari de fabrica            | 45             |
|-------------------|-------------------------------------------------------------|----------------|
| Tab <b>el</b> 2:  | Alarme deconectare circuit                                  | 55             |
| Tab <b>el</b> 3:  | Introducere parametrii de alarma si moduri ventilatie       | (ajustabile)   |
| Tab <b>el</b> 4:  | Rampa crestere presiune                                     | 97             |
| Tab <b>el</b> 5:  | Prag declansare triger inspir                               |                |
| Tab <b>el</b> 6:  | Setari sistem                                               | 133            |
| Tab <b>el</b> 7:  | Alarme ajustabile                                           | 155            |
| Tab <b>el</b> 8:  | Alarme fixe                                                 | 157            |
| Tab <b>el</b> 9:  | Mes <b>aje</b>                                              |                |
| Tabel10:          | Intervale de curatare                                       | 162            |
| Tabel11:          | Intervale de service                                        | 170            |
| Tab <b>el</b> 12  | :Management date                                            | 179            |
| Tab <b>el</b> 13: | Mesaje eroare la pornire si in timpul utilizarii            | 180            |
| Tab <b>el</b> 14  | : Domeniu de setare si precizie setari parametrii ventilati | i <b>e</b> 185 |
| Tabel 15          | : Domeniu de setare si precizie setari alarme               | 186            |
| Tab <b>el</b> 16: | Setari de fabrica a parametrilor de ventilatie              |                |
| Tab <b>el</b> 17: | Setari de fabrica parametrii alarma                         | 189            |
| Tab <b>el</b> 18: | Setari de fabrica parametrii dispozitiv                     | 190            |

## CAPITOL 1 INTRODUCERE

ACEST CAPITOL CONTINE INFORMATII GENERALE CU PRIVIRE LA DISPOZITIV SI MOCUL DE UTILIZARE ALE ACESTUIA

## Continut colet

| llustrare | Nume                                                                         |
|-----------|------------------------------------------------------------------------------|
|           | CARAT II pro Ventilator                                                      |
| ER        | Sursa alimentare                                                             |
|           | Cablu principal                                                              |
|           | circuit biaxial pacient cu masurare presiune (L = 180 cm, $\emptyset$ 22 mm) |
| 0660      | Adaptor filtru bacterian                                                     |
| 53        | SD card                                                                      |
| ODDD      | Adaptor conector FiO <sub>2</sub>                                            |
|           | Geanta transport                                                             |

| Imagine | Nume                                     |
|---------|------------------------------------------|
|         | Castea filtru , completa inclusiv filtru |
|         | Filtru de rezerva 1 pack (2 ea)          |
|         | Filtru fin 1 pack (5 ea)                 |
|         | Manual utilizare                         |
|         | Introducere                              |
|         | Certificat de inspectie finala           |

#### SIMBOLURI

#### Simboluri colet

| Simbol                                                                                                    | Semnificatie                                                                                                    |
|----------------------------------------------------------------------------------------------------|----------------------------------------------------------------------------------------------------|
| EAN                                                                                                    | European Article Number Numar european de referinta                                                                                                    |
| REF                                                                                                    | Article number numar articol                                                                                                    |
| SN                                                                                                    | Numar Serial                                                                                                    |
| <b>CE</b> 0123                                                                                                    | CE mark si organism de notificare . Acest dispozitiv medical este compliant cu EU Directive 93/42/EEC f                                                   |
| <u>††</u>                                                                                                    | Transport si depozitare cu fata in sus                                                                                                    |
| Ţ                                                                                                    | Fragil                                                                                                    |
| Ť                                                                                                    | Feriti de umezeala                                                                                                    |
| 5 - <sup>95</sup>                                                                                                    | Imiditate permisa pe timp stocare si transport                                                                                                    |
| 250 hPa                                                                                                    | Domeniu presiune atmosferica in timpul stocarii si transport                                                                                              |
| -20°C                                                                                                    | Temperatura mediu ambiant depozitare si transport 1 luna                                                                                                  |
| -20°C +45°C                                                                                                    | Temperatura mediu ambiant depozitare si transport 6 luni                                                                                                  |
| -20°C                                                                                                    | Temperatura mediu ambiant depozitare si transport pentru mai mult de 6<br>Iuni                                                                            |
| Constraints of the second second | CAUTION:<br>PRECAUTIE! Baterie lithium-ion b<br>Lithium-ion Bateries<br>Protectare Francescore<br>Neuronautication of Transport<br>Protectare Francescore |

#### SIMBOLURI ETICHETA

Eticheta este pe panelul posterior

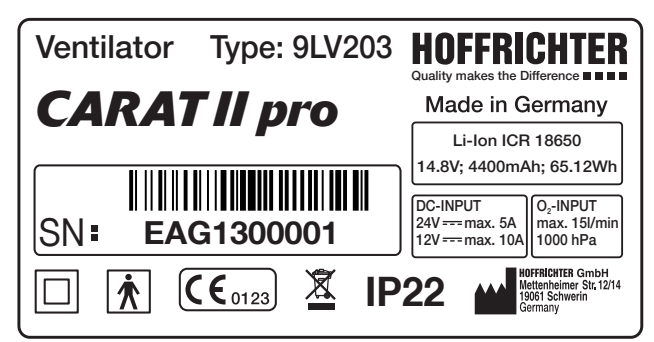

Figura 1: Eticheta

| Simbol | Semnificatie                                                                                                    |
|--------|----------------------------------------------------------------------------------------------------|
|        | Clasa de protectie II ()                                                                                                    |
| *      | BF protectie la defibrilare                                                                                                    |
| IP22   | <ul> <li>Protectie la</li> <li>obiecte solide mai mari de 12.5 mm</li> <li>acces la parti periculoase cu degetele</li> <li>fprotectie la picaturi de apa cand nu e inclinat mai mult de 15°</li> </ul> |
| SN     | Numar serie                                                                                                    |
|        | CE mark si organism de notificare . Dispozitivul medical este compliant cu EU Directive 93/42/EEC                                                                                                    |
|        | Producator                                                                                                    |
|        |                                                                                                    |

#### SIMBOLURI DISPOZITIV

| SImbol            | SEMNIFICATIE                          |
|-------------------|---------------------------------------|
| General           |                                       |
| <b>E</b>          | Urmati instructiunile manual          |
| Connecting points |                                       |
| ↓<br>\$\$         | lConectare tub inspir                 |
| ↑<br>&`&          | Conectarea tub expir                  |
| <u> </u>          | Conectarea tub conntrol               |
|                   | Conectarea tub masurare presiune      |
| O <sub>2</sub>    | Conectarea senzor FiO <sub>2</sub>    |
| DC 🕀              | Conectarea la curent DC               |
| SpO₂ ↔            | Conectarea la senzor SpO <sub>2</sub> |
| Com               | IOnterfata conectare retea            |
| A                 | Conectarea la sistem central alarma   |
|                   | Interfata USB i                       |
| $O_2$ $\Xi$       | Conexiune O <sub>2</sub>              |

| Simbol        | Semnificatie                   |
|---------------|--------------------------------|
| O₂ <b>□</b> + | O <sub>2</sub> iesire          |
|               | SD card                        |
| Operare       |                                |
|               | Tatsa Alarma                   |
|               | ON/OFF                         |
|               | Tasta blocare                  |
| Â             | Tasta revenire meniu principal |
| S             | Tasta iesire meniu             |
| LEDs          |                                |
|               | LED alarma                     |
| (L)           | LED principal                  |
|               | LED baterie                    |

#### SIMBOULURI UTILIZATE IN MANUAL

O serie de informatii importante sunt insotite de simboluri . Va rugram sa respectati actea pentru a preveni accidentele , ranirile accidentale si sau deteriorarea dispozitivului .

In plus va rugam respectati instructiunile de protectie a municii , SANEPID si mediu in conformitate cu reglementarile unitatii spitalizesti .

Acest simbol marcheaza informatiile generale privind siguranta . Va rugam sa respectati aceste instructiuni pentru a preveni accidentele , ranirile accidentale si deteriorarea echipamentului

# 

Acest simbol marcheaza situatiile cu pericol vital .

# **A**WARNING

TAcest simbol denota de asemenea situatiile periculoase care pot producce raniri accidentale .

# 

Acest simbol marcheaza situatiile care pot genera raniri accidentale sau detrioarea echipamentului

## ATTENTION

Acest simbol marcheaza situatiile periculoase in care se pot produce detriorari materiale accidentale

## NOTICE

Acest simbol marcheaza informatiile care pot ufacilita utilizarea corecta a dispozitivului

### SCOPURI IN UTILIZARE A DISPOZITIVULUI

Ventilatorul CARAT II pro poate fi utilizat pentru sustinerea functiilor vitale respiratorii ; in conditiile utilizarii circuitelor bi axiale ofera suport respirator continuu pentru pacientii fara respiratie spontana .

Atunci cand utilizati tubulatura circuit monoaxial . CARAT II pro poate fi utilizat doar in scopuri de suplimentare aport respirator NIV , suport respirator intermitent doar la acei pacientu care prezinta respiratie spontana .

Dispozitivul poate fi utilizat pentru pacientii adulti si copii , cu un volm tidal de la 50 ml atat la domiciliul pacientului cat si in clinicile spitalicesti . Nu este ecrditat pentru utilizarea in clinicile ATI

CARAT II pro inu este indicat a fi folosit pentru transport rutier , aerian sau naval al pacientului.

#### DESCRIEREA FUNCTIILOR

Turbina atrage aerul din mediul ambiant si introduce acesta prin intermediul unor filtre in circuitul pacient monoaxial cu valva exhalatie sau circuit pacient biaxial in pulmon pacient . Ventilatia poate fi Invaziva ( canula traheala ) sau non invaziva ( masca) T.

Parametrii de ventilatie sunt ajustati utilizand controlerele integrate . Monitorizarea ventilatiei este permanenta iar valorile sunt afisate numeric sau grafic .

Ventilatorul este echipat cu alarme vizuale si auditive , valorile prag pot fi setate utilizand controlerele integrate . Cand valorile prag sunt atinse - o alarma vizuala sau auditiva se va declansa , dupa caz. Daca survine o stare de nefunctionare din cauza de eroare tehnica , alarma generala se va declansa si va persista cel putin 2 minute .

Daca CARAT II pro este utilizat cu bateria interna incarcata , aceasta va sustine ufunctionarea corecta in conditiile unei erori de alimentare , pana la descarcarea sa .

Pentru ventilatia cu aport crescut de Oxigen . ventilatorul CARAT II Poate fi conectat la o sursa de Oxigen d epresiune joasa . Daca ventilatorul este conectat la o sursa externa de Oxigen si ventilatia nu este efectuata . o valva de siguranta intrerupe alimentarea . .

Ventilatorul CARAT II pro poate functiona cu un umidificator extern conectat

Datele statistice si cele cu privire la terapie pot fi descarcate utilizand PC software "easySET".

CARAT II pro are un port SB port precum si un port COM

#### INDICATII

#### CARAT II pro poate fi utilizat in

- Insuficienta ventilatorie obstructiva (e.g., COPD)
- Insuficienta ventilatorie restrictiva (e.g., scoliosis, thorax deformities)
- Insuficienta ventilatorie de cauze neurologice, musculare sau neuromusculare (e.g., diaphragmatic paralysis)
- Insuficienta respiratorie de cauza centrala

lAcest dispozitiv trebuie a fi utilizat numai de catre profesionistii medicali si in conformitate cu prescriptia medicului

#### CONTRAINDICATII

## **A**WARNING

Suportul ventilator mecanic poate fi strict nerecomandat in anumite situatii clinice

TUrmatoarele situatii clinice reprezinta contraindicatii de utilizare ventilator

- Aritmie cardiaca severa
- Hipotensiunesevera
- Epixtaxis
- Pneumothorax sau pneumomediastin
- Pneumoencefalus
- Traume.craniene
- Post chirurgie craniana sau neurologica
- Inflamatii acute ale sinusurilor, otite medii sau defect septal nazal
- Riscaspirare

In aceste cazuri individuale medicul va decide oportunitatea utilizarii

#### EFECTE ADVERSE

Urmatoarele efecte adverse pot fi asociate cu ventilatia mecanica :

• Complicatiii datorita tubului /canulei endotraheale

NIV :

- Presiune excesiva pe anumite puncte si ranirea tegumentului
- Iritatii oculare datorita scurgerilor de flux
- Inflatie gastrica
- Aspirareaccidentala
- Sinuzite
- Sangerari.nazale

Complicatii ale ventilatiei invazive

- Barotrauma sau trauma volumetrica pulmonara
- Pneumonii
- Afectari cardiovasculare

#### UTILIZATORI CALIFICATI

T Setarea ventilatiei si a parametrilor de alarma trebuie efectuata doar de catre personalul medical special calificat si instruit in acest sens . Personalul medical trebuie sa parcurga prezentul manual . Ventilatorul poate fi utilizat doar impreuna si cu accesoriile si consumabilelel originale .

Interventiile de reparare si intretinere trebuiesc a fi efectuate doar de catre personal tehnic service autorizat

#### CAPITOL 2 INFORMATII PRIVIND SIGURANTA

ACEST CAPITO9L CUPRINDE INFORMATII CU PRIVIRE LA SIGURANTA IN UTILIZARE :

- Instructiuni generale privind siguranta
- Siguranta electrica
- Instalare si transport
- Instalare
- Utilizarea oxigenului
- Testarea de siguranta

### **A**WARNING

In cazul declansarii alarmelor aduitive sau vizuale pe parcursul ventilatiei, pacientul trebuie monitorizat cu atentie de catre personalul medical . Personalul care monitorizeaza pacientul trebuie sa fie calificat si pregatit sa ia masurile potrivite in cazul declansarii alarmelor sau erorilor dispozitiv

- Doar personalul medical calificat si pregatit in acest sens sub atenta supraveghere si indrumare a unui medic specialist poate efectua ajustarile parametrilor de ventilatie . Dispozitivul trebuie utilizat doar de catre acele persoane care au citit si si au insusit prevederile prezentului manual si s-au familiarizat cu dispozitivul in sine . Nerespectarea prevederilor prezentului manual poate duce la situatii cu risc vital , atat pentru utilizator cat si pentru pacient .
- IIn cazul unei urgente din cauza erorii de functionare , un ventilator de rezerva sau o alta metoda de ventilatie cum ar fi un balon de resuscitare trebuie sa fie disponibil permanent .
- Pentru pacientii dependenti in totalitate de ventilator , masuri suplimentare d emonitorizare si sustinere functii vitale trebuiesc efectuate de personalul medical .
- Utilizarea dispozitivului se face pe baza prescriptiei medicului specialist si pe raspunderea acestuia
- Utilizarea ventilatorului se face doar in acele cazuri care impun acest lucru .
- Va rugam sa luati toate masurile specifice de ingrijire ale pacientului aflat sub suport ventilator mecanic
- Dispozitivul nu trebuie utilizat in mediu ambiant imbibat cu gaze anestezice sau substante inflamabile =risc de incendiu sau explozie.
- Inainte de a fi utilizat la urmatorul pacient, toate partile componente trebuiesc curatate si dezinfectate corespunzator
- Va rugam respectati atat masurile de intretinere , curatare si dezinfectie incluse in prezentul manual cat si pe cele ale unitatii dumneavoastra spitalicesti .

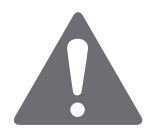

- Recomandam utilizarea tubulaturii , circuitelor si accesoriilor originale sau aprobate de catre producator, Utilizarea altora poate conduce la rezultate aberante
- Recomandam utilizarea accesoriilor aprobate de catre producator, Utilizarea unor accesorii incompatibile poate duce la agravarea starii clinice pacient , deteriorarea ventilatorului sau alte .
- Nu se recomanda conectarea altor echipamente care nu fac parte si nu deservesc functiei ventilatorului .
- In cazul ventilatiei NIV utilizand o masca full face sau canula nazala , masca non vent nu trebuie sa contina nici un orificiu expir
- Cand se utilizeaza circuit monoaxial, malva control expir trebuie sa nu intalneasca nici o rezistenta de flux la expir si trebuie sa permita ventilarea rapida a tubulaturii circuit l
- In scopul sigurantei maxime a pacientului, ventilatorul trebuie utilizat cu toate alarmele activate si setate corespunzator situatiei clinice a pacientului .
- Alarmele nu trebuie ignorate, cand o alarma este declansata , interveniti imediat
- Dupa ce schimbati parametrii de declansare a alarmei sau parametrii de ventilatie , circuitul pacient si configurarea corecta a sistemului trebuie efectuata alaturi de functionarea corecta a alarmelor
- La fiecare 2 ani trebuie efectuat un test general si o revizie generata a ventilatorului
- In cazul in care pacientul este foarte agitat va rugam sa luati in calcul riscul de hiperventilare a acestuia prin declansarea falsa a trigerului de declansare inspir .
- Se interzice sterilizarea dispozitivului prin autoclavare sau caldura uscata .
- Filtrele si anumite alte componente trebuiesc inlocuite periodic in corespundere cu prevederile manualului. Procedati la neutralizarea corespunzatoare a acestora in corespundere cu normele de mediu locale si nationale
- Introducerea unor accesorii sau componente suplimentare in tubulatura circuitului ventilator poate duce la cresterea rezistentei la aer si perturbari de flz

 Va rugam verificati ca rezistenta totala in circuitul ventilator sa nu depaseasca 6 hPa la un flux de 60 l/min pentru adulti sau 30 l/min fpentru copii

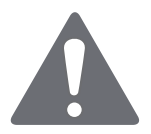

- Se interzice orice modificare constructiva a ventilatorului,
- Masca NIV trebuie utilizata doar de catre personalul medical sub indrumarea directa a medicului specialist .
- Ventilatia pe masca trebuie efectuata sub supervizarea directa a personalului medical pregatit . Medicul trebuie sa ia in considereare posibilele interferente ale medicatiei adiacente .
- Va rugam respectati conditiile de utilizare, transport si stocare prezentate in manual
- Temperaturi mai mici de + 5 °C sau mai mari de + 40 °C pot afecta functionarea corespunzatoare a ventilatorului
- Dupa fiecare interventie de service controlati setarea corespunzatoare a parametrilor de ventilatie precum si a celor de alarma .
- Va rugam sa verificati si sa eliminati apa de condens din interiorul circuitelor ventilatie .

### SIGURANTA ELECTRICA

- Utilizati doar sursele de alimentare furnizate odata cu prezentul ventilator
- Doar umidificatorul CARAT pro poate fi conectat la socketul dedicat. Se interzice cu desavarsire conectarea altor umidificatoar e.
- Se interzice asezarea pe podeaua spital a oricarei surse de alimentare a CARAT pro sau umidificatorului acestuiia
- Nu depasiti capacitatea maxima a sursei cablu alimentare . CARAT pro si umidificatorul sau au consumul prescris pe eticheta
- Nu efecturati manevre de suport ventilator atunci cand situatia clinica a pacientului interzice acest lucru

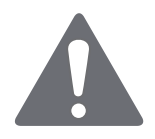

- Echipamente portabile de comunicare RF (radio) (inclusiv accesorii ale acestora cum ar fi antena sau cablu antenei) nu trebuiesc utilizate la odistanta mai mica de 30 cm de CARAT pro, inclusiv cablurile acestuia Hoffrichter GmbH.Nerespectarea acestei interdictii poate duce la erori de functionare
- lExtrageti cablul de alimentare prin tragere gentila pentru a deconecta alimentarea .
- Deconectati de la alimentarea electrica inainte de curatare si intretinere .
- Utilizarea altor surse de amimentare poate duce la modificarea parametrilor electromagnetici , interferenta si scurgeri de curent
- Pe parcursul ventilatiei in conditiile asocierii cu alte dispozitive se pot produce interferente electromagnetice . Luati in calcul si verificati compatibilitatea electromagnetica inainte de asociere .
- Nu atingeti dispozitivul sub nici o forma daca acesta a fost imersat accidental in apa .
- NU deschideti capacele de protectie a dispozitivului, Toate manevrele de service trebuiesc efectuate d epersonal calificat HOF-FRICHTER GmbH.

#### CERINTE CU PRIVIRE LA TRANSPORT SI INSTALARE

- dISPOZITIVUL TREBUIE ASEZAT PE O BAZA SOLIDA SI SIHURA
- aCCESUL LIBER LA PANELUL SPATE A VENTILATORULUI PRECUM SI ASPIRAREA AERULUI DE CATRE TURBINA TREBUIE SA FIE LIBER
- UTILIZATI DISPOZITIVUL INTR-UN MEDIU AMBIANT PUTIN POLUAT.
- ECRANUL LEDS NU TREBUIE SA FIE ACOPERIT PENTRU A PUTEA OBSERVA USOR PARAMETRII DE MONITORIZARE SI ALARMA
- NU ASEZATI ALTE DISPOZITIVE PE VENTILATOR

- Nu depozitati sau transportati cand temperatura mediului ambiant este mai mica de 20 °C sau mai mare de + 60 °C.
- Evitati expunerea directa a dispozitivului la soare .
- Nu utilizati ventilatorul in apropierea altor echipamente . Nu asezati peste alte echipamente .
- Nu pozitionati ventilatorul in apropierea unor surse de apa .

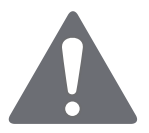

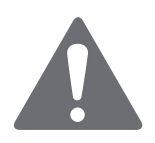

## INSTRUCTIUNI INAINTE DE INSTALARE

## 

Utilizati doar echipamentele in perfecta stare de functionare . Dupa conectarea circuitelor si partilor componente la dispozitiv efectuati un test de functionare (vedeti pag 42). Asigurativa ca cele doua alarme audio diferite sunt auzite si indicatorul LEDs licareste .Daca nu auziti alarmele sau indicatorul LEDs nu licareste , nu utilizati dispozitivul

- Pozitionati dispozitivul astfel incat sa puteti deconecta rapid cablul de alimentare daca un eveniment nedorit se produce .
- Nu utilizati dispozitivul daca observati deteriorarea cablurilor de alimentare

#### UTILIZAREA OXIGENULUI

- Cititi cu atentie prezentul manual precum si manualul furnizorului sursei de oxigen .
- $\bullet\,$  IDaca asigurati alimentarea cu Oxigen pe parcursul ventilatiei, FiO2 trebuie masurat .
- CARAT II pro efectueaza masurarea FiO<sub>2</sub> via senzor optional FiO<sub>2</sub> r. Recomandam utilizarea acestui senzor.
- Senzorul  $FiO_2$  contine lichid caustic . Evitati contactul cu pielea sau mucoasele daca observati scurgeri ale senzorului si inlocuiti acesta imediat
- Presiunea oxigenului nu trebuie sa depaseasca 1000 hPa la un flux de 15 l/min. Oxigenul trebuie dozat utilizand un flow meter extern
- Cand utilizati oxigenul , doar cel uscat trebuie utilizat (FiO<sub>2</sub>) is used. Cresterea umiditatii poate cauza defectarea echipamentului.Daca situatia clinica o impune conectati umidificatorul extern
- Conexiunea  $\mathsf{FiO}_2$  la sursa externa  $\mathsf{FiO}_2$  trebuie sa fie perfect etansa .

- Alimentarea cu oxigen trebuie oprita inainte de oprirea ventilatiei. Este recomandat ca dupa deconectarea circuitului de ventilatie sa lasati dispozitivul sa efectueze cateva cicluri de ventilatie in gol
- In eventualitatea cand constatti o scurgere de oxigen , opriti imediat ventilatia , aerisiti camera pentru a scoate imediat toate gazele anestezice sau cu potential inflamabil .
- Verificati cu atentie si eliminati orice urma de grasime posibila a fi prezenta pe porturile de conectare tubulatura oxigen , pentru a evita riscul de autocombustie.

#### INTEGRAREA IN RETEAUA IT

- Integrarea dispozitivului in reteaua IT se face dupa o atenta analiza a riscurilor efectuata de catre un specialisy .
- Evitati riscurile de interferenta asupra softului de functionare a ventilatorului .

#### TEST SIGURANTA

• Pentru a asigura functionarea corespunzatoare si sigura a ventilatorului, testarile de siguranta trebuiesc efectuate la inervalele prevazute in prezentul manual

## CAPITOL 3 Descriereadispozitivului

Acest capitol cuprinde informatii cu privire la conectarea, setarea si utilizarea ventilatorului

## PANEL FATA VENTILATOR

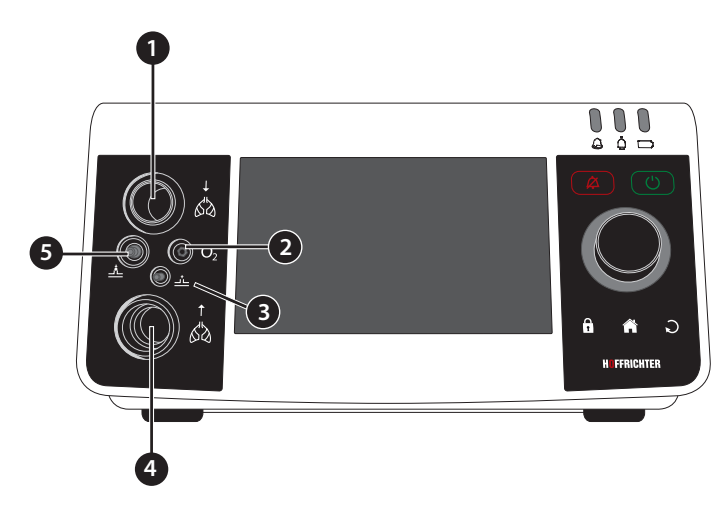

Figura 2: Cnexiuni panel fronatal

 Conexiune tub circuit inspir TLinia unica a circuitului monoaxial sau tub inspir a circuitului bi axial . Vedeti pag 50 si pag51.
 Conexiune cablu senzor FiO<sub>2</sub> Conectati cablul masurare FiO<sub>2</sub> spentru a masura concentratia Oxigen . Vedeti

3 Conexiune tub masurare presiune

Vedeti pagina 50 si 51.

tpagina 69.

4 Conexiune tub circuit pacient - expir Tub expir circuit bi axial se va conecta aici . Vedeti pagina 51.

Coexiune tub control

📥 Vedeti pagina 50.

5

### PANEL POSTERIOR VENTILATOR

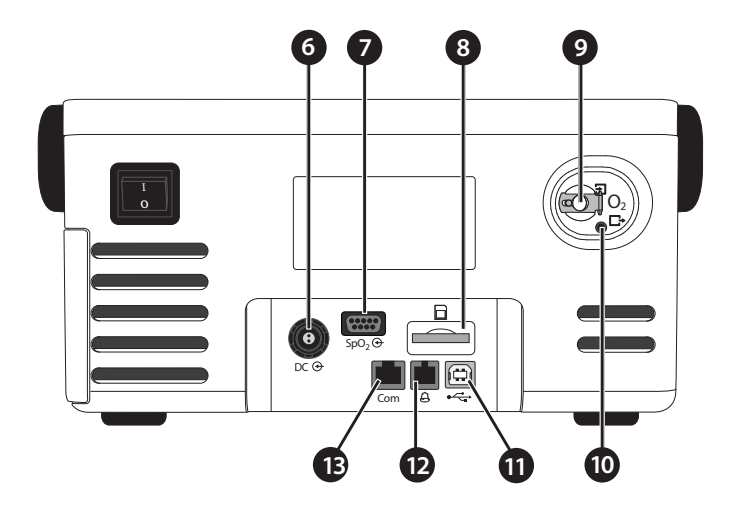

Figura 3: porturi conectare panel posterior

- 6 DC ⊕ Conexiune DC
   Conectati aici cablul alimentare . Vedeti pagina 42.
- 7 SpO₂⊕Conexiune senzor SpO₂
   Senzorul SpO₂ trebuie conectat aici Vedeti pagina 60.
- 8

SD card slot

Introduceti cardul SD aici

9 O<sub>2</sub> D Conexiune FiO<sub>2</sub>
 Sursa suplimentara de oxigen trebuie conectata aici . Utilizati adaptor dedicat .
 Vedeti pagina 65.

#### 10 $O_2 \Box O_2$ output

#### Monitorizare Oxigen

Aceasta deserveste la eliminarea excesului de oxigen atunci cand ventilatorul este oprit

Monitorizare presiune :

Cand presiunea este mai mare de 1 hPa se produce eliminarea excesului de oxigen . In modul volum control valva se deschide cand volumul respiratiei este mai mare cu 10 % decat valoarea maxima setata.

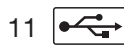

USB interface (Conexiune la PC)

Un PC poate fi conectat utilizand cablu USB cable (optional . Vedeti pagina 64. PC soft-ware "easySET" trebuie instalat pe PC.

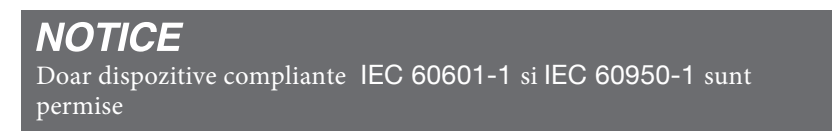

12 🕒 Conexiunea la alarma asistenta

Caseta alarma (optional) sau sistem alarma asistenta medicala. vedeti pagina 59

13 Com RS232 interface (interfata service)

## ELEMENTE CONTROL

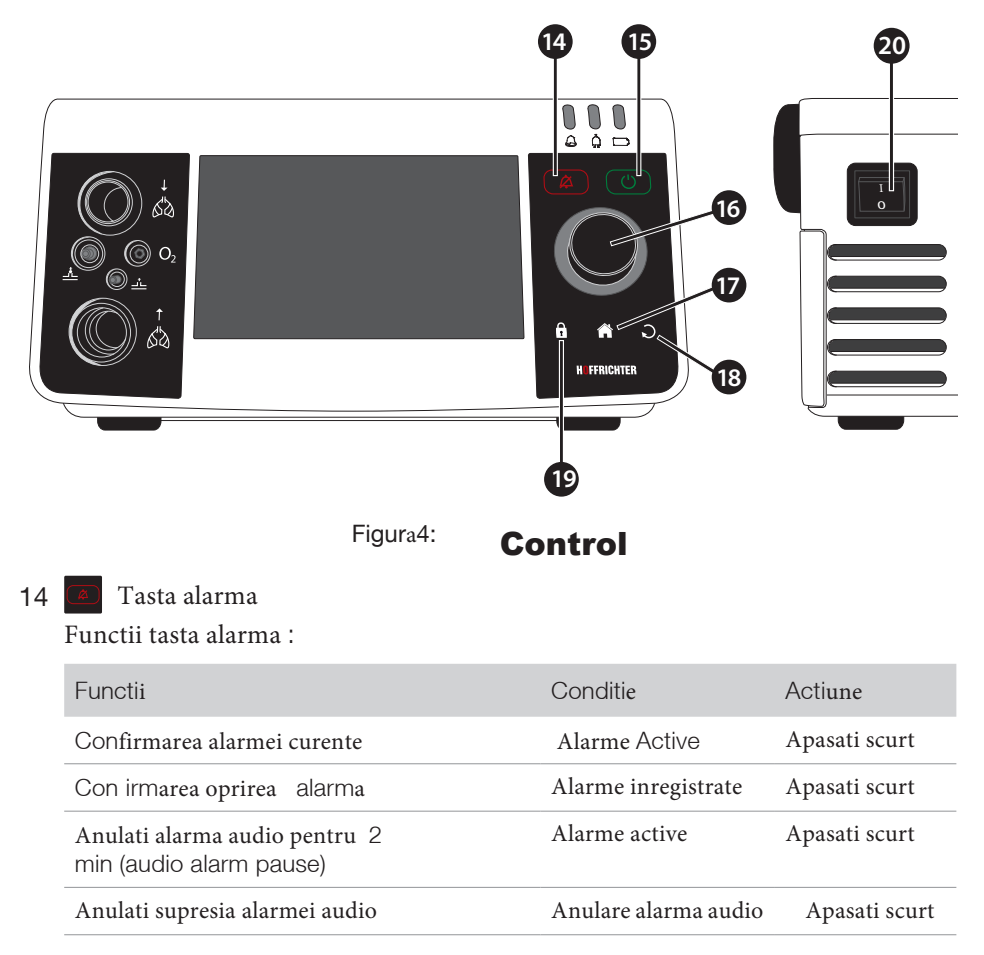

In cazul aparitiei unei situatii cu multiple cauzatorare de alarma , fiecare apasare anuleaza un singur eveniment cauzator

#### 15 Tasta ON/OFF

| Functie            | Actiiune          |
|--------------------|-------------------|
| Porniti ventilatia | Apasati sucrt     |
| Opriti ventilatia  | Vedeti pagina 147 |

#### 16 Buton Multifunctional MFK

| Functie                                                               | Actiune       |
|-----------------------------------------------------------------------|---------------|
| Selectati alt parametru                                               | Rotiti        |
| Setati parametrii                                                     | Rotiti        |
| Con irmati parametrul selectat                                        | Apasati scurt |
| Con irmati modificarea valorii parametru                              | Apasati scurt |
| Deschiderea ferestrei meniu de setare valori in modul de monitorizare | Apasati scurt |

Butonul MFK este iluminat (cand MFK brightness" > 0 %). Culoarea de iluminare depinde de statusul de functionare sau gradul de prioritate a alarmei T. Intensitatea d eiluminare a butonului MFK cpoate fi ajustat din meniul afisat pe ecran.

#### 17 🕋 Tasta acasa

| Functie                      | Actiune       |
|------------------------------|---------------|
| Reveniti la meniul principal | Apasati scurt |

#### 18 🗩 Tasta Escape

| Functie                        | Actiune       |
|--------------------------------|---------------|
| Iesiti din meniul ecran curent | Apasati scurt |
| LParasiti parametrul selectati | Apasati scurt |
| Cancel                         | Apasati scurt |

#### 19 🔒 Tasta blocare

| Functie                      | Actiune                            |
|------------------------------|------------------------------------|
| Activati blocarea tastaturii | Apasati scurt si confirmati cu MFK |
| Deactivati blocarea          | Apasati scurt si confirmati cu MFK |

#### 20 Comutator principal

SPorniti si opriti dispozitivul utilizand comutatorul principal . Vedeti pagina 74.
## AFISAJE LED

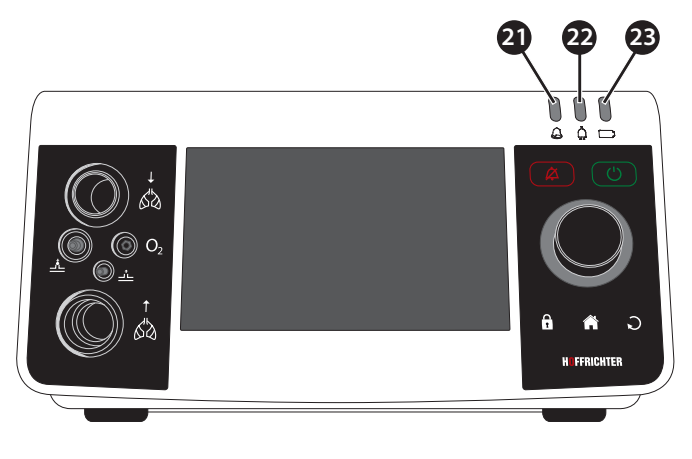

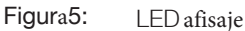

### 21 🙆 Alarme LED

Alarmele LED ilimneaza inermitent in cazul declansarii unei alarme . De asemenea arata si gradul de prioritate a alarmei

| Culoare   | Status (lumina   | Prioritate/Status    |
|-----------|------------------|----------------------|
| Rosu      | Intermitent      | Mare                 |
| galben    | Intermitent      | MEDIE                |
| Turquoise | Starluceste lent | JOASA                |
| Alb       | Straluceste lent | Dispozitivul buteaza |

### 22 🗍

### ↓ LED alimentare

Intensitatea LED ofera informatii cu privire la statusul de alimentare

| Culoare | Status (lumina)  | Status                                 |
|---------|------------------|----------------------------------------|
| Verde   | Straluceste lent | Utilizare                              |
| Galben  | Straluceste lent | Eroare alimentare cauza<br>necunoscuta |
| Alb     | STraluceste lent | Dispozitivul porneste                  |
| Alb     | Flasuri          | Dispozitivul se opreste                |
| Fara    | Off              | Alimentare oprita                      |

### 23 🖸 LED baterie

LED baterie ofera informatii cu privire la statusul bateriei interne

| Culoare | Status (lumina   | Status incarcare baterie   |
|---------|------------------|----------------------------|
| Verde   | Straluceste lent | ≥ 60 %                     |
| Galben  | Straluceste lent | $\geq 20 \% \dots < 60 \%$ |
| Rosu    | Straluceste lent | ≥0 % < 20 %                |
| Alb     | Straluceste lent | Dispozitivul porneste      |
| Alb     | Flasuri          | Dispozitivul se opreste    |

## PARTI MOBILE CARE POT FI INDEPARTATE

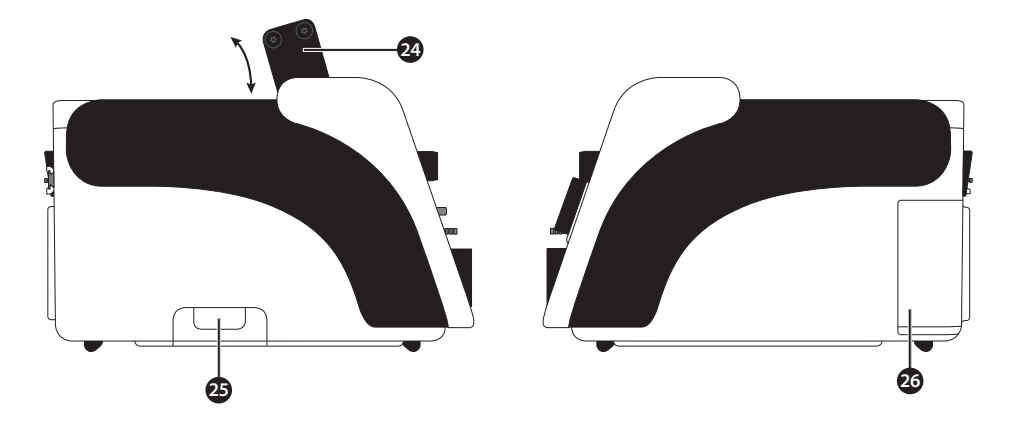

Figura6: Panel stanga

Figura7: Panel dreapta

24 Maner (apucare

Maner rabatabil pentru transport

25 Picior baza

membrana valvei (expir) etse pozitionata sub capacul de la baza . Acesta trebuie inlocuit la fiecare pacient nou sau dupa efectuarea manevrelor de intretinere . Vedeti pagina 172.

26 Caseta filtru

Caseta filtre contine cele doua filtre (grosier si fin) Informatii cu privire la inlocuirea si curatirea filtrelor gasiti la pagina65.

# CAPITOL 4 INSTALARE

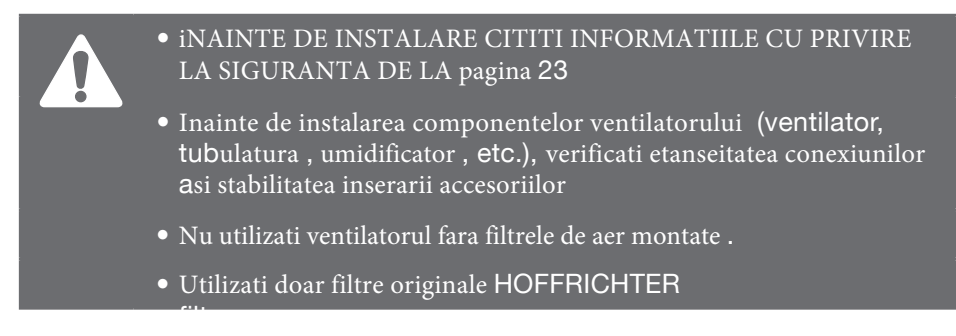

Daca dispozitivul a fost stocat anterior intr-un mediu cu o temperatura mult diferita de cea din mediul in care urmeaza a fi utilizat , lasati 1 ora pentru egalizarea temperaturii .

## SETAREA DISPOZITIVULUI

Asezati dispozitivul pe o suprafata stabila . Asigurati ca nu exoista risc de cadere sau alunecare si asigurati va ca fluxul de aer din panelul posterior nu este perturbat . Verificati si asigurati ca ecranul si indicatorii LEDs sunt usor observabili de catre personalul medical

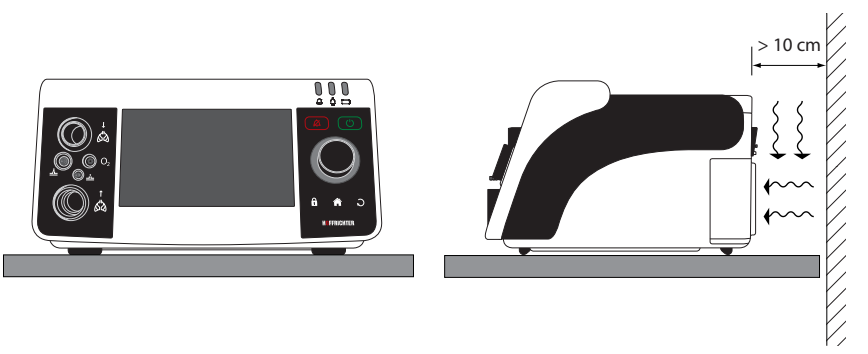

Figura8: Setarea dispozitivului

### ALIMENTAREA CU CURENT

Ventilatorul poate fi alimentat din 3 surse diferite .

- Modul principal de alimentare
- Baterie interna
- Baterie externa (optional)

Ventilatorul detecteaza automat care este sursa de curent disponibila . Daca ventilatorul este conectat la o sursa de curent externa intotdeauna va utiliza prioritar aceasta si va trece la bateria interna doar cand acestea externe nu sunt disponibile . Sursa de curent care asigura functionarea este identificata prin intermediul indicatorilor LED putere sau LED baterie .

### OPERATIUNI PRINCIPALE

1. Inserati cablul sursei principale in sursa DC connector socket.

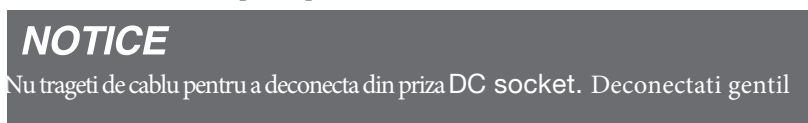

- 2. CONECTATI CABLUL DE ALIMENTARE LA SURSA DE ALIMENTARE
- 3. Inserati cablul principal de alimentare in priza de curent (100 240 V, 50/60 Hz).

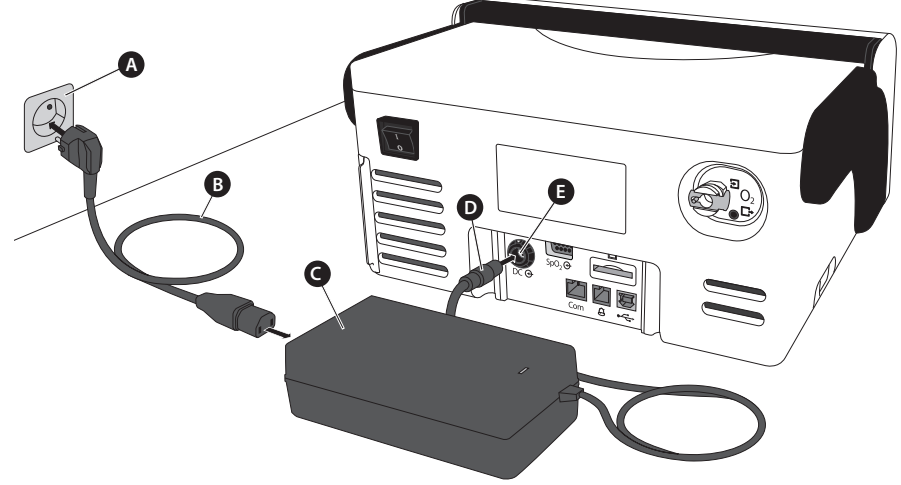

A Priza B Cablul principal C Sursa D Conector alimentare E DC priza de curent

Figura9: Conectarea la alimentare via sursa de curent

- 4. Dispozitivul porneste si efectueaza urmatoarele testari de hardware :
  - Testarea alarmelor sonore principale si secundare : Ambele alarme vor emite un sunet scurt
  - Verificarea altor componente hardware.

Daca este detectata vreo eroare in timpul autotestarii la pornire , aceasta va fi afisata in partea inferioara stanga a ecranului.

Fiecare eroare trebuie confirmata utilizand butonul MFK. Ulterior sistemul va afisa automat modul home screen (vedeti pagina 115). IDaca apare mesajul de eroare "System locked" inseamna ca o erare majora a fost detectata. TIn acest caz dispozitivul nu trebuie utilizat si trebuie contactat furnizorul de service. Lista mesajelor de eroare posibile este explicitatat in tabelul 13 de la pagina 180.

Toti indicatorii LEDs vor straluci in alb pe parcursul pornirii . Astfel puteti verifica functionarea corespunzatoare a indicatorilor LEDs .

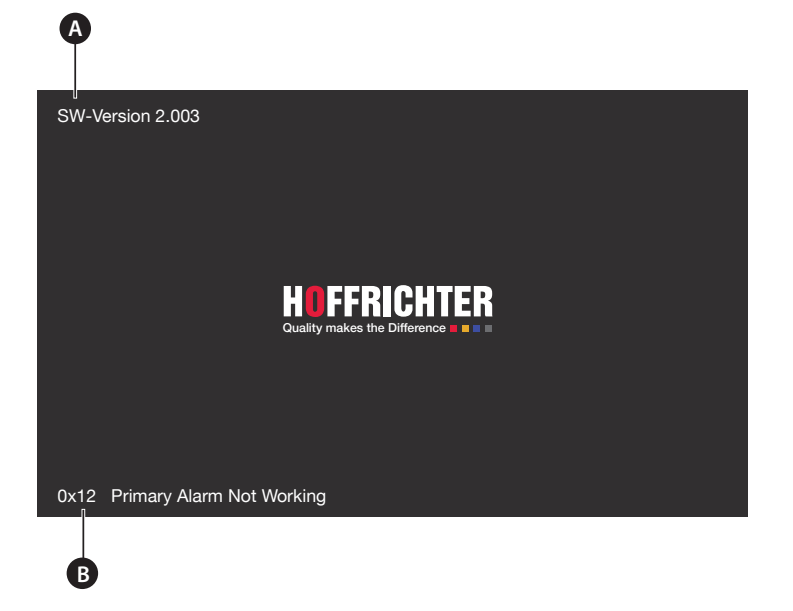

A Versiune Software B Mesaj eroare

Figura10: Ecran de Start

Daca nici o eroare nu a fost detectata in decursul autotestarii la pornire , sistemul va trece automat in modul ecran standby . Capacitatea de incarcare a bateriei este afisata in modul standby

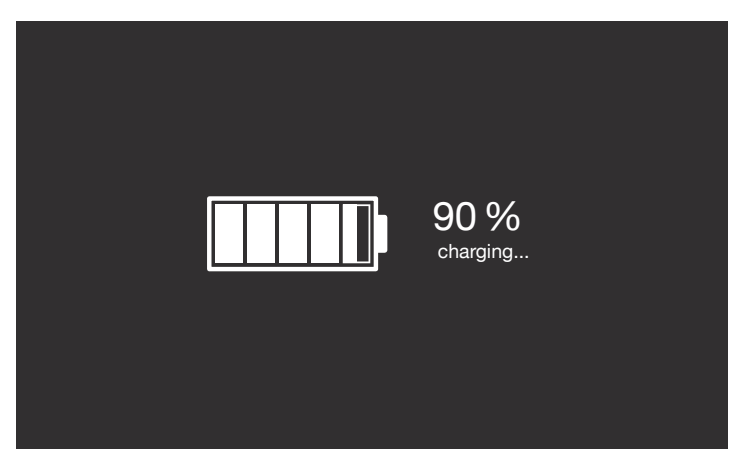

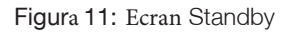

5. Pornirea ventilatorului utilizand comutatorul principal (pagina 74).

## OPERAREA PE BAZA BATERIEI INTERNE

### NOTICE

Bateria interna trebuie utilizata pentru a asigura functionarea ventilatorului doar in cazul deteriorarii sursei principale de curent, Nu se recomanda utilizarea ventilatorului pe baza bateriei interne in mod uzual .

Pentru a asigura o rezerva suficienta de putere a bateriei incorporate, se recomanda mentinerea ventilatorului conectat la sursa de curent inlusiv in perioadele de neuilizare ale acestuia.

Pentru a asigura un timp de viata cat mai lung al bateriei si functionarea in parametrii a acesteia urmati prescriptiile din capitolul "Intretinere baterie " pagina 173 .

Cand este complet incarcata , bateria asigura functionarea ventilatorului in conditii de baza pentru o perioada de minim 4 ore

TabelFunctionarea ventilatorului pe baza bateriei la valorile setate implicit

| Nivel incarcare baterie  | Timp    | Alarma                      |
|--------------------------|---------|-----------------------------|
| 100 – 10 %               | 199 min | -                           |
| 10-0%                    | 39 min  | Nivel scazut baterie        |
| 0 % – complet descarcata | 1 min   | lBaterie complet descaracta |

In conditiile utilizarii la capacitate maxima a ventilatorului, bateria asigura un timp de 1 ora. Nivelul de incarcare a baterie este indicat de LED baterie si prin apasarea simbol baterie de pe ecran.

# 

Daca alarma "Low Internal Battery" Baterie Descarcata apare, ventilatorul trebuie conectat imediat la sursa de curent.

Alarma va continua pana cand nivelul de incarcare a batereriei depaseste 10%.

Reincarcarea completa a bateriei descarcate complet necesita 3.5 ore. Pe parcursul reincarcarii ventilatorul este complet functional .

Daca ventilatorul este pornit fara a fi conectat la sursa de curent principala , mesajul "Battery Operation" Functionare pe Batere va apare , iar indicatorul LED va licari galben .Stralucirea indicatorului LED va creste in dependenta de gradul de incarcare a bateriei

### Caderea sursei centrale de curent

## NOTICE

In decursul unei pene de curent ,starea de incarcare abateriei trebuie monitorizata cu atentie si o sursa de curent alternativ trebuie pregatita ...Mai multe detalii la pagina **38**.

lDaca alimentarea cu curent alternativ este intrerupta, ventilatorul va comuta automat functionarea pe baza bateriei interne .

Intreruperea alimentarii centrale va fi notificata de un sunet alarma si prin afisarea mesajului "Power Failure". In plus indicatorul LED baterie va licari intermitent in galben LED. Stralucirea indicatorului LED baterie va fi in concordanta cu capacitatea remenenta a ecstei

Cand alimentarea de la sursa centrala este restabilita , ventilatorul va reincepe automat functionarea pe baza sursei centrale , bateria se reincarca automat si indicatorul  $\mbox{LED}$ aferent straluceste in culoare verde din nou

### Functionarea pe baza unei baterii externe

### *IMPORTANT* Utilizati doar HOFFRICHTER AKKUPACK uni BASE . Cititi manualul aferent AKKUPACK uni BASE.

AKKUPACK uni BASE easigura functionarea ventilatorului independent de o sursa centrala de curent. Acesta item este optional (vedeti pagina 197).

Pentru a conecta la ventilator , utilizati cablul sursei transformator . Cand este conectat la ventilator, indicatorul r LED straluceste verde .

In functie de gradul de incarcare si setarea ventilatorului AKKUPACK uni BASE asigura pentru CARAT II pro functionarea pentru 8 ore. Utilizarea AKKUPACK uni BASE impreuna cu AKKU-PACK uni PLUS dubleaza timpul la 16 ore.

FMai multe informatii priivind conectarea si intretinerea AKKUPACK uni BASE gasiti in manualul dedicat acestuia .

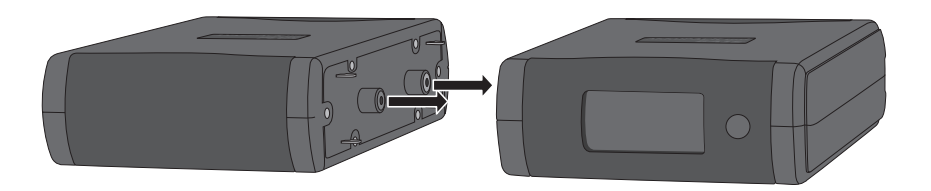

Figura 12: AKKUPACK uni BASE (dreapta) / AKKUPACK uni PLUS (lstanga

### CONECTAREA BATERIEI EXTERNE "AKKUPACK uni BASE"

Conectati AKKUPACK uni BASEla dispozitiv ca in Figura 13.

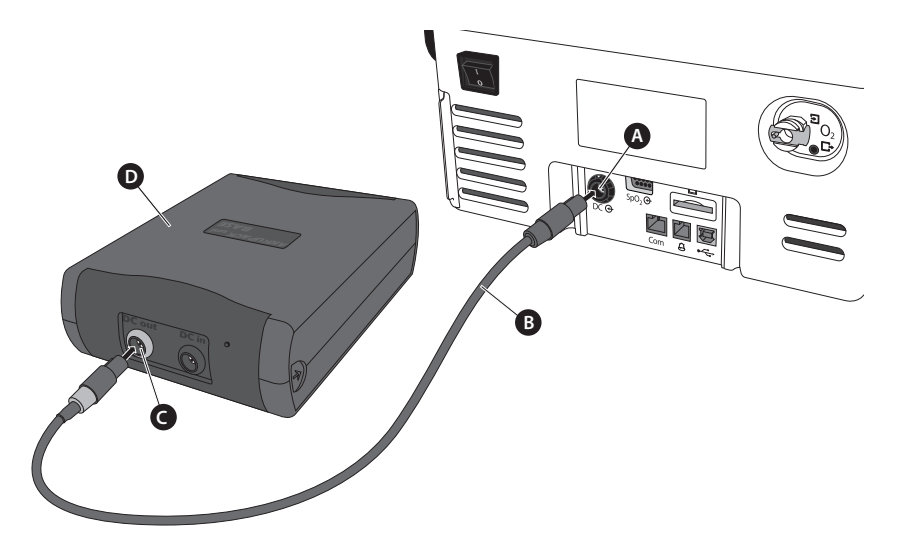

A port curent DC  $\,$  B cablu DC pentru ventilatie  $\,$  C DC out (conectare ventilator )  $\,$  D AKKUPACK uni BASE

Figura 13: Conectarea AKKUPACK uni BASE

# CONECTAREA TUBULATURII CIRCUIT

In continuare va fi descris cum sa conectati tubulatura ciorcuit pacient la ventilator . Ette indicta sa utilizati filtre bacteriene , in special in situatiile clinice cu risc infectios si atunci cand utilizati la mai multi pacienti

# 

Toate tuburile si cablurile trebuiesc asezate astfel incat sa fie evitat riscul de strangulare a pacientului , incomodarea miscarilor respiratorii toracale sau strangularea circuitului

# 

Aisgurati va ca filtrul bacterian este instalat corespunzator .

Atunci cand utilizati un filtru bacterian si o tubulatura fara masurare presiune circuit , o calibrare a tubulaturii trebuie efectuata . Altfel pot apare erori ale presiunilor masurate

# NOTICE

Inlocuiti periodic filtrul bacterian in conformitate cu prevederile manualului . Cand utilizati o masca si ventilatia non invaziva , masca nu trebuie sa prezinte orificii care permit iesirea aerului

### CONECTAREA CIRCUIT PACIEN MONO AXIAL

# 

Daca utilizati ventilatorul CARAT II pro cu un circuit pacient omnoaxial , aesta nu poate fi utilizat pentru sustinerea vietii in conditii critice deosebite

Coectati tubulatura circuit ca in Figura 14 ori Figura 15.

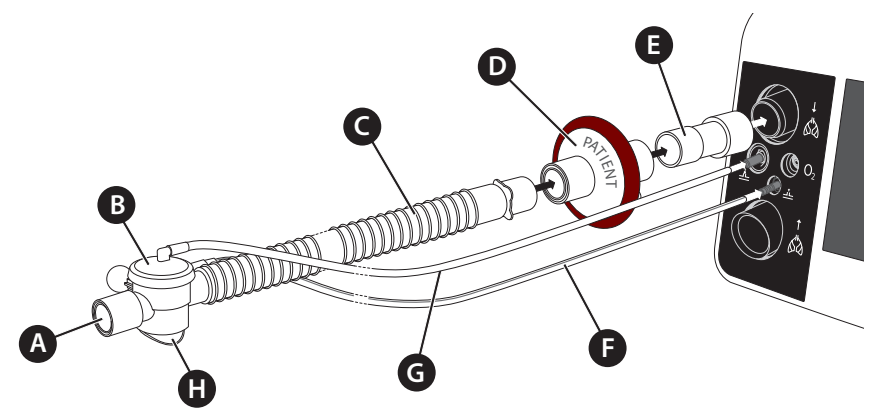

- A Conexiune catre pacient B Valva Expir C Tub ventilatie
- $\label{eq:result} \textbf{D} \ \mbox{Filtru Bacterial} \ \ \textbf{E} \ \mbox{Adaptor filtru bacterian} \ \ \textbf{F} \ \mbox{Tub masurare presiune}$
- **G** Tub Control **H** outlet Aer

Figura 14: Conectarea circuit pacient onoaxial cu tub masurare presiune

Daca utiliati un circuit fara tub masurare presiune Figura15), trebuie sa efectuati calibrarea circuitului (pagina 55).

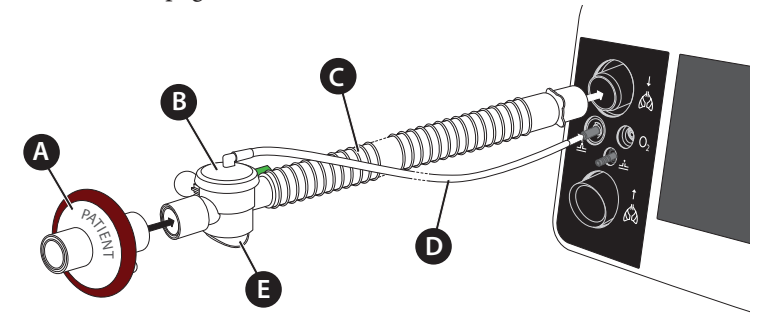

A Filtru Bacterial B Valva Expir C Tub Ventilatie E Tub Control E Iesire aer

Figura 15: Conectarea unui circuit pacient monoaxial faratub masurare presiune

### CONNECTAREA CIRCUIT PACIENT BIAXIAL

Conectati tubulatura pacient la ventilator ca in Figura16 ori Figura17.

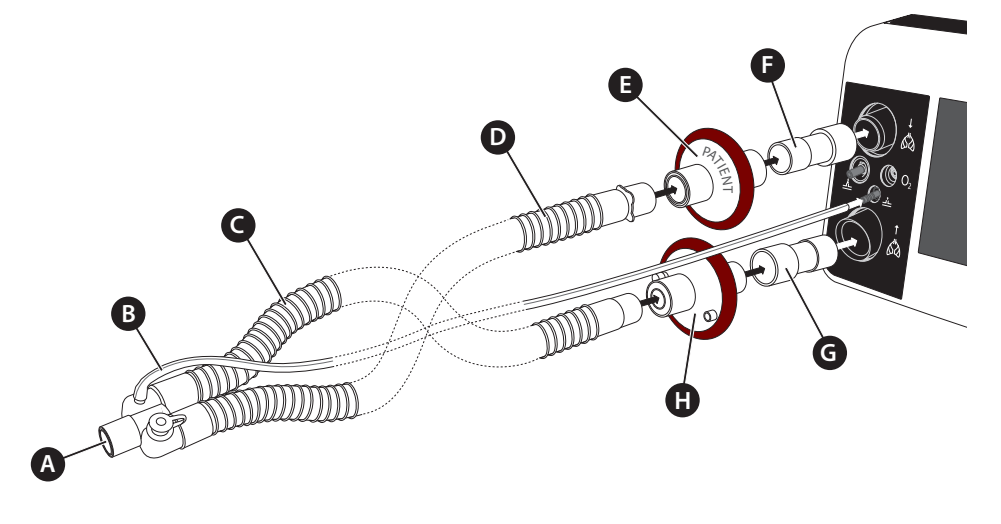

| Α | Conector   | catre | pactient          | В           | Tub          | masurare      | presiune     | С | Tub | Expir |
|---|------------|-------|-------------------|-------------|--------------|---------------|--------------|---|-----|-------|
| D | Tub Inspir | E+H ] | Filtre bacteriene | <b>F</b> +0 | <b>G</b> Ada | ptoare filtre | e bacteriene |   |     |       |

Figura 16: Connectarea unui circuit pacient bi axial cu tub masurare presiune

Daca utilizati un tub biaxial fara masurare presiune ca in (Figurea17), circuitul trebuie calibrat (pagina 55).

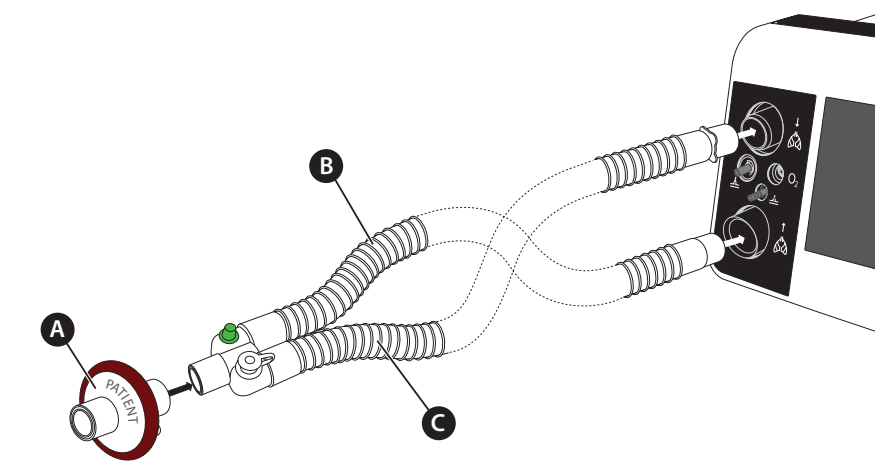

A Filtru bacterian B Tub Expir C ITub nspir

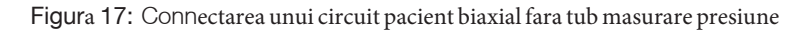

### CONECTAREA UMIDIFICATORULUI CIRCUIT MONOAXIAL

Rolul umidificatorului este acela de a umidifica si incalzi aerul ventilat. in cazul cand utilizati umidificatorul trebuie sa respectati instructiunile din manualul acestuia

Umidificatorul trebuie integrat in tubulatura inspir . Trebuie asezat in plan mai coborat fata d epacient si dispozitiv pentru a evita acumularea de apa in pulmon pacient si sau dispozitiv

Nota: Cand utilizati impreuna cu un filtru bacterian , respectati instructiunile acestuia

Circuit pacient monoaxial

Conectati tubulatura circuit la umidificator si ventilator ca in figura de mai jos Figura 18. Cand utilizati un circuit fara tub masurare presiune , circuitul trebuie calibrat pagina 55).

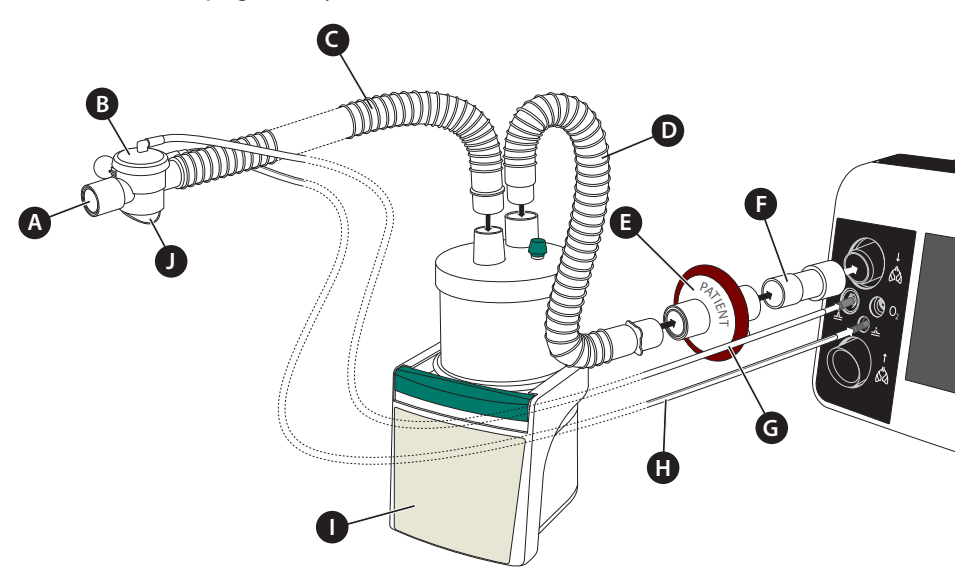

A Conexiune pacient B Valva Expir C tub Ventilatie D Tub conector inspir E Filtru Bacterian F Adaptor filtru bacterianG Tub Control H Tub masurare presiune I Umidificator J Purjare aer

Figura 18: Conectarea circuit pacient monoaxial cu umidificator

#### Circuit pacient biaxial

## ATTENTION

In timpul ventilarii cu umidificator daca administrati o medicatie via nebulizator , un fitru hidrofobic trebuie utilizat (e.g. Air-Guard Clear) pentru ea mentine tubulatura expir uscata si a evita deteriorarea senzorului de flux

Conectati tubulatura pacient la umidificator si ventilator ca in Figura 19..Daca utilizati circuit fara tub masurare presiune, circuitul trebuie calibrat (pagina 55).

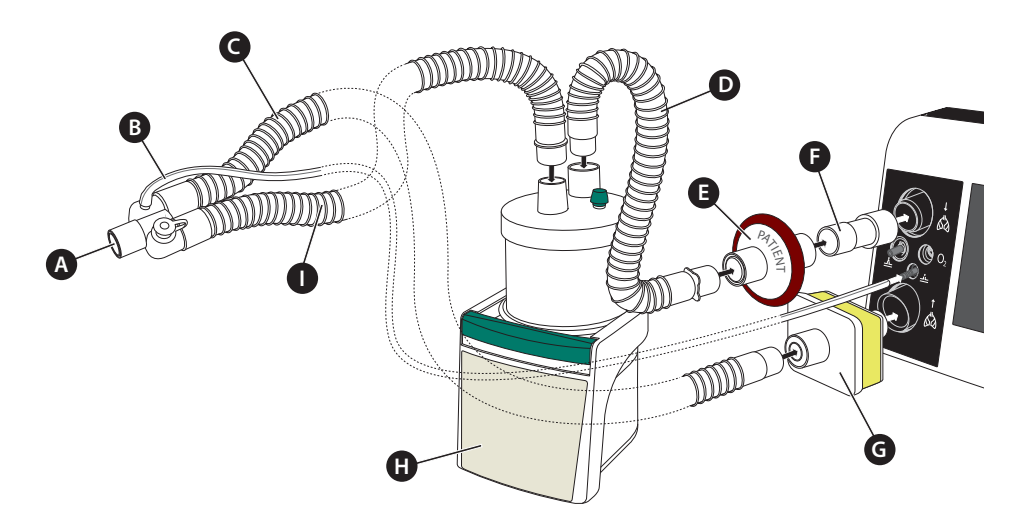

A Conexiune pacient
 B Tub masurare presiune
 C Tub Expir
 D Tub conexiune pentru inspir
 E Filtru Bacterian
 F Adaptor filtru fbacterian
 G Filtru Hydrophobic
 H Umidificator r I ITub inspir

Figura 19: Conectarea la umidificator ciorcuit pacient biaxial

### UTILIZAREA FILTRELOR HME

Daca nu se utilizaeaza umidificatorul in decursul ventilatiei non invazive , recomandam utilizarea filtrelor HME pentru a umecta gazele respiratorii . un filtru mixt "combination filter" HME si filtru bacterian filtereste de dorit (e.g. Medisize Hygrovent HMEF). Cand utilizati filtrele HME filter, respectati instructiunile producatoruli acestuia pentru instalare , utilizare si inlocuire

Conectati componentele circuitului ca in Figura20. Daca utilizati un circuit fara tub masurare presiune, acestatrebuie calibrat (pagina 55).

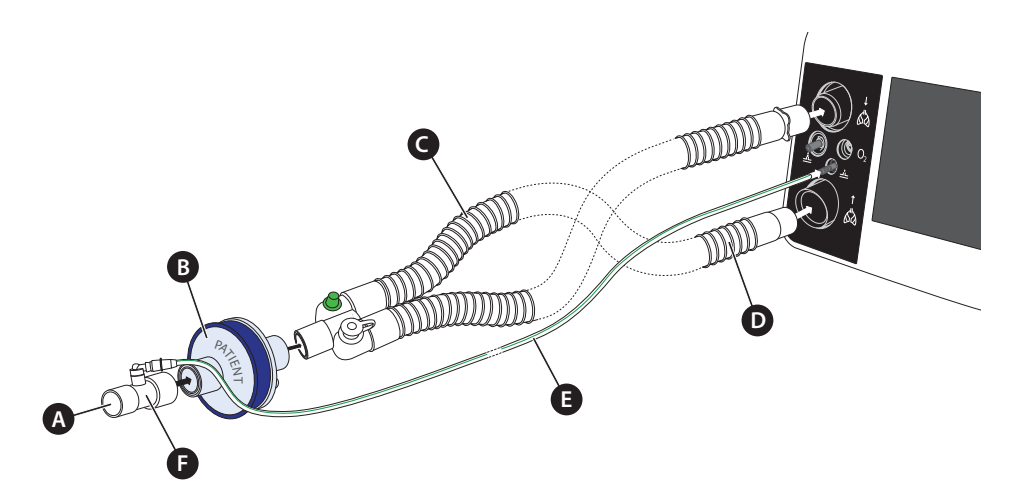

A Conexiune pacient B Filtru HME C Tub ExpirD Tub Inspir E Tub masurare presiune F Adaptor masurare presiune

Figura 20: Utilzarea filtrelor HME filter - circuit pacient biaxial cu tub masurare presiune

### SETAREA ALARMELOR DE DETECTIE A DECONECTARII TUBULATURA CIRCUIT

Atunci cand utilizati filtre sau alte componente care duc la cresterea rezistentei de flux in tubulatura deconectarea tubulaturii poate treced de multe ori nesezizata si alrma nu este declansata . Acest fapt totusi creaza o situatie cu risc vital pentru pacient . De aceea este absolut necesar sa setati triggerul de declansare a alarmei la o valore prag corespunzatore. TSetraile alarmei deconectare circuit sunt explicitate in Tabel2

### **WARNING**

IDaca efecturati schimbarea circuitului, a compenentei acestuia sau intrducetinoi compenente , trebuie sa efectuati o testare prealabila de detectie a deconectarii circuit inainte de a ventila pacientul

# 

Valaorea prag de declansare a alarmei deconectare circuit trebuie setata in raport cu tip pacient, tip circuit si setari parametrii de ventilatie . Testul de deconectare (spag 53). Este recomandat ca testul de detectie deconectare sa fie efectuat atat pentru capatul pacient cats is pentru cel ventilator . Ajustati alarmele cu precizie si efectuati monitorizarea permanenta a functionarii ventilatorului

| Tip circuit       | Mod control presiuene                                                                                     | Mod control volum                                            |
|-------------------|----------------------------------------------------------------------------------------------------|--------------------------------------------------------------|
| Circuit monoaxial | Min. Pressure, Apneea Alarm,<br>High Inspiration Volume,<br>High Minute Ventilation, Low SpO <sub>2</sub> | Low Pressure, Apnoea Alarm                                   |
| Circuit biaxial   | Min. Pressure, Apnoea Alarm<br>High Minute Ventilation, L                                                 | , High Inspiration Volume,<br>eak Rate, Low SpO <sub>2</sub> |

#### Tabel2: Alarme detectie deconectare circuit

#### Efecturarea testului de deconectare se face astfel f:

Dupa setarea valorilor prag alarma efectuati testul de declansare

- 1. Porniti ventilarea pacientului si lasati cateva cicluri respiratorii .
- 2. Deconectati circuitul de la pacient
- 3. Verificati declansarea alarmelor .
- 4. Reconectati circuitul la pacient si alarma ar trebui sa se anuleze automat .
- 5. Repetati testul de aceasta data deconectand celalalt capat al circuitului

# CALIBRAREA TUBULATURII CIRCUIT

## NOTICE

Calivrarea tubulaturii circuitului trebuie efectuata de fiecare data cand utilizati circuite fara tub masurare presiune

De asemenea calibrarea trebuie efectuata dupa fiecare pornire a ventilatorului, fiecare pana de curent sau de fiecare data cand modificati compozitia circuitului , cum ar fi introducerea sau indepartare

 $\bullet\,$  Filtru Bacterian, Umidificator ,Tub circuit , masca, senzor  $\,FiO_2$ 

### Pentru a clabra circuitul

- 1. DDeconectati tubulatura circuit de la pacient . Partea spre pacient a circuitului trebuie sa fie libera si sa nu prezinte nici o obstructie care ar putea modifica fluzul de aer (masca poate fi conectata) .
- 2. Navigati la "System" in ecranul principal prin rotirea butonului MFK.

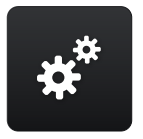

- 3. Apasati butonul MFK.
- 4. Navigati la "Calibrate Tube" prin rotirea MFK.

| Calibrate Tube                  |          |
|---------------------------------|----------|
| Calibrate O <sub>2</sub> Sensor |          |
| FiO <sub>2</sub> -Monitoring    | Internal |
| Alarm Volume                    | 3        |
| Night Screen Meau               | irements |
| Timer Screen Change             | 2 min    |
| Brightness Display              | 20 %     |

5. Apasati butonul MFK. TCalibrarea circuitului incepe

| Calibrate Tube                  |          |
|---------------------------------|----------|
| Calibrate O <sub>2</sub> Sensor |          |
| FiO <sub>2</sub> -Monitoring    | Internal |
| Alarm Volume                    | 3        |
| Night Screen Meau               | rements  |
| Timer Screen Change             | 2 min    |
| Brightness Display              | 20 %     |

6. IDaca calibrarea s-a efectuat cu succes mesajul "OK" va fi afisat dupa cateva secund e. Daca calibrare nu a reusit, mesajul Erorr va fi afisat, Incazul in care apare mesajul de eroare verificati intregul sistem, Cauze posibile pot fi : cresterea rezistentei prin infundarea filtrelor bacteriene, umidificator necompatibile, Indepartati cauza posibila si reefectuati testul

| Calibrate Tube                  |          | Ok                 |
|---------------------------------|----------|--------------------|
| Calibrate O <sub>2</sub> Sensor |          | Finish calibration |
| FiO <sub>2</sub> -Monitoring    | Internal | =                  |
| Alarm Volume                    | 3        |                    |
| Night Screen Meau               | irements |                    |
| Timer Screen Change             | 2 min    |                    |
| Brightness Display              | 20 %     |                    |

7. Apasati butonul MFK tcand ati terminati calibrarea

### UTILIZAREA DISPOZITIVULUI FARA A CALIBRA CIRCUITUL

IDaca nu este efectuata calibrare , ultimile valori de calibrare inregistrate vor fi utilizate . La prina utilizare , valorile standard de fabrica vor fi utilizate

La pornirea ventilatiei urmatorul mesaj va fi afisat .

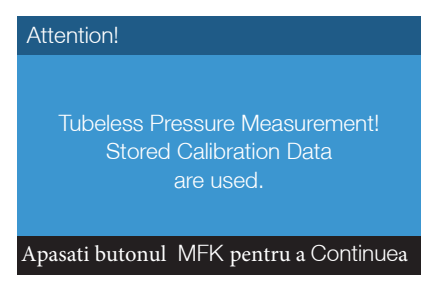

Valori masurare tub presiune stocate in memorie sunt utilizate!

Figura 21: "Casuta mesaj Valori Masurate tub presiune

Dupa apasarea butonului  $\,$  MFK mesajul va dispare . Daca se continua ventilarea pacientului valorile masurate pot fi distorsionate .De aceea este recomandat sa efectuati o calibrare a circuitului

<u>1 Scurgeri prin tub</u>ulatura si masca  $\emptyset$  22 mm; l = 1.80 m

Altitudine : approx. 44 m deasupra nivel mare Presiune atmosferica : approx. 1008 hPa Filtru Bacterinr, umidificator , senzor , masca a omontate

58 Capitol 4 Punerea in functiune :

### CONNECTAREA LA SISTEMUL ALARMA CENTRAL SI CHEMARE ASISTENTA

Conectati ventilatorul ca in Figura 22.

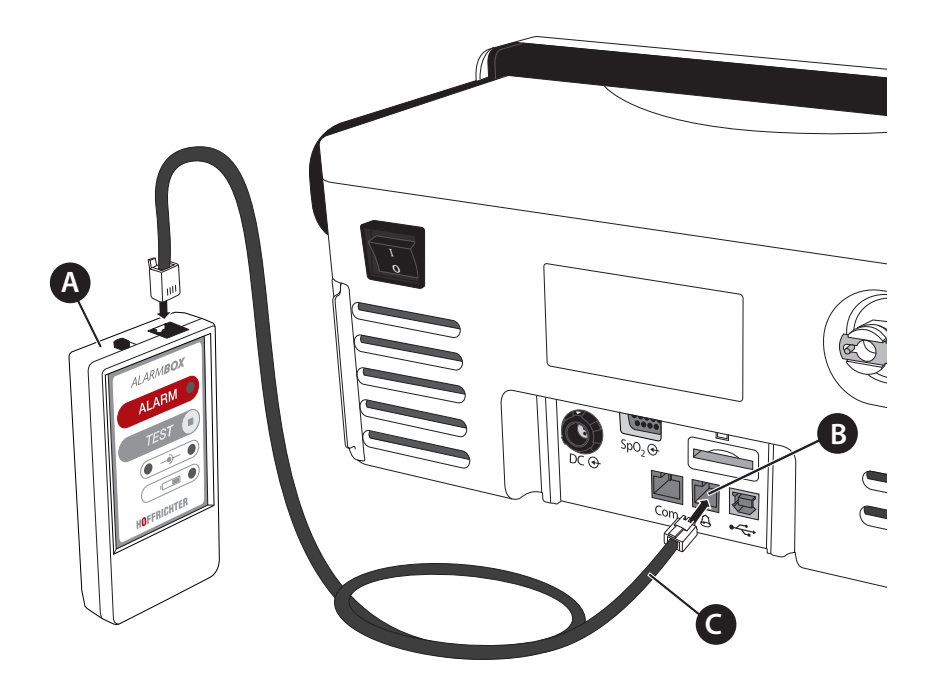

A Box Alarma B Alamra la distanta chemare asistenta C Cablu box Alarma

Figure 22: Conectarea la box alarma

Box Alarma este un accesoriu optional (pag97).

Pentru conectarea la un sistem alarma la distanta sau sistem chemare asistenta aveti nevoie de un cablu RJ10, Acesta este de asemenea un accesoriu optional (pag 197).

Mai multe informatii cu privire la acesta gasiti in capitolul "Forwarding alarms" opagina154.

# CONECTARE SENZOR SpO<sub>2</sub>

Conectarea senzorului SpO<sub>2</sub> la dispozitiv se face ca in Figura23. Meniul bara va afisa simbolul  $\square$  iar valorile masurate ale saturatiei in O2 si ale ritmului cardiac vor fi afisate in zona de monitorizare .

## NOTICE

In cazul unei erori de functionare , linii punctate vor fi afisate in locul unor valori

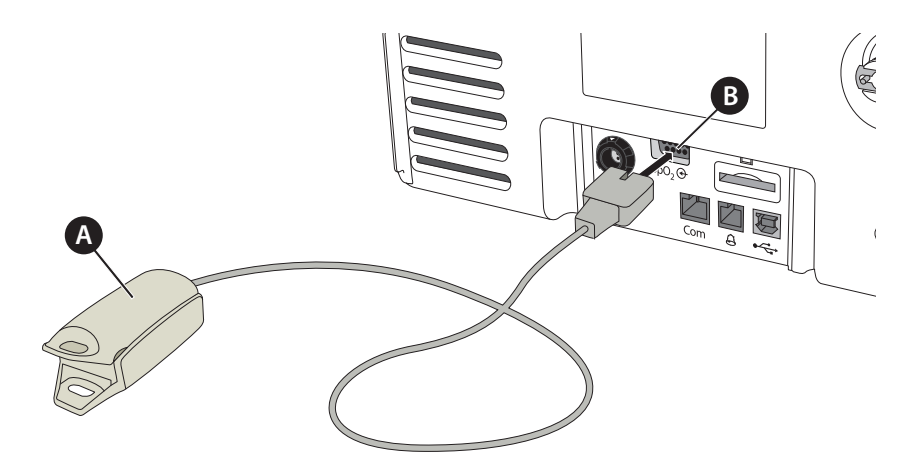

A Senzor deget  $SpO_2$  fr B Conector  $SpO_2$ 

Figure 23: Conectarea senzor SpO<sub>2</sub>

## INSERAREA CARD SD

Introduceti cardul SD in slotul SD card slot pana se aude un click . Figura 24. Meniul bara va afisa

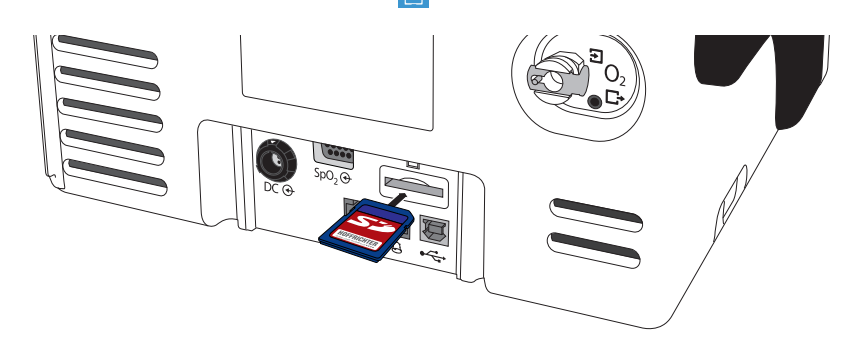

Figura 24: Inserarea card SD

Carduri SD si SDHC pana la 32 GB . Mai multe informatii despre cardurile compatibile SD la pagina 179.

## INDEPARTAREA CARD SD

### TPentru indepartare card SD

1. TAtingeti simbolul SD din bara meniu

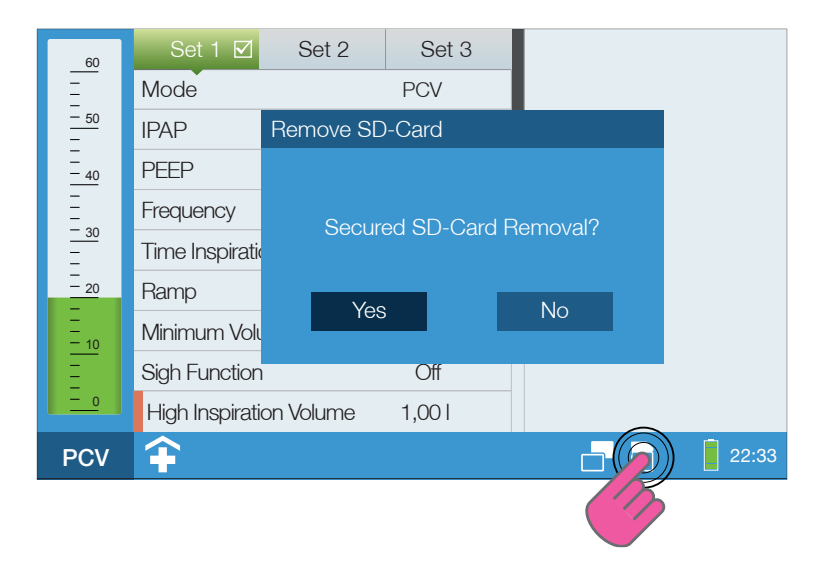

Figura25: Indepartarea card SD card

- 2. Navigati la "Yes" prin rotirea buton MFK.
- 3. Apasati buton MFK.
- 4. Cand apare casuta text ca mia sus , dayele de pe card sunt salvate , la terminarea procesului acesta poate fi indepartat , d

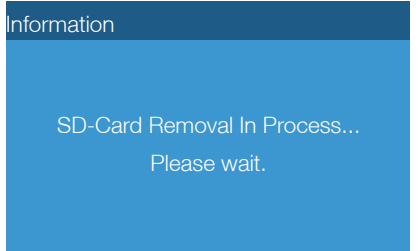

5. La aparitia acestui mesaj puteti proceda la indepartare cars SD card.

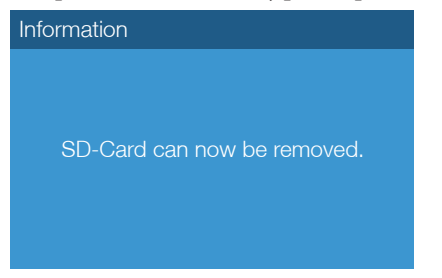

Apasati usor pe card in SD card slot dupa care extrageti .

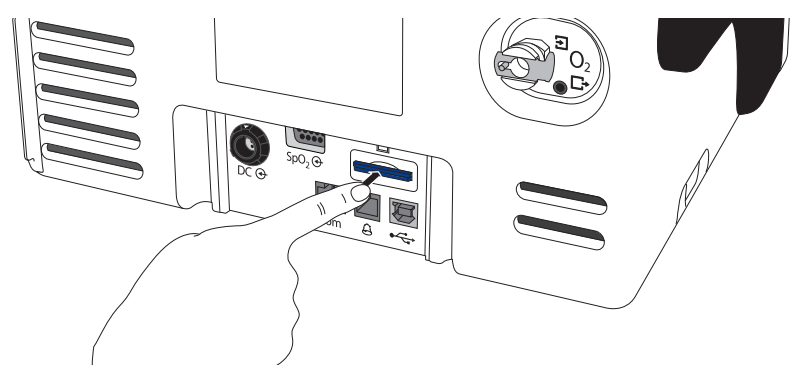

Figura 26: Extragere card SD card

lDaca procedati la extragerea card SD dupa oprirea dispozitivului

### ATTENTION

Indepartati cardul SDdoar cand dispozitivul este oprit si deconectat de la sursa principala de alimentare . Verificati ca inclusiv indicatorii LED baterie sa nu fie iluminati

## CONECTAREA LA PC

Este necesar "easySET" PC software, si poate fi efectuat doar de inginerii de service abilitati . Procedura este descrisa in manualul de service

Ŷ

Conectarea la PC se face ca in Figura 27 . Este necesar un cablu USB tip B (pag 197). Daca PC are softul "easySET" existent , pebara meniu va fiafisat.

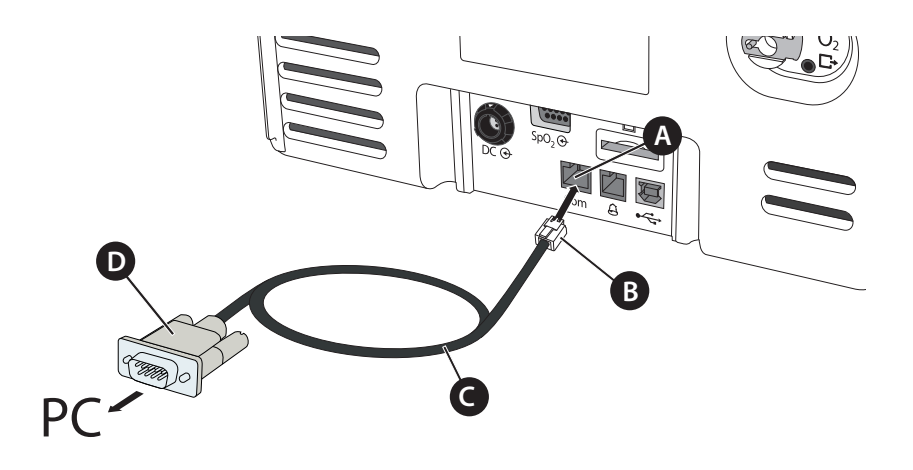

A Interfata USB B Cablu USB type B plug C USB cablu(PC cable) D

USB type A plug Figura27: Conectarea la PC

# UTILIZAREA OXIGEN

# 

Inainte de a conecta la sursa de oxigen de joasa presiune vedeti masurile de siguranta de la pagina 29.

# ATTENTION

Aportul de oxigen poate fi asigurat doar pe parcusul efectuarii suport ventilator .

Aportul suplimentar de oxigen este posibil in toate modurile de ventilatie . Va rugam sa aveti in vedere ca orice modificare a paramentrilor de ventilatie cum ar fi : presiune . frecventa , raport I/E , va duce la oschimbare in consecinta a concentratiei ${\sf FiO}_2$ 

### CONECTAREA LA SURSA DE OXIGEN

**ATTENTION** utilizati doar conectorii de oxigen originali si compatibili

Conectarea ventilatorului la sursa de oxigen se face ca in Figura 28.

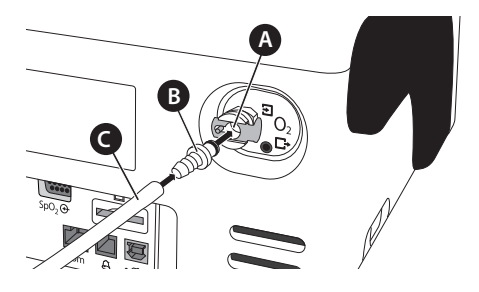

A Conector port Oxygen B Adaptor conector Oxygen

C Tub alimentare oxigen

Figura 28: Conectarea la sursa de oxigen (panel posterior)

### MASURAREA CONCENTRATIEI OXIGEN

CONCENTRATIA oxygen poate fi incongruenta si variabila atunci cand ventilatorul este conectat si alimentat cu oxigen la un flux static ( $FlowO_2$ ). Concentratia Oxigenului inspir este dependenta de presiune , pacient , ,asca sau configuratie si scurgeri tubulatura circuit . De aceea este recomandata masurarea permanenta a  $FiO_2$  utilizand senzorul (eccesorii pag196). Senzorul  $FiO_2$  trebuie calibrat pentru a obtine rezultate precise (pagina 69).

$$\label{eq:intermediate} \begin{split} IDispozitivul permite masurarea \ FiO_2 \ utilizand \ un \ dispozitiv \ extern \ . \ Senzorul \ \ FiO_2 \ trebuiemontatin concordanta cu prevederile manualului inainte de punerea infunctiune aventilatorului. \end{split}$$

Setarea implicita de fabrica este de a masura cu senzor  ${\rm FiO}_2$  intern ( ${\rm FiO}_2$  monitoring "Internal")

Cand utilizati un senzor externpentru onitorizare  $\ \mathsf{FiO}_2$  :

1. Navigati la "System" in meniul principal prin rotirea buton MFK:

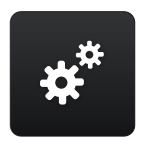

- 2. Apasati buton MFK.
- 3. Navigati la "FiO2-Monitoring" prin\_rotirea MFK.

| Calibrate Tube<br>Calibrate O <sub>2</sub> Sen | sor        |       |
|------------------------------------------------|------------|-------|
| FiO <sub>2</sub> -Monitoring                   | Interna    | al    |
| Alarm Volume                                   | ;          | 3     |
| Night Screen                                   | Meaurement | S     |
| Timer Screen Ch                                | lange      | 2 min |
| Brightness Displa                              | ay 2       | 0%    |

4. Apasati buton MFK.

| Calibrate Tube                  |          |
|---------------------------------|----------|
| Calibrate O <sub>2</sub> Sensor |          |
| FiO <sub>2</sub> -Monitoring    | Internal |
| Alarm Volume                    | 3        |
| Night Screen Meau               | rements  |
| Timer Screen Change             | 2 min    |
| Brightness Display              | 20 %     |

5. Schimbati setarea utilizand buton MFK sa "External".

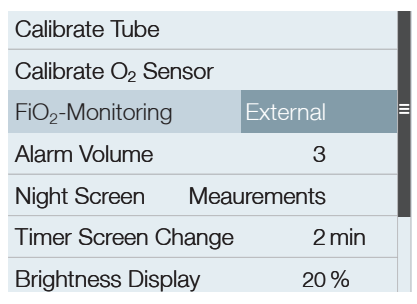

- 6. Apasati MFK.  $O_2$  isimbol va apare in bara meniu.
- 7. La pornirea ventilatorului va apare mesaj

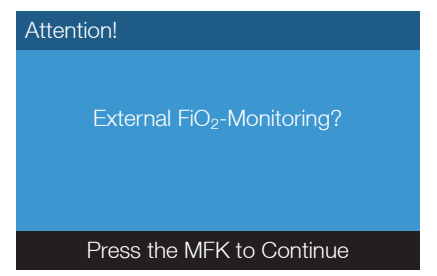

8. Apasati MFK tpentru confirmare

### STARTAREA APORT OXIGEN

### **A DANGER** utilizati doar surse de oxigen medical , presiune joasa

- 1. Porniti ventilatorul.
- 2. Porniti ventilatia si efecturati cateva cicluri respiratorii .
- 3. Start aport oxigen .

### **STOPAREA APORTULUI DE OXYGEN**

- 1 Stopati alimentarea cu oxygen de la sursa
- 2 Continuati ventilatia pentru un numar de cicluri respiratorii
- 3. Stopati ventilatia

### CALIBRAREA SENZOR FiO2

Calibrarea este efectuata pornind de la premisa ca aerul atomsferic ambiant are o concentratie a oxigenului de 21 %.

Implicit, calibrarea automata a senzorului este pornita (recomandat)

Cand dispozitivul este pornit si senzorul FiO2 este atasat, senzorul FiO2 sensor seva calibraautomat. Valoarea citita a FiO2 va fi afisata pe ecran

Calibrarea Automatica in timpul ventilatiei

Daca senzorul FiO<sub>2</sub> este deconectat si ulterior reconectat pe parcursul ventilatiei , tsau alimentarea cu oxigen este intrerupta mai mult de 30 sec,valoarea FiO<sub>2</sub> scade. Dupa efecturarea automata a calibrarii senzor si restabilirea alimentarii cu oxigen este efectuata , valorile FiO<sub>2</sub> vor fi afisate din nou pe ecran .

Calibrarea Manuala

Calibrarea manuala poate fi efectuata din interfata meniu la orice moment . Daca se ofera suport respirator continuu , este recomandat sa efectuati calibrarea senzorului FiO2 o data per saptamana.

TPentru a calibra senzorul FiO2 sensor:

- 1. Opriti ventilatorul .
- Instalati senzorul FiO<sub>2</sub> ca in Figura 29.
   Pont Montati si insurubati priza la linia de conectare (A) dupa care montati la senzor FiO<sub>2</sub> sensor.

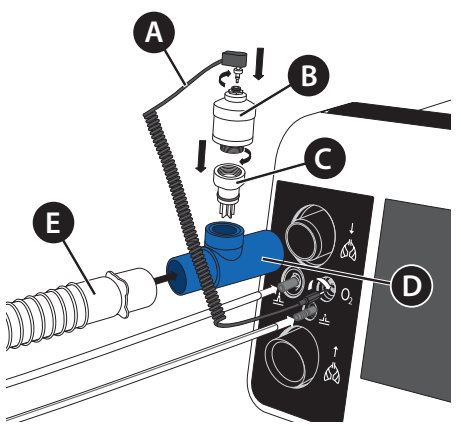

A Linie conectare B Senzor  $FiO_2$  C Anasamblu montaj D T adaptor E TTub circuit

Figura 29: Conectarea senzor FiO2 circuit pacient monoaxial

- 3. Navigati in meniul principal utilizand buton MFK \* . Apasati MFK.
  - 4. Navigat la "Calibrate FiO<sub>2</sub> Sensor" prin rotirea MFK.

| Calibrate Tube                  |          |
|---------------------------------|----------|
| Calibrate O <sub>2</sub> Sensor |          |
| FiO <sub>2</sub> -Monitoring    | Internal |
| Alarm Volume                    | 3        |
| Night Screen Meau               | urements |
| Timer Screen Change             | 2 min    |
| Brightness Display              | 20%      |

- 5. Apasati MFK. Calibrarea incepe
- IDaca calibrarea s-a facut cu succes "OK" va apare in secund e. Daca calibrarea a esuat Mesajul ERROR va apare IIn caz de eroare repetati calibrare Daca si de aceasta data esueaza, inlocuiti senzorul FiO<sub>2</sub>

| Calibrate Tube                  |          | 21%                | Ok |
|---------------------------------|----------|--------------------|----|
| Calibrate O <sub>2</sub> Sensor |          | Finish calibration |    |
| FiO <sub>2</sub> -Monitoring    | Internal | =                  |    |
| Alarm Volume                    | 3        |                    |    |
| Night Screen Meaurements        |          |                    |    |
| Timer Screen Change 2 min       |          |                    |    |
| Brightness Display              | 20%      |                    |    |

7. Apasati MFK pentru a termina procesul de calibrare senzor FiO<sub>2</sub>

Daca senzorul a fost depozitat lung timp, pot fi necesare 15 minute pentru a se restabili complet

# NOTICE

Senzorii FiO<sub>2</sub> au o durata limitata de viata de aproximativ 1 an la o concentratie medie oxigen de 40 %. Dupa aceasta , senzorul FiO<sub>2</sub>trebuie inlocuit cu unul nou Senzorul nu poate fi depozitat pentru mai mult de 6 luni . la o temp +5 °C to + 30 °C.

### DETERMINAREA CONCENTRATIEI OXYGEN

Concentratia oxigenului  $(FiO_2)$  in circuitul respirator pacient depinde de : fFlow rate (Flow O<sub>2</sub>) si numarul de respiratii per minut (MV) o. Diagra mai jos ofera informatii privind valori ale concentratiei de oxigen la o frecventa de 15 bpm, 20 bpm si 25 bpm.<sup>1</sup>

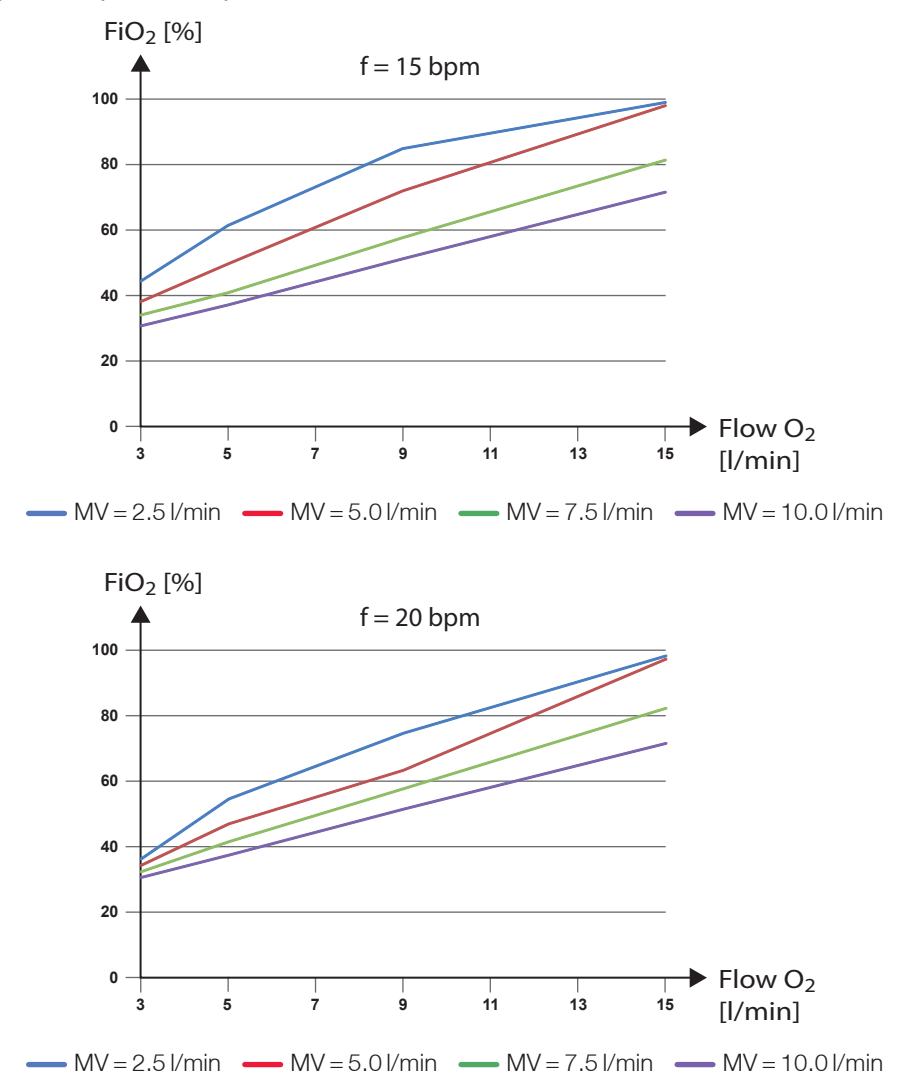

Masuratorile au fost efectuate utilizand un balon pulmon (PEEP = 3 mbar, resistance 20 mbar/l/s, tidal volume max. 1000 ml). In functie de tipul pacientului , valorile masurate pot diferi . Valorile masurate pot varia cu 10 %. . In dependenta de calitatea sursei de oxigen , de asemenea pot apare variatii ale concentratiei de oxigen

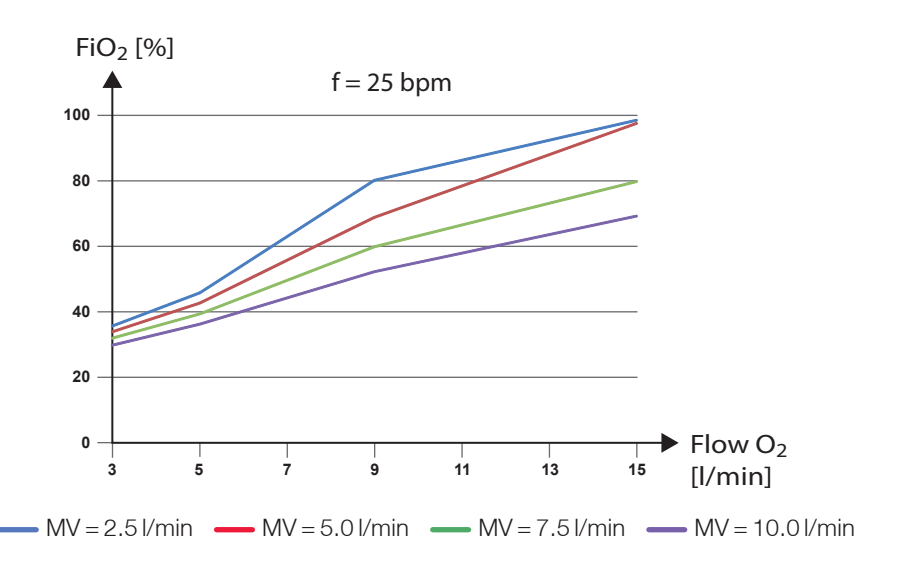

Exemplu

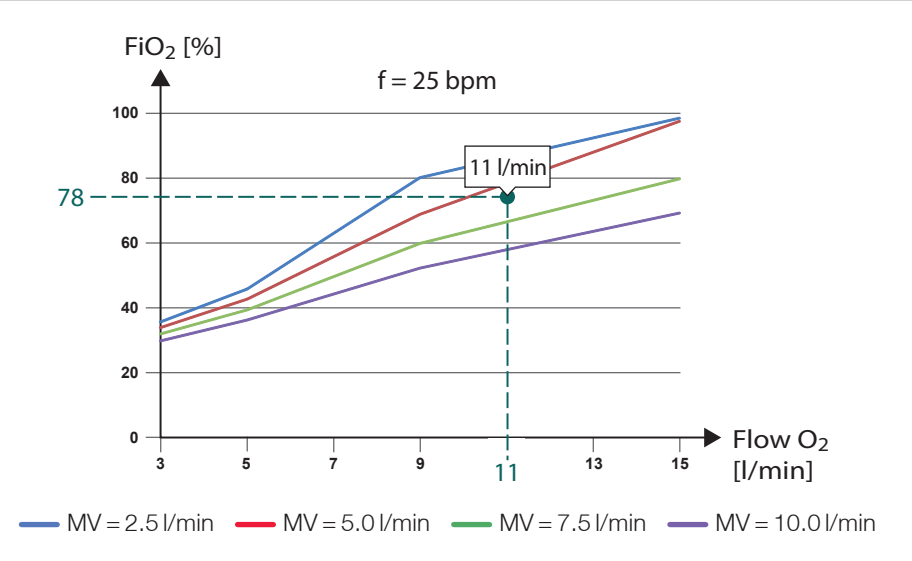

La un debit al Oxigenului de 11 l/min si un volum minut respirator de 6 l/min, Concentratie de oxigen de prox78 %poate fi atinsa
# UTILIZAREA GENTII FUNCTIONALE

# **A**WARNING

Nu este recomandtaa efectuarea suportului mecanic respirator cu ventilatorul aflat in geanta ⇒ Utilizati doar gentile HOFFRICHTER

Utilizati geanta doar pentru a proteja ventilatorul in decursul transportului pacient (). Geanta este descrisa la cap accesorii (pag 195).

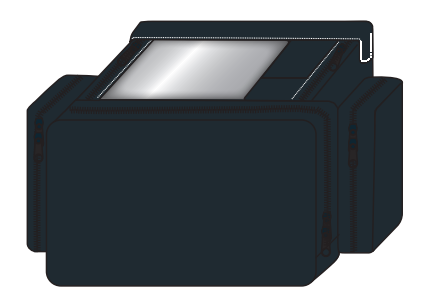

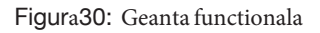

Daca se impune sa utilizati ventilatorul montat in geanta , luati urmatoarele masuri de precautiune :

- Setati volumul alarme la max 3.
- Asigurati ca puteti observa parametrii de ventilatie si alarma facil , asigurati un acces liber al fluxului de aer in partea posterioara a ventilatorului, asigurati va c nu se produc distorsiuni , deconectari sau clampari ale circuitului ventilator . ⊤
- Toate accesoriile si componenterle trebuiesc astfel montate incat sa permita functionarea ventilatorului in conditii d emaxima siguranta pentru pacient
- Verificati in permanenta instructiunile din prezentul manual

# PORNIREA VENTILATORULUI

# NOTICE

IA PORNIREA VENTILATORULUI , TUBULATURA PACIENT POATE FI CONECTATA LA VENTILATOR DAR NU SI LA PACIENT

Daca utilizati aport de oxigen vedeti "Using oxygen" pagina 65.

### TPentru a porni ventilatorul :

1. Apasati comutatorul principal din panoul spate in pozitia ("I").

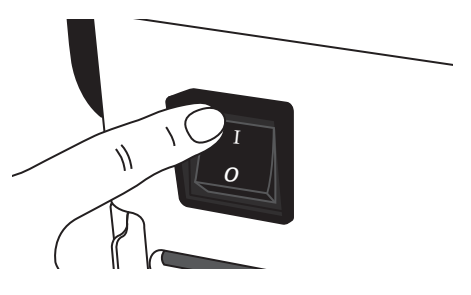

Figura31: Comutator principal

2. Ecranul principal (Spag 115) va fi afisat

# OPRIREA VENTILATORULUI

- 1. Stopati ventilatie.
- 2. SApasati comutatorul principal de pe panoul spate in pozitia ("0").

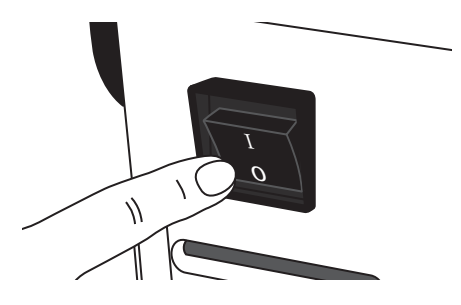

Figura32: Oprirea ventilatorului

# CAPITOL 5 MODURI DE VENTILATIE

Acest dispozitiv are trei moduri de ventilatie

- Mod ventilatie mandatorie atunci cand dispozitivul supleaza in totalitate functia respiratorie mecanica a pacientului
- Mod ventilatie augmentata -atucni cand ventilatorul supleaza partial sau alternativ functia respiratorie mecanica a pacientului care prezinta respiratii spontane
- Mod ventilatie spontana atunci cand miscarire respiratorii spontane ale pacientului conduc ritmul d eventilatie iar acesta asigura un suport de colum/presiune in completarea celui insuficient propriu pacient ,

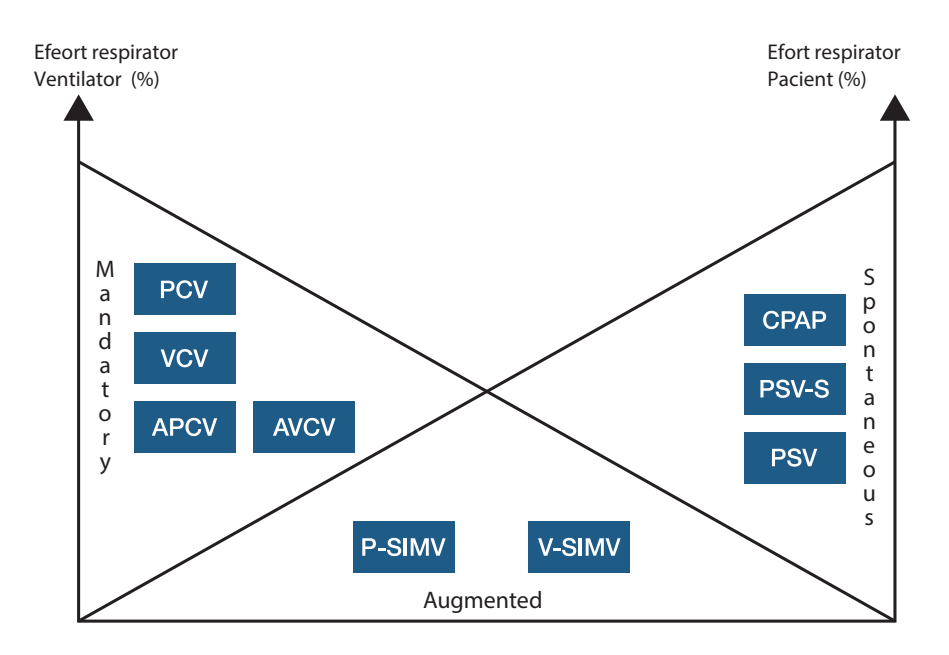

Figura 33: Schema moduri ventilatie

#### **MOD PCV**

#### Ventilatie controlata de indice presiune Pressure Controlled Ventilation

Caracteristici principale

- Controlate de presiune
- Declansate de ventilator
- Control in factor Timp
- Frecventa fixa
- Fara respiratii spontane

In acest mod , ventilatia mecanica este condusa si realizata exclusiv de catre ventilator . Respiratiile spontane absenteaza . Frecventa este determinata de raportul I/E .

Presiunea in inspir (IPAP) precum si presiunea la sfarsitul fazei expir endexpiratory pressure (PEEP) definesc domeniul presiunilor de setare a ventilatiei pacient , Curba de crestere a presiunii poate fi adaptata prin setarea unei rampe ascendente definite de forma undei fluxului de volum .

Volumul inspiratior este automat ajustat in dependenta de conditiile proprii ale pulmonului (complianta si rezistenta)

Pentru a asigura un anumit volum minim , este posibil a specifica o valoare anumita minima si optional de a creste presiunea (IPAP + Presiune Aditionala ) pentru a atinge valoarea prag minim

| Setari Importante                                                                                                    | Ponturi                                                                                                    |
|----------------------------------------------------------------------------------------------------|----------------------------------------------------------------------------------------------------|
| <ul> <li>Limita Alarma<br/>"Volum Inspirator Mare</li> <li>Limita Alarma<br/>"Volum Insiprator Scazut"</li> <li>Limita Alarma<br/>"Volum Expirator Mare"</li> <li>Limita Alarma<br/>"Volum expirator mic "</li> </ul> | <ul> <li>Ajustati "Volum minim "</li> <li>Ajustati "Presiune Aditionala pentru<br/>a atinge volumul minim</li> </ul> |

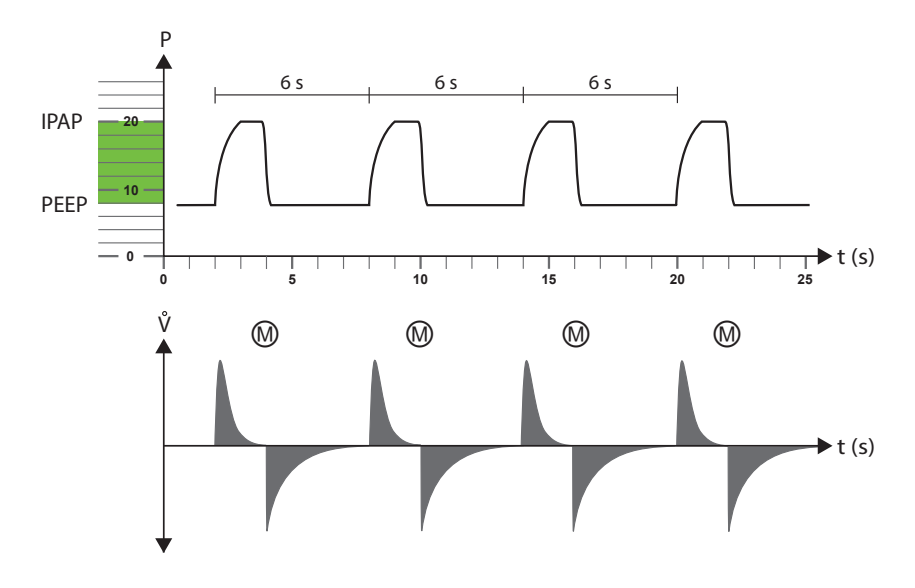

**IPAP** = 20 hPa **PEEP** = 8 hPa **I:E** = 1:2 (2 s : 4 s) f = 10 bpm Wentilatie Mandatorie

Figure 34: Diagrama mod PCV

### MOD APCV Assisted Pressure Controlled Ventilation

Ventilatie asistata controlata de presiune

Caracteristici principale

- Controlata de Presiune
- Declansata de pacient sau dispozitiv
- Definita in Timp
- Frecventa minima asigurata
- Respiratii Spontane posibil prezente

in cadrul parametrilor de ventilatie . APCV este sinonima cu modul de control exclusiv al ventilatiei,

Prin setarea unui trigger inspir,totusi , pacientul poate intrerupe faza expir prin initierea spontana a unui inspir care va declansa triggerul prag setat si in consecinta ventilatorul va initia faza inspir . Ca si in cazul altor moduri cotrolate exclusiv de ventilator, aceste cicluri suplimentare sunt controlate de dispozitiv Timpul fazei inspir este definit /Pacientul poate influenta doar faza expir pe care o poate scurta prin initierea unui inspir voluntar , fapt care poate duce la cresterea numarului de cicluri respiratorii per minut .

| (A) Setari mportante                                                                                                    | ( $\dot{\circlearrowright}$ )Ponturi                                                                                               |
|----------------------------------------------------------------------------------------------------|----------------------------------------------------------------------------------------------------|
| s loctari inportante                                                                                                    | U) I Unituri                                                                                                    |
| <ul> <li>Limta Alarma</li> <li>" Volum Inspirator mare "</li> <li>Limita Alarma <ul> <li>" Volum Inspirator mic "</li> </ul> </li> </ul> | <ul> <li>Ajustati " Volum minim "</li> <li>Ajustati "Additional Pressure"<br/>pentru a asigura volum minim<br/>garantat</li> </ul> |
| <ul> <li>Limita Alarma</li> <li>" Volum Expirator MAre "</li> <li>Limita Alarma</li> <li>" Volum Expirator MIc "</li> </ul>              | • Ajutstat "Trigger Lock" fpentru a modifica pragul de detectie si declansare                                                      |
| • Limita Alarma                                                                                                    |                                                                                                    |
| "Frecventa Mare                                                                                                    |                                                                                                    |

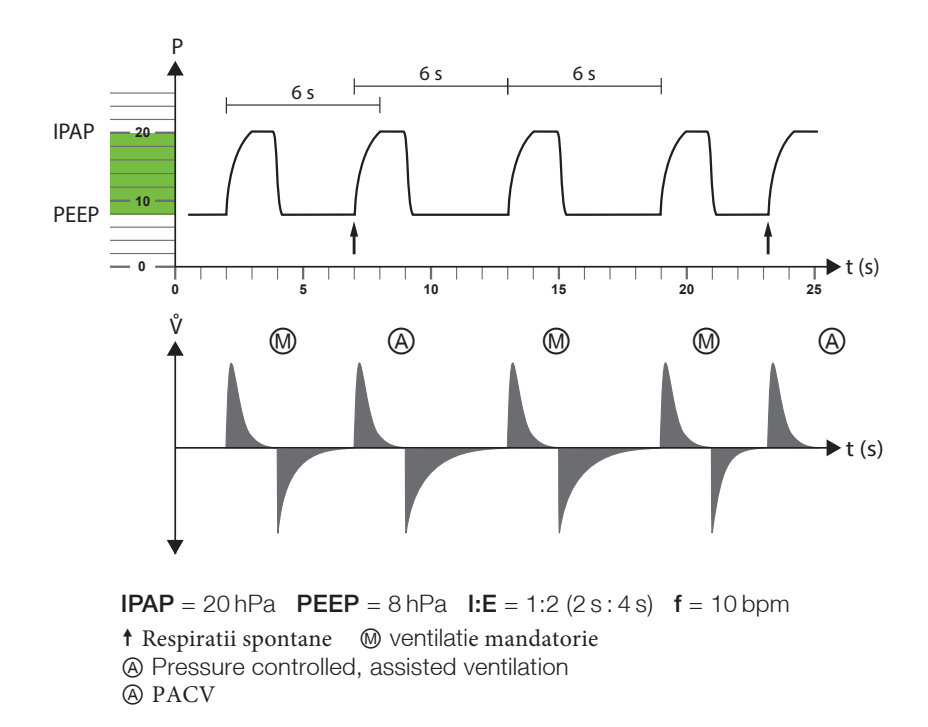

Figura 35: Diagrama mod APCV

Capitol 5 Moduri de ventilatie

# $\mathrm{MOD}\,\mathsf{PSV}\,\mathsf{Pressure}\,\mathsf{Supported}\,\mathsf{Ventilation}$

Ventilatie\_cu suport presiune

Caracteristici principale

- Ofera pacientului suport presiune caile respiratorii
- Declansata de dispozitiv sau pacient
- Flux controlat
- Frecventa minima garantata
- Respiratii spontane posibile

MOdul PSV este menit in a oferi suport vmecanic respiratiilor spontane si in a declansa ventilatia mecanica atunci cand cele spontane nu apar.

Presiune in inspir (IPAP) si Presiunea la Sfarsitul Fazei Expiratorii positive endexpiratory pressure (PEEP definesc domeniul de setare a presiunilor .

Valoarea prag a triggerului si triggerul expir pot fi ajustate in functie de starea clinica a pacientului .

De asemene este posibil a fi ajutata o frecventa minim garantata .Atata timp cat prin respiratii spontane pacientul atinge valoarea acestei frecvente minim garantate , ventilatorul asigura doar suport presional pentru fiecare in parte respiratie initiata de pacient . Daca frecventa respiratiilor spontane cade sub valoarea minima , ventiulatorul preia automat suportul mecanic ventilator si conduce ventilatia pana la momentul aparitiei urmatoarei respiratii spontane .

Pentru a permite pauzele intre ciclurile respiratorii spontane, puteti seta un timp pentru apnee, astfel intarzaind initierea ventilatiei mecanice

Ascensiunea presiuniii PEEP si IPAP poate fi modificata prin setarea unui rampe care va defini si curba de flux . Volumul tidal este automat ajustat de catre pulmon (complianta si rezistenta).

 $Pentru\ a\ asigura\ un\ volum\ minim\ ,\ este\ posibil\ a\ fi\ specificata\ o\ valoare\ si\ optional\ puteti\ creste\ presiune\ (IPAP\ +\ Additional\ Pressure)\ .$ 

# 🖉 Setari Importante

- Limita Alarma
   Volum Insipirator mare "
- Limita Alarma
   "Volume Inspirator mic "
- Limita Alarma
   "Volum Expirator mare "
- Limita Alarma "Volum Expirator mic "
- Limita Alarma "High Frequency" Frecventa Mare
- Limta Alarma"Low Frequency"Frecventa MIca

#### () Ponturi

- Ajustati "Volum Minim"
- Ajustati "Additional Pressure" pentru a asigura volumul minim
- Ajustati "Trigger Lock" valoarea prag de declansare
- Ajustati "Apnoea Time" Timp permisibil apnee
- Ajustati Ti minimum (Ti Min) si maximum (Ti Max)

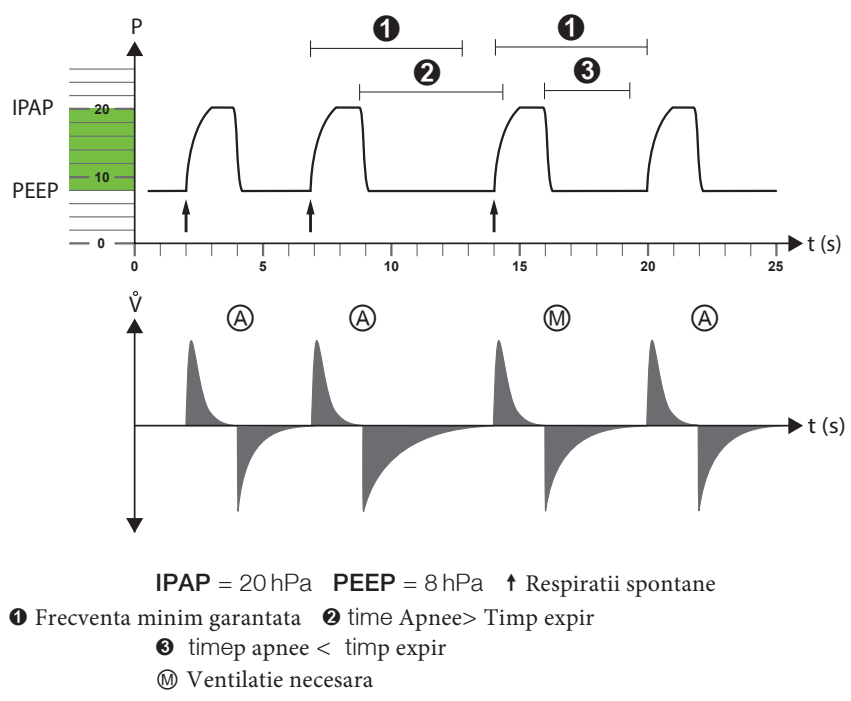

Pressure controlled supported ventilation

Figura 36: Diagrama mod PSV

## MOD PSV-S MOD Pressure Supported Ventilation-Spontaneous

#### $\underline{V}$ entilatie $\underline{S}$ uport Presi $\underline{u}$ ne - Sponta $\underline{n}$

**NOTICE** Prin utilizarea PSV-S ventilatorul va reactiona si va asigura suport mecanic doar in cazul in care sunt prezente respiratii spontane

Caracteristici principale

- Asigura suport mecanic presiune
- Declansata de pacient
- Controlata de flux
- Dispozitivul va reactiona la respiratiile spontane
- Alarma Apnee

DPDV al parametrilor de ventilatie , modul PVS-S este echivalent cu modul PSV .

Optiunile de ajustare a parametrilor de ventilatie in modul PSV-S sunt similari cu cei din modul PSV .

ITreigerul de declansare suport mecanic inspir este exclusiv respiratia spontana a pacientului si nu este posibila setarea unei frecvente minime .

Timpul de apnee este doar un timp pentru declansarea alarmei ("Alarma Apnee ").

| <ul> <li>Limita Alarma</li> <li>"Volum Inspir MAre "</li> <li>Limita Alarma</li> <li>Volum Inspir Mic "</li> </ul>                                                                                                    | Ajustati "Volum minim"<br>Ajustati "Additional Pressure"<br>pentru a granta un volum |
|----------------------------------------------------------------------------------------------------|--------------------------------------------------------------------------------------|
| <ul> <li>Limita Alarma<br/>"Volum expir mare "</li> <li>Limita Alarma<br/>"Volum expir mic "</li> <li>Limita Alarma "High Frequency"<br/>Frecventa Mare</li> <li>Limita Alarma Frecventa Mica<br/>"Low Frequency"</li> <li>Limita Alarma"Apnoea Alarm"<br/>Alarma Apnee</li> </ul> | Ajustati TI Minimum (Ti Min)si<br>maximum (Ti Max)                                   |

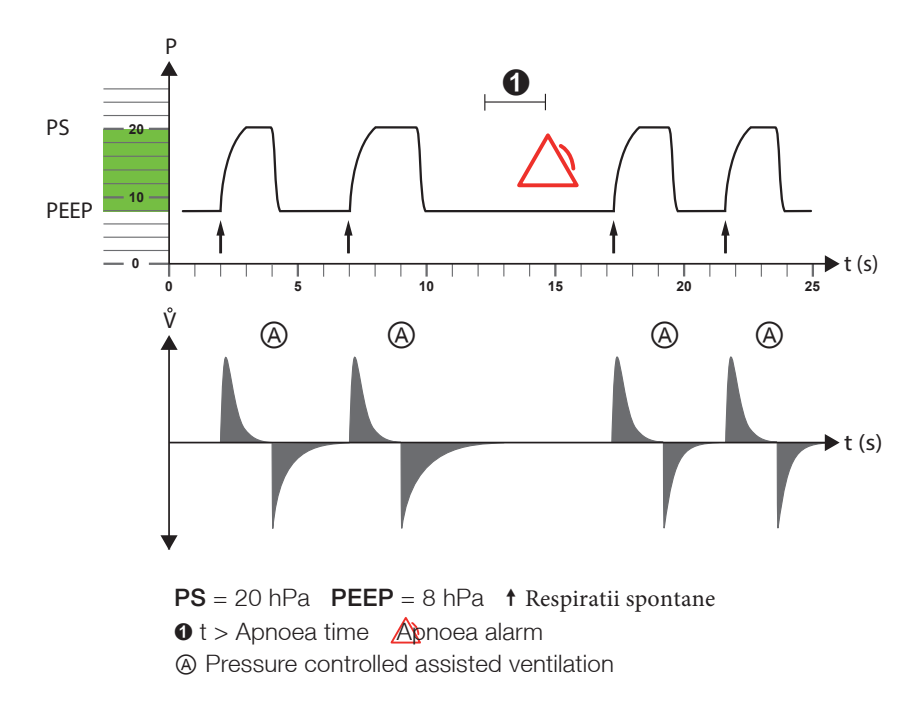

Figura37: Diagrama mod PSV-S

# MOD P-SIMV MODE

Pressure Controlled Synchronized Intermittent Mandatory Ventilation Ventilatie mandatorie intermitent sincronizata controlata de presiune

Caracteristici principale

- Controlata de presiune
- Declansata de pacient sau ventilator
- Controlata de factor Timp
- Frecventa fixa
- Respiratii spontane posibile

MOdul SIMV ofera o combinatie intre modurile de ventilatie controlate de presiune si modul de suport presiune in cazul respiratiilor spontane

Ventilatia controlata de presiune se bazeaza pe o frecventa respiratorie definibila si un timp inspir definibil P.

Presiunea in inspir (IPAP) ca si presiunea la sfarsitul expirului end-expiratory pressure (PEEP) definesc domeniul presiunilor in care se realizaeaza ventilatia . Timpul de ascensiune a valorilor presionale PEEP si IPAP pot fi setare via "Ramp" parameters in 5 Inivele

Volumul inspirator este automat ajustat in functie de conditia pulmon pacient (complianta si rezistenta ). TVentilatia mecanica nu este influentata de respiratiile spontane ale pacientului

Respiratiile Spontane pacient sunt posibile intre ciclurile mecanice desfasurate d eventilator , daca valorile prag trigger inspir sau expir sunt atinse .In timpul inspir . respiratia spontana este sustinuta in presiune (PS) ; aceasta valoare poate fi setata inainte de si nu este dependenta de valoare IPAP. Lungimea in timp a respiratiei spontane si timpul inspirator sunt in intregime definite de pacient

Respiratiile mecanice sunt ajustate de respiratiile spontane pacient doar in ceea ce priveste timpul , Daca , de exemplu, un inspir spontan apare inainte cu scurt timp de perioada setata SIMV , ciclul ventilator este initiait (fereastra timp = 5 Sec), si ventilatia mecanica este sincronizata cu cea spontana a pacientului . Deorece acest mod de sincronizare a ventilatiei mecanice cu respiratiile spontane ale pacientului scurteaza  $\Delta t$  pentru ea evita cresterea frecventei respiratorii , urmatorul ciclu respirator mecanic va fi extins cu acest  $\Delta t$ .

### Setari Importante

- Limita Alarma
   " Volum Inspir MAre "
- Limita alarma
   "Volum Inspir mic "
- Limita Alarma
   "Volum expir mare "
- Limita Alarma
   "Volum Expir mic "
- Mimita Alarma
- "Frecventa mare

#### () Ponturi

- Ajustati "Trigger Lock"
- Ajsutati timp inspir Minimum (Ti Min) si maximum (Ti Max)

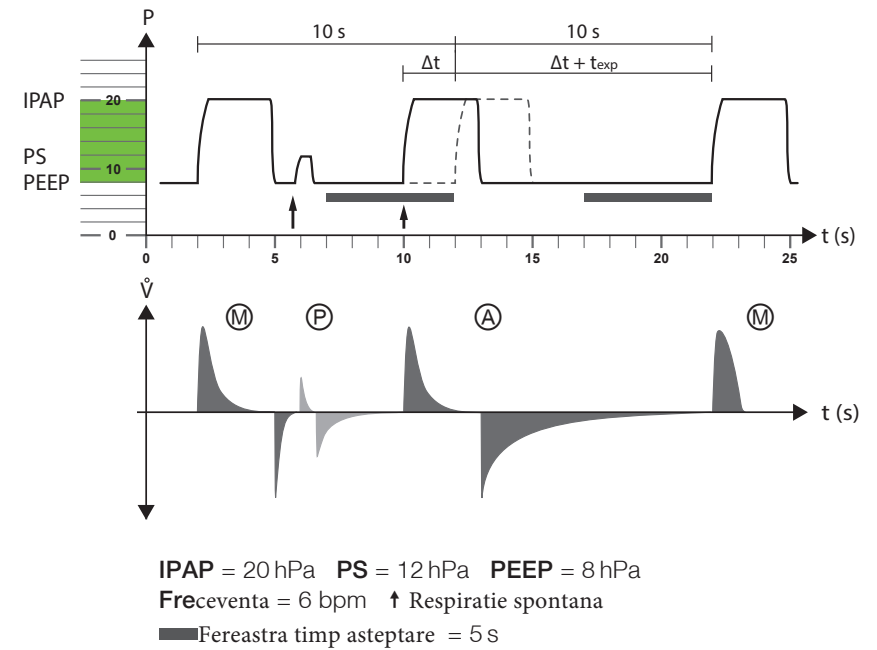

- M Ventilatie mandatorie
- P Ventilatie de suport presiune

Figura 38: Diagrama mod P-SIMV

# $\mathrm{MOD}\,VCV$ Volume Controlled Ventilation

#### Ventilatie\_Controlata\_de Volum

Caracteristici principale

- Controlata de volum
- Declansata de ventilator
- Timp controlat
- Frecventa fixa
- Respiratiile spontane nu sunt posibile

In acest mod de ventilatie, ciclurile mecanice ventilatorii sunt initiate si controlate strict de catre ventilator .

Respiratiile spontane pacient nu sunt posibile .

Perioada ciclurilor ventilatorii este determinata d eventilator si se ajusteaza modificand rata I:E.

Avand in vedere ca volumul este cel definit de ventilator inseamna ca presiunea este definita de conditia pulmonului (complianta si rezistenta)

Este posibil a fi setata valoarea (PEEP).

Fluxul inspirator ("Flow Ramp") poate fi setata ca fiind flux constant , flux in decelerare sau flux in accelerare

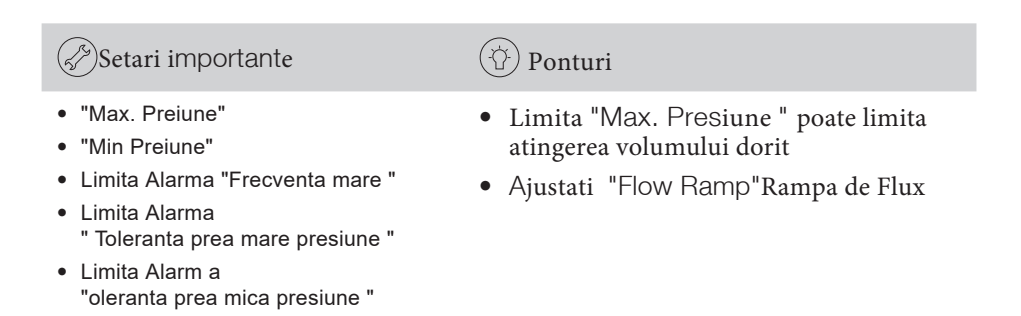

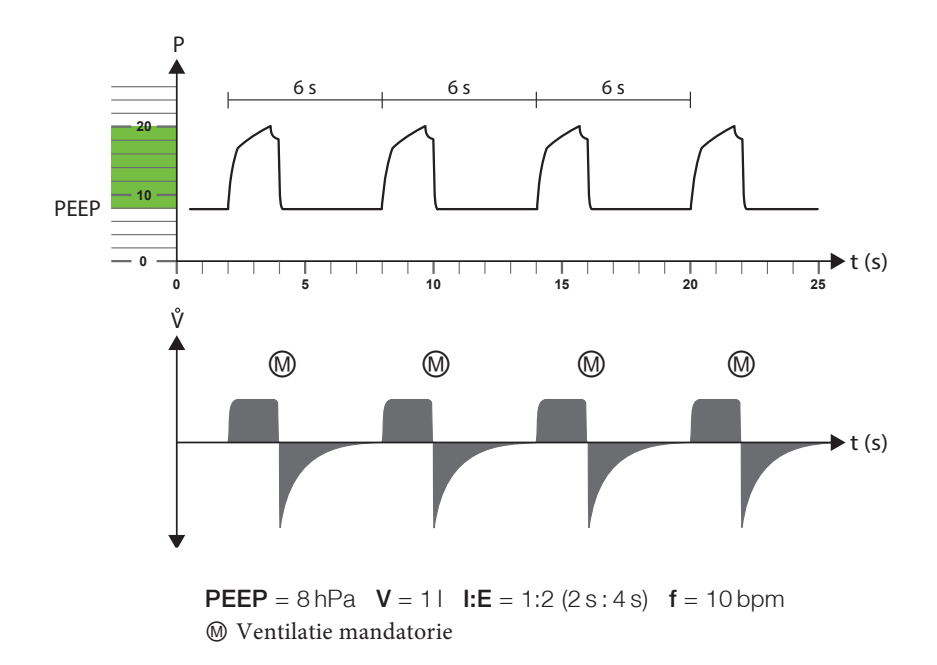

Figura 39: Diagrama mod VCV

# AVCV MODEAssistedVolume Controlled Ventilation

Ventilatia\_asistata controlata de\_volum

Caracteristici principale

- Controlata de Volum
- Declansata de dispozitiv sau pacient D
- Timp definibil
- Asigura frecventa minim garantata
- Respiratii spontane posibile

lDpdv al modurilor de ventilatie . Modul AVCV este similar cu modul volume controlled ventilation (VCV).

Cu toate ca valoarea setata triggerului declansare inspir , pacienitul poate opri faza expir si initia o respiratie aditionala . Aceste respiratii aditionale sunt controlate exclusiv de ventilator .

Intervalul fazei inspir este definit de ventilator . Pacientul poate doar sa scurteze timpul pentru faza expir prin utilizarea musculaturii respiratorii proprii , fiind posibila astfel o crestere a frecventei

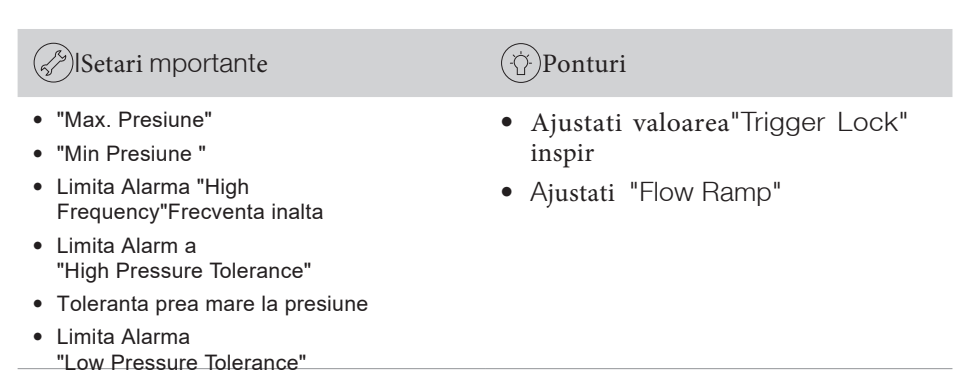

• Toleranta prea mica la presiune

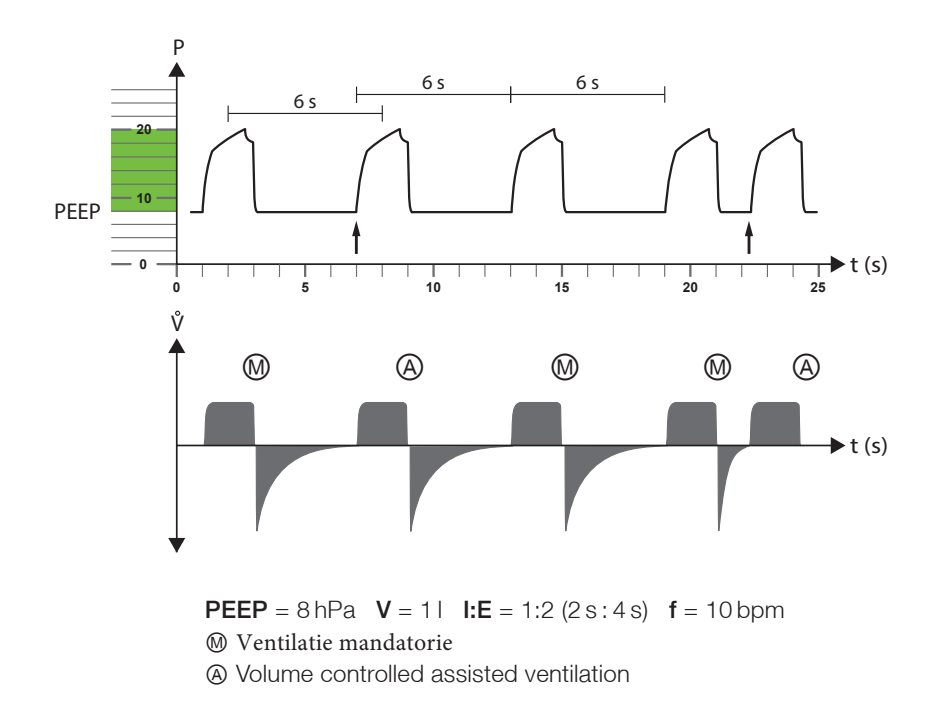

Figura40: Diagrama mod AVCV

# MOD V-SIMV

Volume Controlled Synchronized Intermittent Mandatory Ventilation Ventilatie mandatorie intermitenta sincronizata controlata dev olum

Caracteristici principale

- Controlata de Volum
- Declansata de pacient sau ventilator
- Timp controlat
- Frecventa minima garantata
- Respiratii spontane posibile

 $MOdul\,V\text{-}SIMV$  este o combinatie intre modul volume controlled ventilation (VCV) si modul (PSV) in perioada expir .

Ventilatia are timp inspirfix si frecventa

Volumul inspir este cel definit deci presiunea corespunzatoare este determinata de conditiile pulmonului (Complianta si rezistenta)

Pacientul poate efectua respiratii spontane intre ciclurile mecanice atunco cand valorile preag treigger inspir sau expir sunt atinse . Respiratia spontana primeste suport presional pe durata fazei inspir , de la ventilator, pe baza unei valori predefinite se presiune suport , independenta de presiunea IPAP. Doar pacientul este cel care influenteaza durata ciclului complet respirator precum si durata fazei inspir

SUportul mecanic se ajusteaza la ciclul respirator . De exemplu daca o resporatie sontana intervine inainte de perioada SIMV , in o perioade de timp predefinita cum ar fi = 5 sec), ventilatia mecanica este sincronizata cu respiratia spontana pacient Deoarece aceasta sincornizare a ventilatie mecanice cu respiratia spontana poate reduce timpul ciclului cu  $\Delta t$  pentru a evita cresterea frecventei , timpul total al urmatorului ciclu respirator va fi prelungit cu acest  $\Delta t$ .

Presiunea monitorizata este t PEEP la sfarsitul expirului

| (F) Setari mportante                                                                                                    | (Ý)Ponturi                                                                                                    |
|----------------------------------------------------------------------------------------------------|----------------------------------------------------------------------------------------------------|
| <ul> <li>"Max. Presiune"</li> <li>"Min Presiune"</li> <li>Limita Alarma"High Frequency"Frecventa<br/>mare</li> <li>Limita Alarma<br/>"High Pressure Tolerance"Toleranta<br/>presiune mare</li> <li>Limita Alarma<br/>"Low Pressure Tolerance"</li> </ul> | <ul> <li>Ajustati "Trigger Lock" inspir</li> <li>Ajustati timpii Minimum (Ti Min)<br/>and maximum (Ti Max) i</li> <li>Ajustati "Flow Ramp"</li> </ul> |
| Toleranta mica presiune                                                                                                    |                                                                                                    |

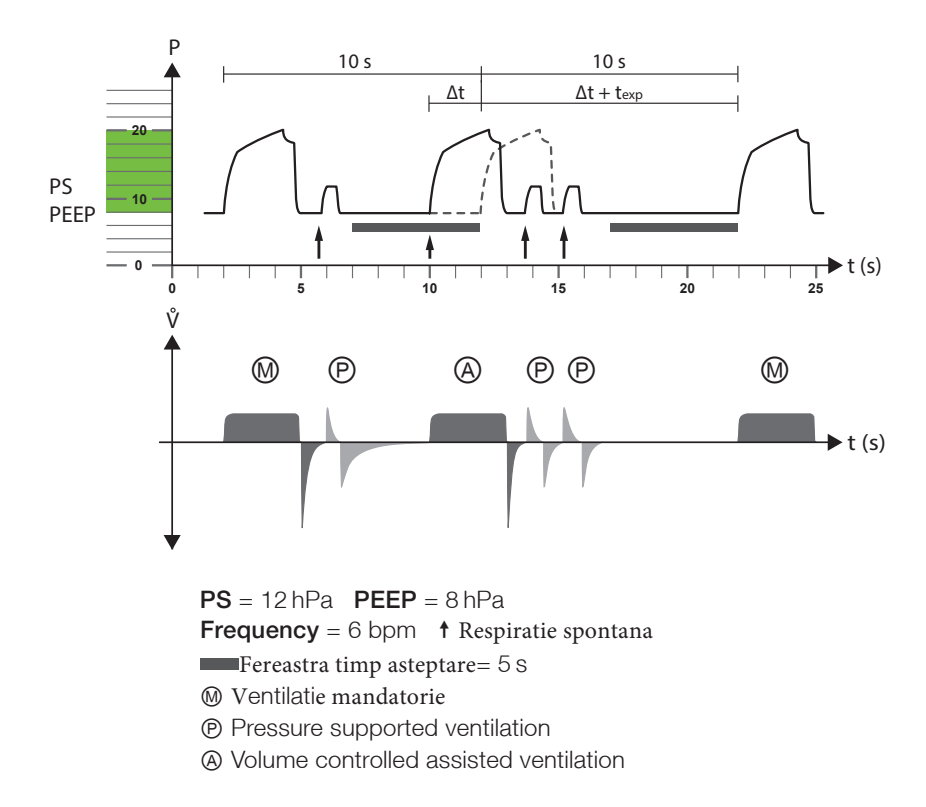

Figura41: Diagrama mod V-SIMV

# $MOD\ \mbox{CPAP}$ Continous Positive Airway Pressure

Presiune Pozitiva Continua in Cai Aeriene

Caracteristici principale

- Controlata de presiune
- |Respiratii pacient

 $\ln$  modul CPAP dispozitivul furnizeaza presiune continua pozitiva  $% 10^{-1}$  . pAcientul trebuie si poate respira spontan

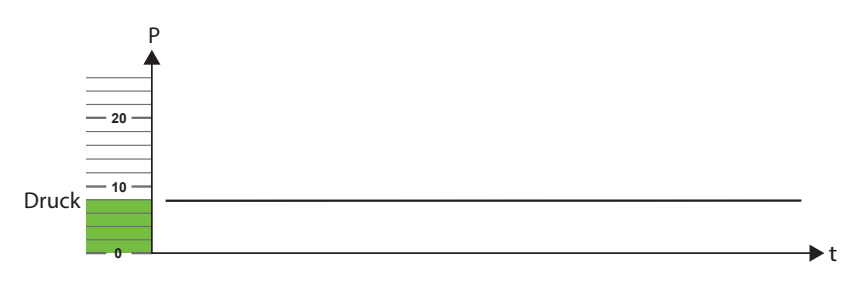

Preiune = 8 hPa

Figura 42: Diagrama mod CPAP

# RECAPITULARE MODURI VENTILATIE

In tabelul d emai jos sunt aratate care parametrii de venttilatie si alarma trebuiesc setati in moduri de ventilatie specificate

| Paramtru            | PCV | APCV | PSV | PSV-S | P-SIMV | VCV | AVCV | V-SIMV | CPAP |
|---------------------|-----|------|-----|-------|--------|-----|------|--------|------|
| Volum Tidal         |     |      |     |       |        | ٠   | ٠    | ٠      |      |
| Presiune            |     |      |     |       |        |     |      |        | ٠    |
| IPAP                | ٠   | ٠    | ٠   | ٠     | ٠      |     |      |        |      |
| PS                  |     |      |     |       | •      |     |      | •      |      |
| PEEP                | ٠   | ٠    | ٠   | ٠     | ٠      | ٠   | ٠    | ٠      |      |
| Frecventa           | ٠   | ٠    | ٠   |       | •      | ٠   | ٠    | •      |      |
| Alarm apnee         |     |      | ٠   |       |        |     |      |        |      |
| Timp Inspir         | ٠   | ٠    | ٠   |       | •      | ٠   | ٠    | •      |      |
| Ti Max              |     |      | •   | •     | •      |     |      | •      |      |
| Ti Min              |     |      | ٠   | ٠     | •      |     |      | •      |      |
| I:E                 | •   | •    | •   |       | •      | •   | ٠    | •      |      |
| Rampa               | ٠   | ٠    | ٠   | ٠     | •      |     |      | •      |      |
| Rampa flux          |     |      |     |       |        | ٠   | ٠    | •      |      |
| Inspir Trigger      |     | ٠    | ٠   | ٠     | ٠      |     | ٠    | ٠      |      |
| ExpirTrigger        |     |      | ٠   | •     | •      |     |      | •      |      |
| Trigger Lock        |     | ٠    | ٠   | ٠     | ٠      |     | ٠    | •      |      |
| Functia SMART       |     | •    | ٠   | •     | •      |     | •    | •      |      |
| Volum minim         | ٠   | ٠    | ٠   | ٠     |        |     |      |        |      |
| Presiune aditionala | ٠   | ٠    | ٠   | ٠     |        |     |      |        |      |
| Functie suspin      | ٠   | ٠    | ٠   | ٠     | ٠      | ٠   | ٠    | •      |      |
| Presiune maxima     |     |      |     |       |        | ٠   | ٠    | ٠      |      |
| Presiune minima     |     |      |     |       |        | ٠   | ٠    | ٠      |      |
| Alarma apnee        |     |      |     | ٠     |        |     |      |        | •    |

| Tablel 3: | Tabel parametrii ventilatie si alarma ajustabili) |
|-----------|---------------------------------------------------|
|-----------|---------------------------------------------------|

| Iabel 3:         Recapitulare parametrii ajustabili ventilatie si alarma | a |
|--------------------------------------------------------------------------|---|
|--------------------------------------------------------------------------|---|

| Parametru                   | PCV | APCV | PSV | PSV-S | P-SIMV | VCV | AVCV | V-SIMV | CPAP |
|-----------------------------|-----|------|-----|-------|--------|-----|------|--------|------|
| Frecventa mare              |     | •    | •   | •     | •      |     | •    | •      | •    |
| Frecventa mica              |     |      | ٠   | ٠     |        |     |      |        | •    |
| Volum insirator mare        | ٠   | •    | •   | •     | •      |     |      |        | •    |
| Volum inspirator mic        | ٠   | •    | •   | •     | •      |     |      |        | •    |
| Volum expirator mare        | ٠   | •    | ٠   | ٠     | •      |     |      |        | •    |
| Volum expirator mic         | ٠   | •    | •   | •     | •      |     |      |        | •    |
| Ventilatie per minut mare   | ٠   | •    | ٠   | ٠     | •      | ٠   | ٠    | •      | •    |
| Ventilatie per minut mica   | ٠   | •    | •   | •     | •      | •   | •    | •      | •    |
| Rata scurgeri               | ٠   | •    | •   | •     | •      | •   | •    | •      | •    |
| FiO <sub>2 mare</sub>       | ٠   | •    | •   | •     | •      | •   | •    | •      | •    |
| FiO <sub>2 mic</sub>        | ٠   | ٠    | ٠   | ٠     | •      | ٠   | ٠    | ٠      | •    |
| SpO <sub>2 mare</sub>       | ٠   | •    | •   | •     | •      | •   | •    | •      | •    |
| SpO <sub>2 mic</sub>        | ٠   | •    | •   | •     | •      | •   | •    | •      | •    |
| Frecventa cardiaca mare     | ٠   | ٠    | ٠   | ٠     | •      | ٠   | ٠    | ٠      | ٠    |
| Frecventa cardiaca mica     | ٠   | •    | ٠   | ٠     | •      | ٠   | ٠    | •      | •    |
| Toleranta la presiune mare  | ٠   | •    | ٠   | ٠     | •      | •   | ٠    | •      | •    |
| LToleranta la presiune mica | ٠   | •    | ٠   | ٠     | •      | •   | •    | •      | •    |

#### PRESCRIEREA PARAMETRILOR DE VENTILARE

# VOLUM TIDAL vcv avcv v-simv

Volumul Tidal este ajustabil, reprezinta volumul inspirator administrat pacientului la fiecare faza inspir a ciclului ventilator mecanic.

### NOTICE

Volumul Tidal "Tidal Volume" este setat astfel incat sa aveti in vedere relatia directa cu parametrul Presiune Maxima "Max. Pressure". Cand parametrul Presiune Maxima ,"Max. Pressure", este setat la o valoare prea mica , Volumul Tidal tinta nu poate fi atins iar alarma Volum prea mic , "Volume too low" se va declansa

#### PRESIUNE

CPAP

Parametrul Presiune in modul CPAP semnifica acea presiune aplicata in caile aeriene pacient de catre ventilator , in ambele faze ale cicluli mecanic ventilator: inspir si expir

#### **IPAP**

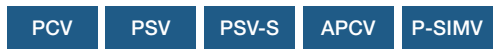

IPAP (= Inspiratory Positive Airway Pressure) Presiune Pozitiva in Caile aeriene in Inspir semnifica acea valoare a presiunii in modurile de ventilatie PCV-/APCV, PSV-/PSV-S si P-SIMV mode, realizata de ventilator in timpul fazei inspir a ciclului mecanic ventilator . Setarea valorii IPAP nu este similara cu setarea valorii PEEP, ci semnifica doar valoarea maxima a presiunii in inspir

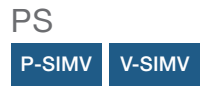

PS (= Pressure Support) i Suport In Presiune reprezinta presiunea realizata de ventilator si aplicata pacientului in modul de ventilatie SIMV si care ofera un suport mecanic pentru respiratiile initiate spontan ..Valoarea setata PS nu este similara cu valoarea PEEP, si semnifica doar valoare maxima presiune in inspir

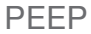

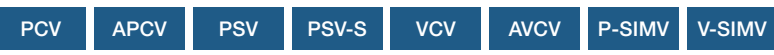

PEEP (= Positive End Expiratory Pressure) Presiune Pozitiva la Sfarsitul Expir este acea valoare pozitiva a presiunii din caile respiratorii la sfarsitul fazei expir , inainte de a incepe un nou ciclu respirator(Inspir) .indiferent daca ciclul respirator este spontan sau mecanic

### FRECVENTA

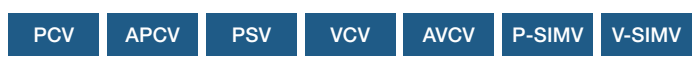

Frecventa este setata in modurile controlate de ventilatie (PCV / VCV) si este realizata de masina . In tmodul PSV precum si in modurile asistate APCV ori AVCV valoarea setata a frecventei se constituie a fi acea valoare minima a frecventei respiratorii permisa dar care poate creste prin initierea spontana a unor respiratii de catre pacient.

In modul SIMV, frecventa setata se defineste ca fiind valoarea minima a numarului de cicluri respiratorii per minut asigurata de ventilator prin supleerea cu un numar suficient de cicluri mecanice ventilatorii care se aditioneaza respiratiilor spontane. Valoarea poate creste prin initierea unui numar crescut de respiratii spontane de catre pacient

### TIMP **APN**EE

#### PSV

Timpul setat Apnee este o valoare setata in cazul pacientilor care prezinta respiratii spontane . valoare de timp aditionala dupa sfarsitul perioade de pauza post expir , in scopul de a permite si incuraja o noua respiratie spontana Masurarea timpului de apnee incepe de la sfarsitul fazei inspr , Daca timpul setat pentru apnee este depasit, si nu este detectata o respiratie spontana , ventilatorul va initia un ciclu ventilator mecanic. Daca timpul de apnee setat este mai mic decat timpul intre ciclurile mecanice necesare in modul de setare a unei frecvente minime , acest parametru va fi ignorat (Figura 36 pag 81).

### TIMP INSPIR/ I:E

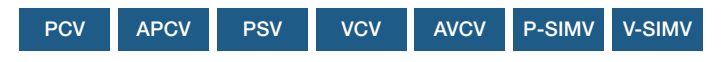

Puteti seta din meniul ventilator timp inspir sau raport I:E r Timpul fazei inspir defineste durata totala a acestei faze (in Sec). Trebuie sa corelati aceasta setare cu frecventa respiratorie . Daca setati o perioada fixa pentru Inspir . reportul I:E va fi calculat in dependenta de frecventa respiratore . Raportul I:E reprezinta fractia dintre perioadele de inspir si expir. . Settand valoarea fixa pentru rata E timpul inspir va fi calculat in functie de frecventa

# Ti Max Timp Inspir Maxim

PSV PSV-S P-SIMV V-SIMV

Setarea valorii "Ti Max"limiteaza perioada timp inspir prevenind o trecere tardiva la faza expir si permitand o mai buna sincronizare intre pacient si ventilator. i

### Ti Min Timp Inspir Minim

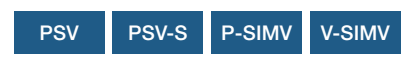

Setarea valorii "Ti Min" defineste timpul minim a fazei inspir imipedicand o trecere prematura la faza expir.

#### RAMP

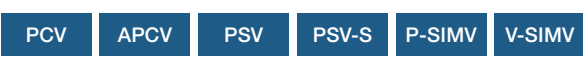

In modurile de ventilatie controlate de presiune , rampa timp defineste timpul si modul de crestere a presiunii in faza inspir .Timpul de crestere a presiunii este determinat de nivelul rampei selectate , nivel stocat si afisat ca o curba de flux. Timpul de crestere a presiunii este de asemenea influentat de rezistenta in caile aeriene si complianta pulmonului pacient .

Cand setati Rampa trebuie sa luati in considerare timpul setat pentru inspir

Exemplele de mai jos sunt característice unui pulmon sanatos si arata cum creste valoarea presiunii per unitatea de timp in functie de tipul rampei selectat

Tabel 4 Cresterea presiune per unitate timp in functie de tip rampa selectat

| Rampa selectata | Timp crestere [resiune |
|-----------------|------------------------|
| ∕11             | 1.7 s <sup>2</sup>     |
| <b>1</b> 2      | 1.0 s <sup>2</sup>     |
| <□3             | 0.6 s <sup>2</sup>     |
| 4               | 0.4 s <sup>2</sup>     |
| 5               | 0.3 s <sup>2</sup>     |

1 Timp crestere presiune in sec IPAP = 20 hPa / PEEP = 5 hPa

2 Valorile specificate sunt valori de referinta si depind de valoarea presiunii setate si complianta pulmon.

### FLOW RAMP RAMPA FLUX

VCV AVCV V-SIMV

Rampa de flux poate fi selectata in modurile de ventilatie cu control volum ca fiind un acel flux inspirator constant (level 1 ), sau flux inspirator decelerat (level 2) sau accelerat level 5 sau accelerat decelerat decelerat

Curba de flux este influentata de rezistenta in caile aeriene si complianta pulmonara .

TRIGGER INSPIR

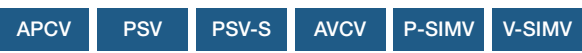

TRIGGERUL inspireste un trigger de volum . Specifica acel efort inspirator minim al pacientului egal cu cel necesar de a beneficia de suportul in volum sau presiune al ventilatorului atunci cand initiaza o respiratie spontana

# **NOTICE** Atunci cand setati valorile Trigger luati in consideratie cu mare precizie starea clinica a pacientlui.

Odata ce valoarea prag setata pentru Trigger (Tabel 5) ieste atinsa , ventilatorul initiaza faza inspir mecanic .

| Nivel | Valoare prag volum | Schimbare de flux in 30 ms |
|-------|--------------------|----------------------------|
| 1     | 5 ml (± 20 %)      | 1,2 l/min                  |
| 2     | 10 ml (± 20 %)     | 1,5 l/min                  |
| 3     | 15 ml (± 20 %)     | 1,8 l/min                  |
| 4     | 20 ml (± 20 %)     | 2,1 l/min                  |
| 5     | 25 ml (± 20 %)     | 2,4 l/min                  |
| 6     | 30 ml (± 20 %)     | 2,7 l/min                  |
| 7     | 35 ml (± 20 %)     | 3,0 l/min                  |
| 8     | 40 ml (± 20 %)     | 3,3 l/min                  |
| 9     | 45 ml (± 20 %)     | 3,6 l/min                  |
| 10    | 50 ml (± 20 %)     | 3,9 l/min                  |
|       |                    |                            |

Tabel5:Valori prag Trigger inspir

Pentru a evita autoinitierea falsa . artefacte caracteristice circuitelor mono axiale cu valva exhalatie , recomandam sa setati functia "SMART Function" (pag100).

### TRIGGER EXPIR

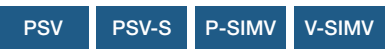

Trigger expir este un trigger de volum , utilizat atat in cazul circuitelor pacient onoaxiale cat si biaxiale . Valoarea de varf de flux este masurata la fiecare ciclu respirator . Valoarea setata a triggerului expir reprezinta acel procent al fluxuli de varf care odata atins initiaza ventilatorul sa treaca la faza expir

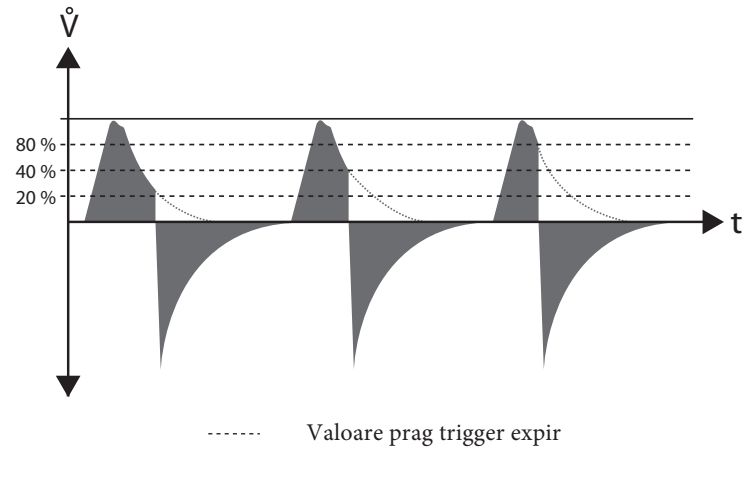

Figura43: Flow trigger (setarea valorii procentuale de prag)

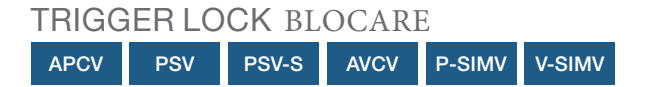

Blocarea valorii trigger este recomandata in special in cazul bolilor pulmonare obstructive (e.g., COPD). Este cunoscut ca in cazul acestor pacienti se produc fluctuatii mari in special in faza expir pentru flux si presiune . Este riscul ca ventilatorul sa interpreteze aceste cresteri bruste de presiune ca fiind o respiratie spontana si sa initieze ciclul mecanic ventilator . Pentru a preveni aceste artefacte este inidcat a se seta o perioada definita de timp (trigger lock) in faza expir in care functia de initiere a unui nou inspir este supresata

### FUNCTIA SMART

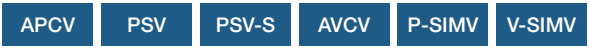

Functia "SMART Function" poate fi setata pentru a elimina riscul auto initierii false a ciclurilor mecanice ventilatorii , mai ales in cazul utilizarii circuitelor mono axiale cu valva de exhalatie .. Asltfel aceste false respiratii spontane pot pacali ventilatorul care interpreteaza ca fiind prezente respiratii spontane prezente in lipsa lor .

#### Fara functia SMART Function

Triggerul Inspir este activat fara a fi prezenta o respiratie spontana

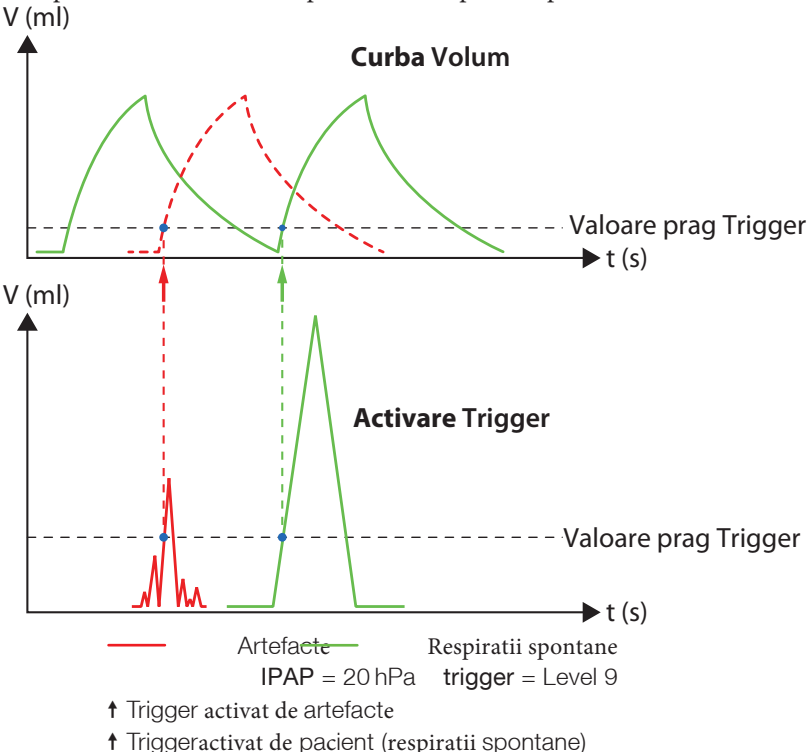

Figura44: Trigger Inspirfara functia SMART

#### Utilizarea functiei SMART

Triggerul inspir nu va mai fi activat de artefacte

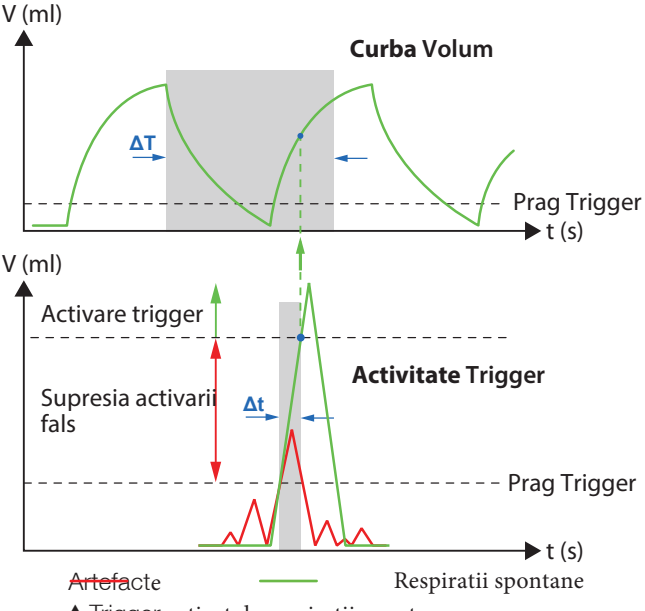

† Trigger activat de respiratii spontane

Figura45 Trigger Inspir utilizand functia SMART

Daca functia "SMART Function" este activa, ventilatorul va realiza diferenta intre artefacte false si respiratiile spontane

Triggerul inspir va fi activat in urmatoarele conditii t:

O perioada de timp  $\Delta T$  este calculata in functie de valooarea IPAP incapand cu sfarsitul perioadei expir . Daca valoarea prag trigger inspir este atinsa , operioada de timp dependenta de IPAP-  $\Delta t$  este calcula. Daca efortul respirator propriu pacient atinge valoarea prag trigger in aceasta perioada , triggerul de initiere inspir este activat . Daca nu , ventilatorul va interpreta ca fiind artefact si nu se va initia inspir.

Dupa trecerea perioadei de timp $\Delta T$ , imediat de valoarea prag trigger este atinsa, ventilatorul va initia inspir

**NOTICE** IDaca in conditiile in care functia SMART Function este activa si constatati un numar mare de artefacte, recomandam sa cresteti pragul trigger sau sa setati trigger lock

### VOLUM MINIM

PCV APCV PSV PSV-S

Volumul minim este acel volum tidal vminim garantat a fi furnizat de ventilatorul mecanic ,

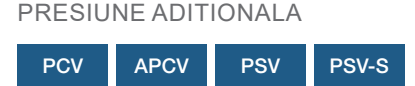

Presiunea aditionala consta in aplcarea graduala a cate 2 hPa la valorile presiunilor PAP ori PS atunci cand volumul inim garantat nu este atins de ventilator.

# FUNCTIA SIGH

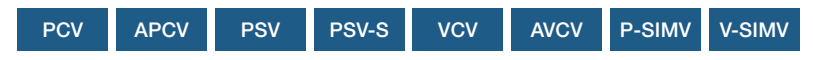

In modul controlat volumactivarea functiei sigh , face ca 150% sin volumul setat a fi administrat in inspir sa fie administrat periodic la fiecare a 100 respiratii . In modul controlat presiune, valoarea IPAP creste de asmeenea la 150% . Acest fapt faciliteaza mentinerea deschisa a alveolelor pulmonare sau redeschiderea lor si previne colapsul alveolar .

In modurile P-SIMV si V-SIMV la fiecare a 100th respiratie spontana sustinuta in presiune urmatorul ciclu ventilator initiat d eventilator va fi de tip sigh".

| PRESI | UNE N | 1AX    |
|-------|-------|--------|
| VCV   | AVCV  | V-SIMV |

Limitele de setare ale "Max. Pressure" trebuiesc ajustate avand in vedere ca dor influenta setarile "Tidal Volume"

#### PRESIUNE MIN.

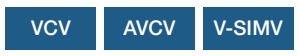

Valorile de setare "Min. Pressure" limteaza valorile minime ale presiunii in circuit pacient

#### DESCRIEREA PARAMETRILOR ALARME

ALARMA APNEE

PSV-S CPAP

sSetarea valorii "Apnoea Alarm" influenteaza perioada de timp dupa care Alarma de Apnee "Apnoea" se va declansa

#### FRECVENTA MARE

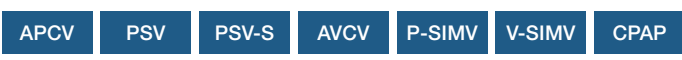

Daca valoarea masurata a frecventei respiratorii este mai mare decat cea setata ca prag pentru alarma "High Frequency FRECVENTA MARE " alarma se va declansa .

### LOW FREQUENCY FRECVENTA JOASA

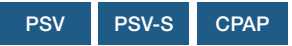

Daca valoarea masurata a frecventei respiratorii este mai mica decat valoarea prag minim "Low Frequency" setatat, alarma "Low Frequency" se va declansa

### HIGH INSPIRATION VOLUME VOLUM INSPIR PREA MARE

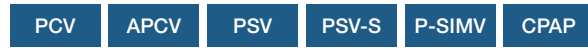

Daca volumul tidal masurat este mai mare decat valoarea prag "High Inspiration Volume" setata , alarma High Inspiration Volume" se va declansa

#### LOW INSPIRATION VOLUME VOLUM INSPIR SCAZUT

PCV APCV PSV PSV-S P-SIMV CPAP

Daca volumul tidal masurat este mai mic decat valoarea prag "Low Inspiration Volume" setatat, alarma "Low Inspiration Volume" se va declansa

### HIGH EXSPIRATION VOLUME VOLUM EXPIR MARE

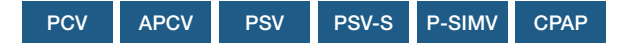

Daca volumul expir masurat este mai mare decat valoarea prag setata i"High Expiration Volume" alarma "High Expiration Volume" se va declansa LOW EXSPIRATION VOLUME VOLUM EXPIR SCAZUT

PCV APCV PSV PSV-S P-SIMV CPAP

Daca volumul expir masurat este mai mic decat prag inferior "Low Expiration Volume" setat, alarma "Low Expiration Volume" se va declansa

HIGH MINUTE VENTILATION VENTILATIE PER MINUT MAREPCVAPCVPSVP-SIMVV-SIMVCPAPVCVAVCV

Daca volumul ventilat per minut este mai mare decat valoarea prag "High Minute Ventilation" setata, alarma "High Minute Ventilation" se va declansa

LOW MINUTE VENTILATION VENTILATIE PER MINUT SCAZUT

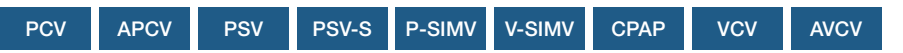

Daca volumul ventilat per minut masurat este mai mic decat valoarea prag "Low Minute Ventilation" setata, alarma "Low Minute Ventilation" se va declansa

### LEAK RATE RATA SCURGERI

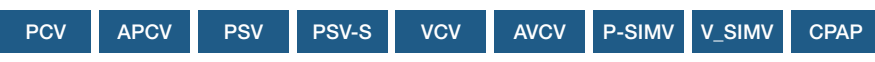

Circuit pacient bi axial

Daca diferenta inre volumele masurate intre expir si inspir este mai mare decat valoarea setata "Leak Rate" alarma "Leak Rate" se va declansa

Circuit pacient monoaxial

IDaca volumul inspir masurat este mai mare de 2.54 l, alarma "Leak Rate" se va declansa

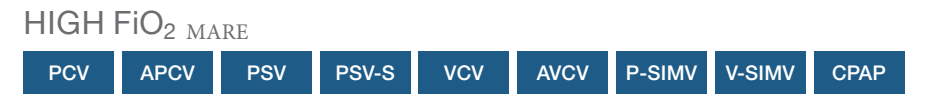

Daca valoarea masurata a concentratiei de O2 depaseste valoarea setata" High<br/>  ${\rm FiO_2"}$  , alarma "High  ${\rm FiO_2"}$  se va declansa

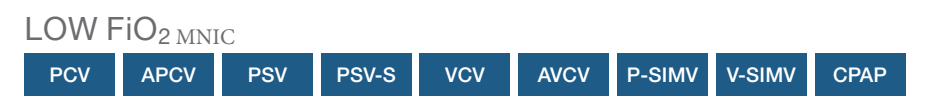

Daca valoarea masurata a concentratiei de O2 este mai mica decat valoarea setata "Low FiO\_2" , alarma "Low FiO\_2" se va declansa

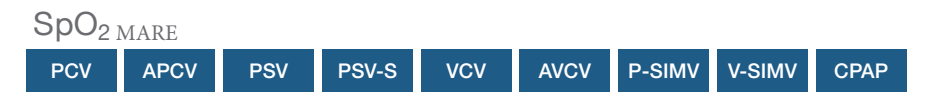

Daca valoarea masurata a saturatiei in O2 este mai mare decat valoarea prag setata "High SpO<sub>2</sub>" alarma "High SpO<sub>2</sub>" se va declansa

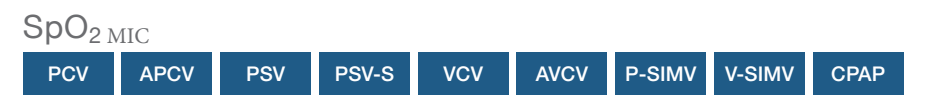

Daca valoarea masurata a saturatiei in O2 este mai mica decat valoarea prag setata "Low SpO2" alarma "SpO2 too low" se va declansa .

### HIGH HEART RATE FRECVENTA CARDIACA MARE

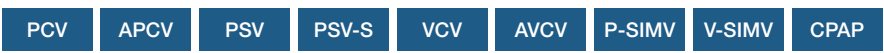

Daca valoarea masurata a frecventei puls periferic este mai mare decat valoarea prag setata "High Heart Rate" alarma "High Heart Rate" se va declansa

#### LOW HEART RATE FRECVENTA CARDIACA MICA

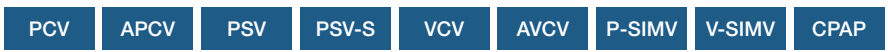

Daca valoarea masurata a pulsului periferic este mai mica decat valoarea prag setata "Low Heart Rate" alarma "Low Heart Rate" se va declansa

# HIGH PRESSURE TOLERANCE Tolerante Presiune prea Mare

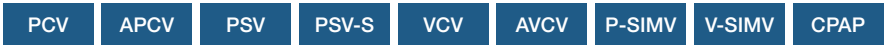

Daca valoarea masurata a presiunii este mai mare decat suma presiunilor prag plus presiune exces tolerata "High Pressure Tolerance", alarma "High Pressure" se va declansa

LOW PRESSURE TOLERANCE Presiune Toleranta MIca

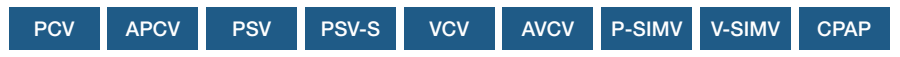

Daca valoarea masurata a presiunii este mai mica decat diferenta Presiunea Prag setata minus Toleranta de diferenta presiune "Low Pressure Tolerance" alarma "Low Pressure" se va declansa

# CAPITOL 6 UTILIZARE VENTILATOR

In acest capitol este descris modul de utilizare a ventilatorului

#### KEY LOCK

Functia de blocare a tastelor este destinata a proteja impotriva modificarilor accidentale a parametrilor de ventilatie si alarma . Dezactiveaza functiile tuturor tastelor cu exceptia :

- ON/OFF Pornire oprire ventilator
- ON/OFF key + MFK pentru oprirea ventilatiei
- Taste alarme

#### Blocare/deblocare taste

- 1. Apasati tasta safe  $\sigma$  va licari intermitent in meniul bara 5 s.
- 2. Apasati butonul MFK in aceasta perioada .

#### **PROFILE UTILIZATORI**

Ventilatorul poate functiona in 2 moduri - Spital si Domiciliu . Medicul are acces la toate setarile ventilatiei in modul clinic . In modul Domiciliu nu este posibil modificarea parametrilor de ventilatie si alarma |

Statusul activ mod clinic este afisat in bara meniu

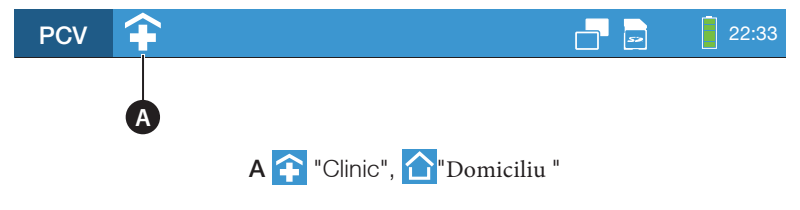

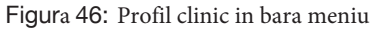

# SETAREA PROFIL UTILIZATOR

TPentru a seta profilul utilizator :

1. Navigati la "System" in meniul principal prin rotirea buton MFK :

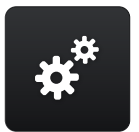

- 2. Apasati MFK.
- 3. Navigati la "User Profile" by prin rotirea MFK.

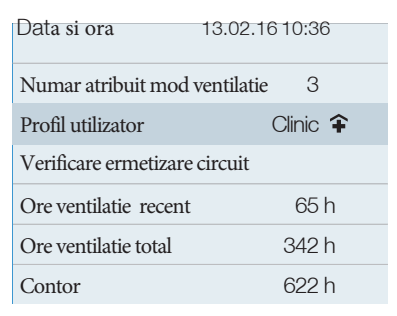

4. Apasati MFK.

| data ora                        | 13.02.14 10:36 |  |  |  |
|---------------------------------|----------------|--|--|--|
| Numar atribuit mod ventilatie 3 |                |  |  |  |
| Profil                          | Clinic 弚       |  |  |  |
| Ermetizare                      |                |  |  |  |
| Ore ventilatie recent           | 65 h           |  |  |  |
| Ore ventilatie total            | 342 h          |  |  |  |
| Contor                          | 622 h          |  |  |  |

5. Schimbarea setarilor prin rotirea MFK.

| data ora                  | a 13.02.1410:36 |        |
|---------------------------|-----------------|--------|
| Numar atribuit ventilatie |                 | 3      |
| Profil                    |                 | Home 숩 |
| ermetizare                |                 |        |
| Ore ventilatie recent     |                 | 65 h   |
| VOre ventilatie total     |                 | 342 h  |
| Contor                    |                 | 622 h  |
## **STRUCTURA MENIU**

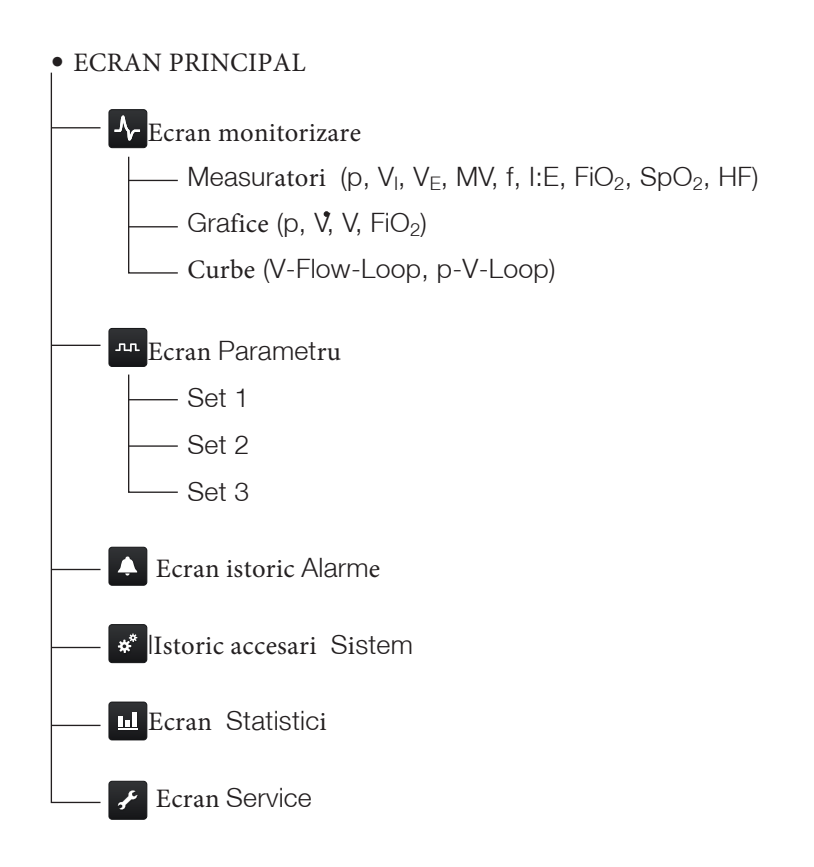

# **OPERATII** BAZICE

 $\cup$ tilizati butonul rotativ principal prin rotire stanga dreapta sau atingei ecranul ventilator pentru a accesa functiile meniu

## Operarea cu elementele de control

Functiile si elementele de control sunt descrise la pagina 35.

# **OPERAREA PRIN ECRANUL TOUCH SCREEN**

# NOTICE

Ecranul touch ofera un acces rapid si un control intuitiv al functiior si parametrilor ventilator . Daca nu puteti utiliza acesta, ventilatorul poate fi setat utilizand butonul rotativ principal si tastele acestuia.

Urmatoarele operatiuni pot fi initiate si controlate prin intermediul ecranului touch

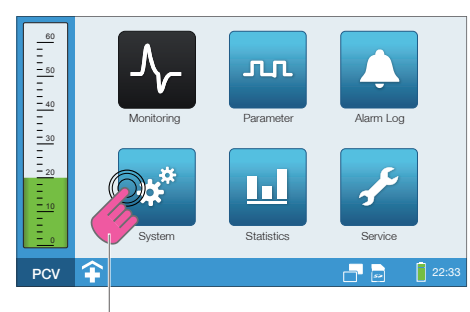

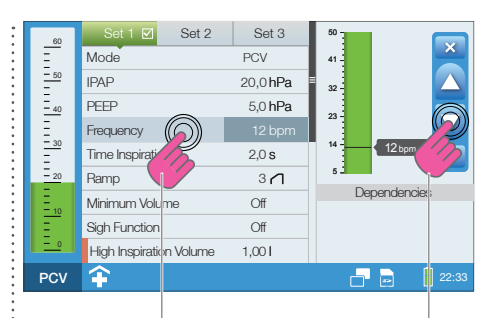

Selectie ecran

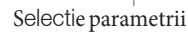

仐

PCV

Setare parametrii

Loops

0

0

22:33

Q

(2:33

- 6

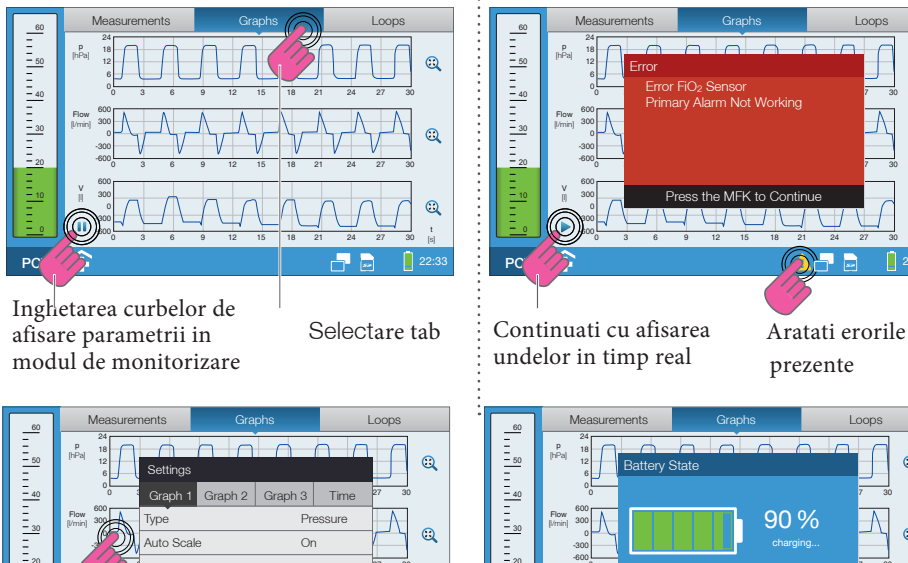

Loops 0 90% 

Press the MFK to Continue

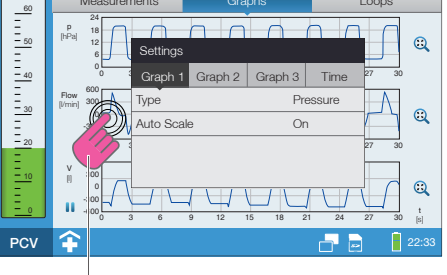

Deschidere inchidere fereastra setare parametrii

Aratati status baterie si data ultimei verificari ale acesteia

| 60          | Set 1 🗹 Set 2           | Set 3    |     |       |
|-------------|-------------------------|----------|-----|-------|
| Ē           | Mode                    | PCV      |     |       |
| <u>- 50</u> | IPAP                    | 20,0 hPa | =   |       |
| - 40        | PEEP                    | 5,0 hPa  |     |       |
| Ξ.,         | Frequency               | 12 bpm   |     |       |
| = 30        | Time Inspiration        | 2,0 s    |     |       |
| - 20        | Ramp                    | 3/1      |     |       |
| - 10        | Minimum Volume          | Off      |     |       |
| E           | Sigh Function           | Off      |     |       |
| <u> </u>    | High Inspiration Volume | 1,001    | _   |       |
| PCV         | <b>\$</b>               |          |     | 22:33 |
|             |                         |          | (B) |       |

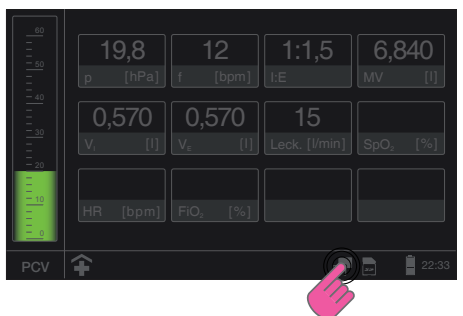

Comutare la mod ecran noapte

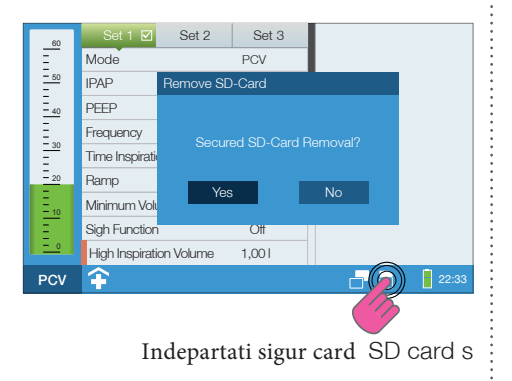

Opriti modul ecrannoapte

# SCHEMA ECRAN MENIU BAZIC

| A        | 0              | 3          |           |       |
|----------|----------------|------------|-----------|-------|
|          | -√~            | лл         | Ļ         |       |
| <br><br> | Monitoring     | Parameter  | Alarm Log |       |
| <u> </u> | **             | <u>11</u>  | ₹°        |       |
| 0        | System         | Statistics | Service   |       |
| PCV      | 1:45 Frecventa | minima     |           | 22:33 |
| D        |                |            | G         |       |

A Coloana Presiune (in timpul ciclului ventilator) BContinut ecran C TBara meniu D MOd activat ventilatie

Figura47: Schema ecran meniu baza

# EXPLICAREA SIMBOLURILOR DIN MENIU

| SIMBOL           | Semnificatie                                                                                                    |
|------------------|----------------------------------------------------------------------------------------------------|
| Ŧ                | Mod Clinic activ                                                                                                    |
| 合                | Mod domiciliu activ                                                                                                    |
|                  | Alarma activa                                                                                                    |
|                  | $\bigtriangleup$ Simbol rosu $\rightarrow$ alarma de prioritate mare                                                                                                    |
|                  | ∑Simbol galben →alarma de prioritate medie                                                                                                    |
|                  | ∑Simbol albastru → alarma prioritate scazuta                                                                                                    |
| <b>\\$</b>       | Alarma audio in pauza<br>Alarmele audio sunt oprite pentru 2 min. Inclusiv alarmele generate de noi<br>evenimente sunt anulate pe parcursul celor 2 min. Atunci cand preconizati<br>aparitia unui eveniment cauzator de alarma, puteti preveni sunetul deranjant<br>prin apasarea acestui buton inainte de. Prin reapasare anulati supresia alarmei<br>iar aceasta se va declansa si auzi daca intervine un eveniment declansator |
| 1:45             | Contor "Audio alarm paused counter" Cronometreaza timpul scurs de la<br>supresia alarmei<br>Cronometrarea se face de la 2 min la 0                                                                                                    |
| 01               | Blocare taste activata<br>Cu exceptia comutatorului ON/OFF si a tastelor de alarma . celelalte taste<br>si functii sunt blocate                                                                                                    |
| Ð <sub>2</sub>   | Un senzor $\text{FiO}_2$ este conectat si ventilatorul efectueaza monitorizarea interna a "FiO_2-Monitoring"                                                                                                    |
| Ð <sub>2</sub> 🖊 | Sistemul a fost setat pentru utilizarea unui senzor extern $FiO_2\text{-}Monitoring^*$                                                                                                    |
| Ð2 🛑             | Un senzor intern FiO <sub>2</sub> este conectat, ventilatorul este setat pe monitorizare "FiO <sub>2</sub> -Monitoring" "Internal" si Oxigen din sursa externa este adminit<br>srat                                                                                                    |
| Ð2 🖊             | TSetarea de monitorizare "FiO <sub>2</sub> -Monitoring" se bazeaza pe senzor extern .<br>Masurarea concentratiei de O2 se face prin senzor extern FiO <sub>2</sub> -Monitoring si ventilatoul este conectat la sursa de Oxigen                                                                                                    |
| (1)              | Respiratii spontane sunt detectate<br>Ventilatorul a detectat o respiratie spontana. Aceasta respiratie spontana<br>activeaza triggerul declansare inspir , Acest simbol ramane activ si este afisat<br>pe tot parcursul fazei inspir. Se dezactiveaza odata cu inceperea fazei expir                                                                                                    |

| lSimbol     | Semnificatie                                                                                                    |
|-------------|----------------------------------------------------------------------------------------------------|
| ₽           | Trigger blocat "On"                                                                                                    |
| <u>∎</u> Ą, | TTrigger activ                                                                                                    |
|             | Treceti la mod ecran noapte                                                                                                    |
|             | Oprire mod ecran noapte                                                                                                    |
| 52          | SD card inserat in ventilator                                                                                                    |
|             | Nu exista SD card inserat in ventilator                                                                                                    |
| Sp<br>O2    | Senzor SpO <sub>2</sub> conectat                                                                                                    |
| Ŷ           | PC iconectat via port USB port                                                                                                    |
|             | Eoare <b>detect</b> ate<br>Apasarea acesteia va duce la afisarea unei liste erori posibile<br>(vedeti "Error messages" pagina 180).                                       |
|             | Baterie interna complet incarcata (1 bar $\triangleq 20 \%$<br>Coloana verde → nivel ≥ 60 %<br>Coloana galben → nivel ≥ 20 % < 60 %<br>Coloana rosie → nivel   0 % < 20 % |
| 47          | lBateria interna se incarca                                                                                                    |

### **DESCHIDEREA UNEI FERESTRE MENIU**

### URMATPOARELE FERESTRE MENIU POT FI DESCHISE DIN MENIUL PRINCIPAL :

- Ecran monitorizare Permite afisarea si ajustarea parametrilor monitorizati (numeric si grafic)
- Ecran parametrii Afiseaza parametrii de ventilatie setati si parametrii de alarma setati pentru modul d eventilatie activ
- Ecran afisare lista alarme Afiseaza lista de erori , marcajul de timp al acestora , valorile de monitorizare care au determinat declansarea alarmei
- Ecran de sistem Aifiseaza setarile sistemului, calibrarile , cronometrarile si alte informatii dispozitiv
- Ecran Statistici Afiseaza rapoartele de evaluare statistica
- Ecran Service

Afiseaza ecranele de calibrari si service (PIN code )

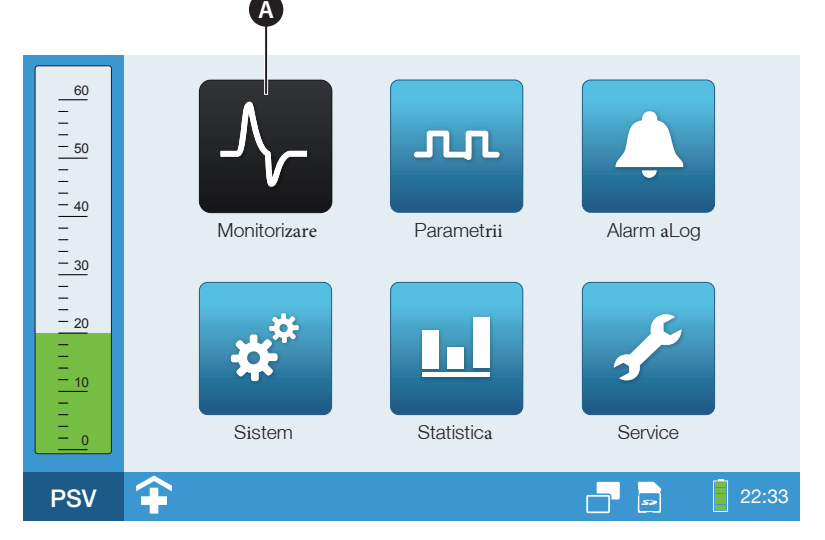

### A Simbol ecran selectat

Figura48: Ecran principal n

TPentru a activa un ecran

1. Navigati la ecranul vizat prin rotirea butonului MFK.

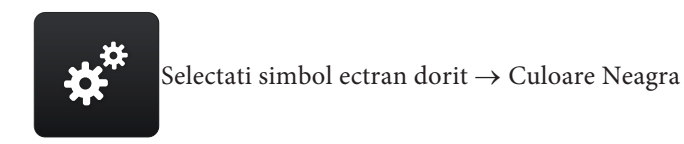

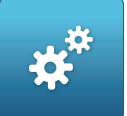

Simbol neselectat  $\rightarrow$  Albastru

2. Apasati butonul MFK pentru a activa ecranul selectat

SCHIMBARE CRONOMETRU ECRAN

Valoarea implicita pentru "Time Screen Change" este de 120 sec . Dupa trecerea celor 120 sec de la ultima manevra de setare aplicata ecranului meniu , ventilatorul va afisa automat:

- Ecranul de monitorizare ventilatie (valori masurate) atunci cand ventilatia pacient este in curs
- tEcranul principal cand ventilatorul este in standby

Timpul acesta poate fi ajustat . . De asemenea acest cronometru poate fi anulat selectand Timer Screen Change" in "Off".

# MONITORIZARE

In fereastra meniu de monitorizare , valorile masurate ale parametrilor de ventilatie sunt afisati in timp real , Fereastra meniu de monitorizare este impartita in 3 sectiuni :

- Masuratori numerice
- Grafice
- Unde

### ECRANUL AFISARE NUMERIC VALORI MASURATE VENTILATIE

In sectiunea "Measurements" a crenului de masurare sunt afisate valorile urmatorilor parametr de ventilatie :

- Presiune (p),
- Volum Inspirator Inspiration volume (VI),
- Vaolum Expirator Expiration volume (VE),
- Volum Minut Minute ventilation (MV),
- Frecventa (f)
- Rata Inspir/Expir (I:E)
- Concentratie FiO2 (FiO2) (doar cu senzor FiO2)
- Saturatia in Oxygen (SpO<sub>2</sub>) (dopar utilizand senzor SpO<sub>2</sub>)
- Frecventa Cardiaca Heart rate (HR) (doar utilizand senzor SpO2

# NOTICE

Valorile numerice masurate sunt afisate in sectiunea dedicata parametrii doar cand ventilatia este activa (vedeti pag 126).

Cum accesati datele inregistrate :

1. Navigati la "Monitoring" in meniul principal prin rotirea MFK:

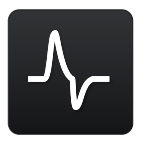

2. Apasati butonul MFK.

| 60          | Neasurements | Gra                  | phs        | Loops                 |       |
|-------------|--------------|----------------------|------------|-----------------------|-------|
|             | 19,8         | 12                   | 1:1,       | 5 6,8                 | 40    |
| <u>– 40</u> | p [hPa] f    | [bpm]                | I:E        | MV                    | [1]   |
|             | 0,570        | 0,570                | 15         |                       |       |
| <br>20      | V, [I] V     | / <sub>E</sub> [l]   | Leck. [l/n | nin] SpO <sub>2</sub> | [%]   |
| <br><br>    | HR [bpm] f   | FiO <sub>2</sub> [%] |            |                       |       |
| PSV         | <b>\$</b>    |                      |            |                       | 22:33 |
|             |              | B                    | G          |                       |       |

- A Valoarea masuratorii configurate
- B Masuratoare configurata, senzor absent
- C Nu exista masuratori configurate

Figura 49: Ecran de monitorizare (data), fsetari de fabrica

Figura 49 Ecran meniu configurari si setari de fabrica . Valorile masurate

Pentru a configura valorile masuratorilor efectuate :

1. Apasati butonul IMFK. Prima casuta de valori numerice se activeaza

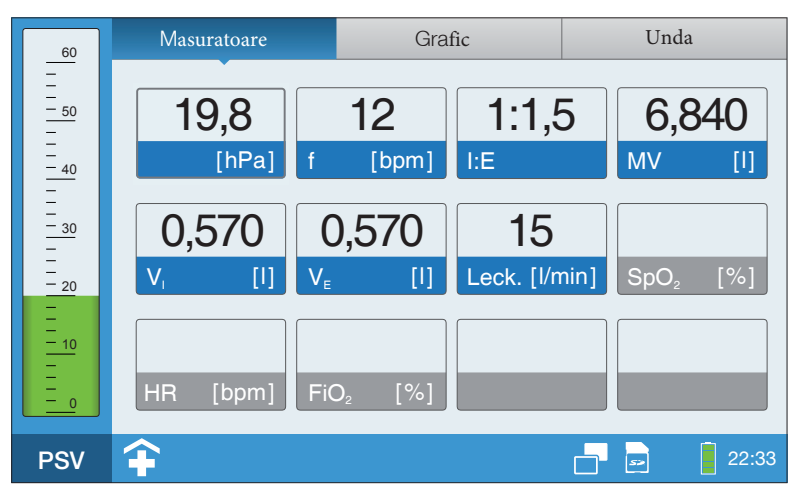

- 2. Navigati la casuta de valori masurate pe care doriti sa o configurati prin rotirea butonului . Apasati MFKpentru a activa casuta aferenta .
- 3. Schimbati valorile masurate prin rotirea MFK.

| 60                | Masuratori                              | Grafice            |            | Unda                 |
|-------------------|-----------------------------------------|--------------------|------------|----------------------|
| <br>              | 19,8 Settings<br>p [hF Measurin<br>19,8 | ng Value           | Pressure   | 6,840<br>/ [1]       |
| <u> </u>          | p [hPa] V <sub>E</sub>                  | [I] Lec            | k. [l/min] | SpO <sub>2</sub> [%] |
| - 10<br>- 10<br>0 | HR [bpm] Fit                            | D <sub>2</sub> [%] |            |                      |
| PSV               | <b></b>                                 |                    |            | - 22:33              |

4. Apasati MFK pentru a confirma setarea

## AFISARE GRAFICE

In functie de setare , Graficele "Graphs" vor afisa informatii cu privire la urmatorii parametrii de monitorizare ventilatie

- Presiune(p),
- Flux(V),
- Volum (V)
- Oxygen (FiO<sub>2</sub>)

Cum activati afisarea graficelor :

1. Navigati la Monitoring" in meniul MFK:

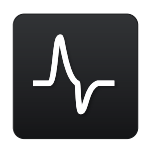

- 2. Apasati MFK.
- 3. Navigati la "Graphs" prin rotirea MFK.

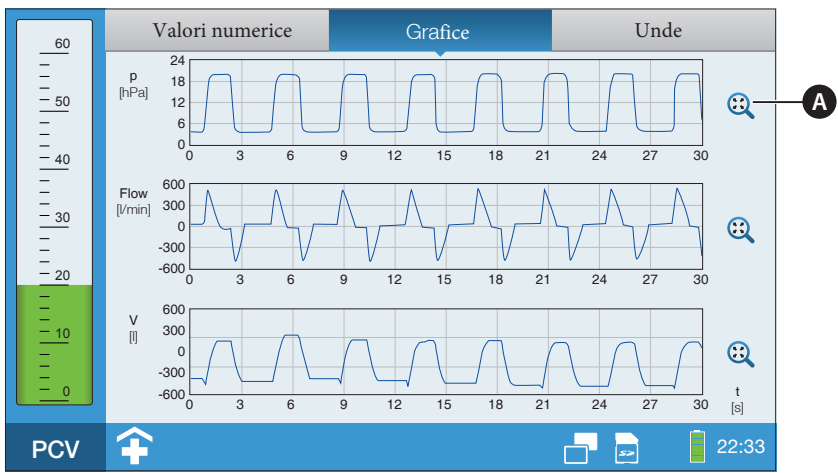

A Scalarea automata este activa

Figura 50: Ecran monitorizare Grafice

Afisarea graficelor poate fi setata astfel

- Numar grafice afisate (1,2 ori 3)
- Tip parametru pentru afisare grafice
- Scalarea
- Timp

TPentru a schimba reprezentarea grafica : \

1. Apasati butonul MFK sau atingeti ecran

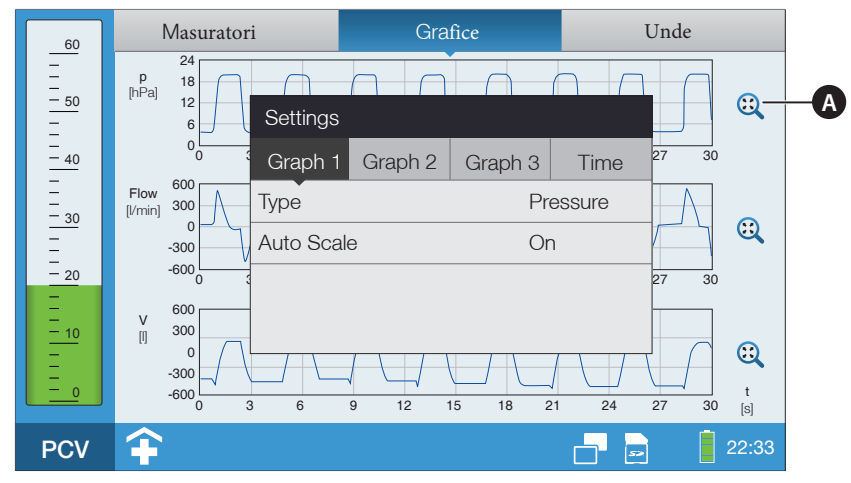

A Scalarea automata este aciva

Figura 51: Ecran de monitorizare schimbarea parametrilor

- 2. Puteti schimba "Graph 1", "Graph 2", "Graph 3" si "Time" prin rotirea MFK.
- 3. Apasati MFK.
- 4. Navigati la linia tinta prin rotirea MFK.
- 5. Apasati MFK pentru a activa linia
- 6. Schimbati parametrii prin rotirea MFK.
- 7. Apasati MFK pentru a confirma setarea

Inghetarea undei de afisare parametriii

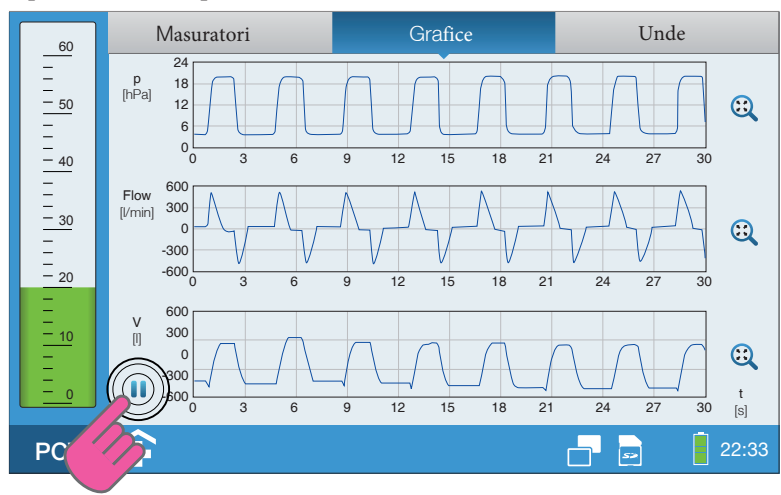

1. Apasati simbolul pauza |

Figura52: Ecran monitorizare Unde Inghetate

2. Apasati simbolul start **>** pentru a reporni afisarea in timp real

## Afisarea Bucle

In functie de setarea in curs , puteti seta afisarea urmatoarelor bucle grafice in "Loops", in timp ce efectuati ventilatia pacient :

- Flow-Volume-Loop Bucla Flux/Volum
- Volume-Pressure-Loop Bucla Volum/Presiune

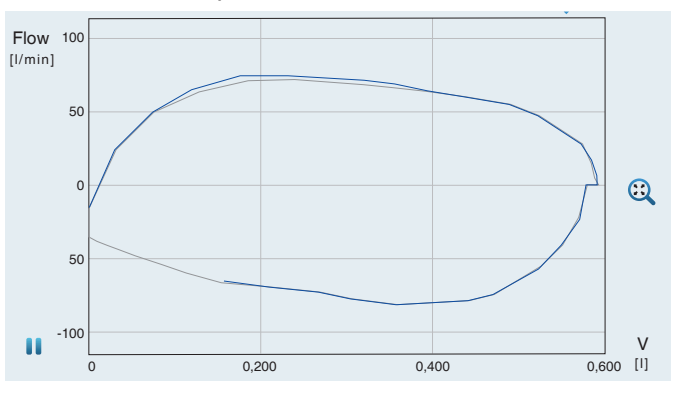

Flow-Volume-Loop Bucla Flux/Volum

—Respiratie curenta Ultima respiratie

Figura 53: Flow-Volume-Loop Bucla Flux/Volum

Volume-Pressure-Loop Bucla Volum/Presiune

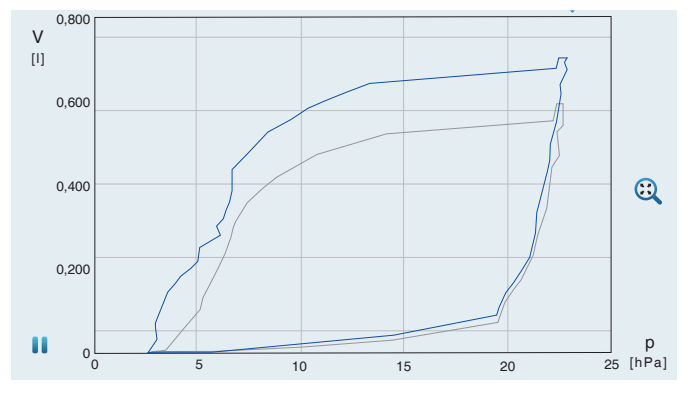

-Respiratie curenta-Ultima respiratie

Figura 54: Volume-Pressure-Loop Bucla Volum Prsiune

Cum accesati o bucla inregistrata "Loops":

1. Navigati la "Monitoring" in meniul principal prin rotirea MFK.

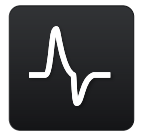

- 2. Apasati MFK.
- 3. Navigati la "Loops" prin rotirea MFK.

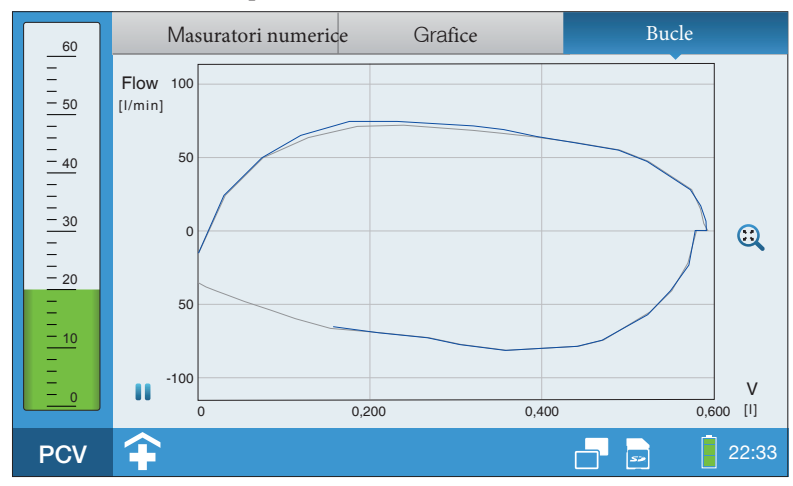

Figura55: Flow-Volume-Loop Bucla Flux Volum

YPuteti ajusta buclele astfel

- Tyip bucla
- Scala

Pentru a schimba mod afisare bucla :

1. Apasati butonul MFK sau atingeti ecran

| 60   | Masuratori                        | numerice                      | Grafice |                   | Bucle     |
|------|-----------------------------------|-------------------------------|---------|-------------------|-----------|
| <br> | Flow 100<br>[I/min] 50<br>0<br>50 | Settings<br>ype<br>suto Scale |         | Flow/Volume<br>On |           |
|      | -100                              | 0,2                           | 00      | 0,400             | 0,600 [I] |
| PCV  | <b></b>                           |                               |         |                   | 22:33     |

Figura 56: Ecran de monitorizare Schimbarea Buclei

- 2. Navigati la linia tinta prin rotirea buton MFK.
- 3. Aapasati MFK pentru a activa .
- 4. Schimbati parametrul prin rotirea MFK.
- 5. Apasati MFK pentru a confirma setarea

### PENTRU A SCHIMBA PARAMETRII DE VENTILATIE SI ALARMA

Parametrii de alarma sunt marcati cu o bara portocalie pentru a i evidentia in contrast cu parametrii de ventilatie Lista alarmelor ajustabile este disponibila la ag155.

Cum modificati parametrii de alarma si ventilatie :

1. Navigati la "Parameter" in meniul principal prin rotirea buton MFK:

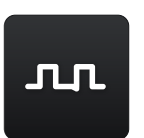

2. Apasati MFK.

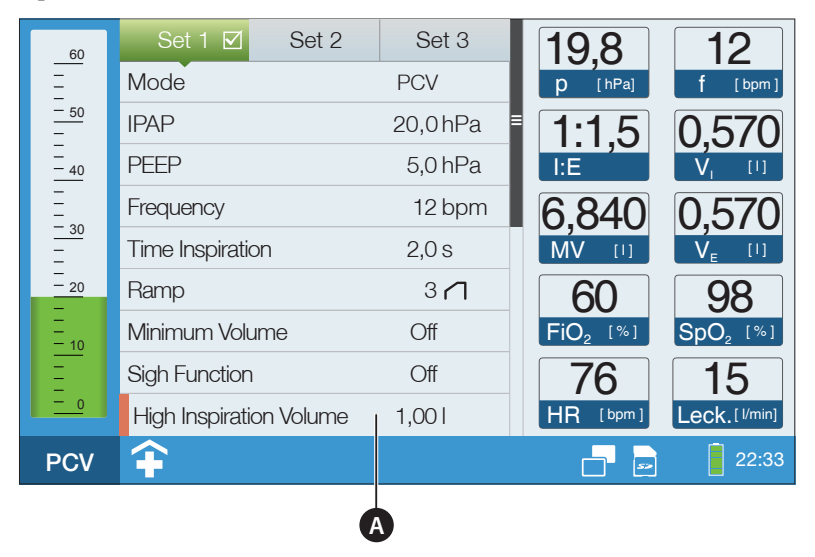

#### A Parametrii Alarma

Figura57: Ecran Parametrii

Cum schimbati parametrii alarma si ventilatie :

1. Selectati parametrul ce doriti a fis setat prin rotirea buton MFK

| Set 1 🗹    | Set 2 | Set 3    |
|------------|-------|----------|
| Mod        |       | PCV      |
| IPAP       |       | 20,0 hPa |
| PEEP       |       | 5,0 hPa  |
| Frecventa  |       | 12 bpm   |
| Tim Inspir |       | 2,0 s    |
| Ramp       |       | 3 🗂      |

- 2. Apasati MFK.
- 3. Navigati la urmatorul parametru vizat prin rotirea MFK.

| Set 1 🗹     | Set 2 | Set 3    | 50 -        |        |
|-------------|-------|----------|-------------|--------|
| Mod         |       | PCV      | 41 -        |        |
| IPAP        |       | 20,0 hPa | ≡ -<br>32 - |        |
| EPAP        |       | 5,0 hPa  | 23          |        |
| Frecventa   |       | 12 bpm   | 20          |        |
| Timp Inspir |       | 2,0 s    | 14          | 12 bpm |
| Ramp        |       | 3 🖊      | 5 _         |        |

4. Apasati MFK. Valoarea este subliniata

| Set 1 🗹     | Set 2 | Set 3    | 50 -      |        |
|-------------|-------|----------|-----------|--------|
| Mod         |       | PCV      | 41 -      |        |
| IPAP        |       | 20,0 hPa | ≡<br>32 - |        |
| EPAP        |       | 5,0 hPa  | 23 -      |        |
| Frecventa   |       | 12 bpm   | 23        |        |
| Timp Inspir |       | 2,0 s    | 14 –      | 12 bpm |
| Ramp        |       | 3 🖊      | 5 _       |        |

5. Schimati valoarea prin rotirea MFK.

| Set 1 🗹    | Set 2 | Set 3    | 50 -      |          |
|------------|-------|----------|-----------|----------|
| Mod        |       | PCV      | 41 -      |          |
| IPAP       |       | 20,0 hPa | ≡<br>32 - |          |
| EPAP       |       | 5,0 hPa  | 23        |          |
| Frecventa  |       | 14 bpm   | 23        |          |
| Tim Inspir |       | 2,0 s    | 14        | - 14 bpm |
| Ramp       |       | 3 🖊      | 5 _       |          |

6. Apasati MFK pentru a confirma setarea

# ACTIVATAREA SETARILOR VENTILATIE

Cum activati setarea parametrilor ventilatiei:

1. Navigati la "Parameter" iin meniul principal prin rotirea buton MFK

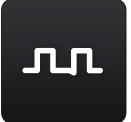

2. Apasati MFK.

| 60               | Set 1 ☑ Set 2           | Set 3    |       |
|------------------|-------------------------|----------|-------|
|                  | Mode                    | PCV      |       |
| <u>- 50</u><br>- | IPAP                    | 20,0 hPa | =     |
| <br>             | PEEP                    | 5,0 hPa  |       |
|                  | Frequency               | 12 bpm   |       |
| <u>- 30</u>      | Time Inspiration        | 2,0 s    |       |
| - <sub>20</sub>  | Ramp                    | 3 🗂      |       |
| -<br>-<br>- 10   | Minimum Volume          | Off      |       |
| Ē                | Sigh Function           | Off      |       |
| <u> </u>         | High Inspiration Volume | 1,001    |       |
| PCV              | <b></b>                 |          | 22:33 |

Figura 58: Ecran Parametrii

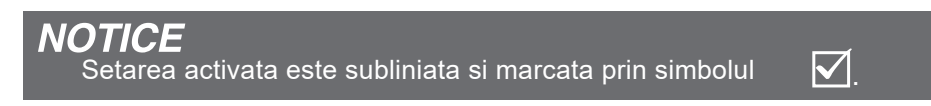

TPentru a activa setarea ventilatiei :

1. Navigati la acea setare a ventilatiei pe care doriti sa o modificati prin MFK.

| Set 1 🗹         | Set 2 | Set 3    |
|-----------------|-------|----------|
| Activate Set    |       | No       |
| Mode            |       | PSV      |
| IPAP            |       | 20,0 hPa |
| PEEP            |       | 5,0 hPa  |
| Frequency       |       | 12 bpm   |
| Time Inspiratio | n     | 2,0 s    |

2. Apasati butonul MFK de doua ori .

| Set 1 🗹 Set 2    | Set 3    |
|------------------|----------|
| Activate Set     | No       |
| Mode             | PSV =    |
| IPAP             | 20,0 hPa |
| PEEP             | 5,0 hPa  |
| Frequency        | 12 bpm   |
| Time Inspiration | 2,0 s    |

3. Schimbati la Da "Yes" prin rotirea MFK.

| Set 1 🗹         | Set 2 | Set 3    |
|-----------------|-------|----------|
| Activate Set    |       | Yes      |
| Mode            |       | PSV      |
| IPAP            |       | 20,0 hPa |
| PEEP            |       | 5,0 hPa  |
| Frequency       |       | 12 bpm   |
| Time Inspiratio | n     | 2,0 s    |

4. Apasati MFK pentru a confirma noua setare

## SCHIMBAREA MODULUI D EVENTILATIE IN DECURSUL VENTILARII PACIENT

### TPentru a schimba modul de ventilatie :

1. Navigati la "Parameter" lin ecranul principal rotind MFK.

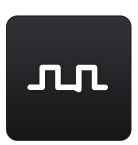

- 2. Navigati la modul activ de ventilatie setat prin rotirea MFK.
- 3. Apasati MFK de doua ori

| Set 1 🗹 Set 2    | Set 3      |
|------------------|------------|
| Mode             | PCV        |
| IPAP             | 20,0 hPa = |
| PEEP             | 5,0 hPa    |
| Frequency        | 12 bpm     |
| Time Inspiration | 2,0 s      |
| Ramp             | 3 🗂        |

- 4. Setati noul mod de ventilatie prin rotirea MFK.
- 5. Apasati MFK.

| Mode Change!            |        |
|-------------------------|--------|
| High FiO <sub>2</sub>   | Off    |
| Low FiO <sub>2</sub>    | Off    |
| Low SpO <sub>2</sub>    | Off    |
| High Pressure Tolerance | 3,0hPa |
| Low Pressure Tolerance  | 3,0hPa |
| Confirm Settings        | =      |
| Press 🕐 to Cancel       |        |

6. Asigurati va ca parametrii de ventilatie si alarma sunt adaptati conditiei clinice pacient t.

Navigati la "Con irm Settings" si apasati MFK.

# AFISAREA LARMELOR STOCATE IN MEMORIE

### Cum activati ecranul alarme stocate :

1. Navigati la "Alarm log" iin ecranul principal prin rotirea MFK.

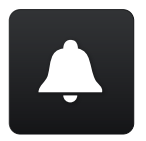

- 2. Apasati MFK.
- 3. Puteti naviga sus jos printre inregistrari prin rotirea MFK.

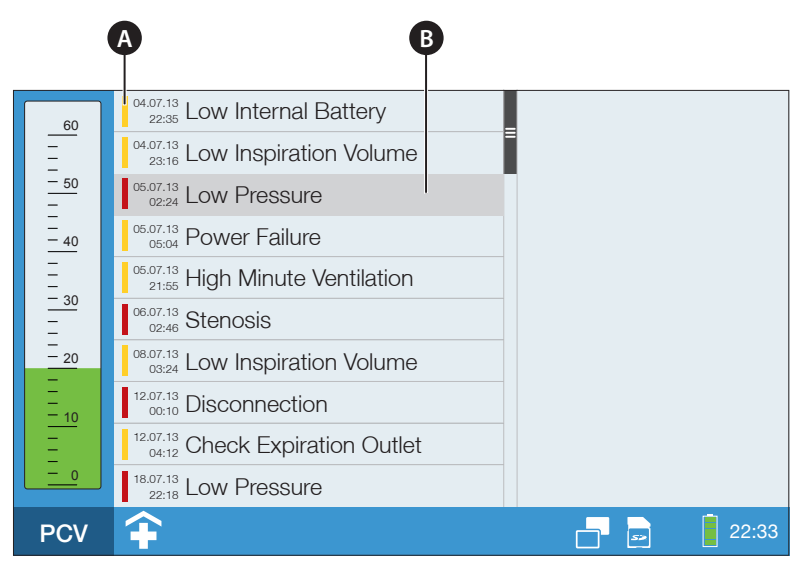

A Prioritate Alarma B Alarma Selecta

Figura 59: Ecran Alarme inregistrate

Pentru mai multe informatii privind "Alarms and messages" vedeti pag 149

# SETARI SISTEM

In ecranul principal al ventilatorului . setarile , calibrarile si gradul de ermetizare pot fi verificate si ajustate . Informatii cu privire de la setarile de functionare pot fi obtinute

| Componenta meniu               | Explicatie                                                                                                    |
|--------------------------------|----------------------------------------------------------------------------------------------------|
| Calibrare tunulatura           | Calibrarea tubulaturii circuit montat(pag55)                                                                                                    |
| Calibrare senzor O2            | Calibrarea senzor FiO <sub>2</sub> (pag 69)                                                                                                    |
| Monitorizare FiO <sub>2</sub>  | Setarea daca monitorizarea concentratiei oxigenului se va face prin senzorul intern ${\sf FiO}_2$ ori extern $e$                                                                     |
| Volum Alarma                   | Volum sonor alarma principala                                                                                                    |
| Ecran Noapte                   | Setarea mod afisare ecran noapte t                                                                                                    |
| Schimbare cronometru ecran     | TVentilatorul trece in mod afisare meniu principal atunci<br>cand este deconectat de la pacient (Standby) sau la ultimul<br>mod afisare monitorizare setat cand ventileaza pacientul |
| Luminozitate ecran             | Luminozitatea ecran                                                                                                    |
| Luminozitate LEDs              | Luinozitatea alrmelor LED, indicatorir LED                                                                                                    |
| Lumiozitate MFK                | Luminozitatea de fundal a butonului MFK                                                                                                    |
| Limba                          | Setarea limbii de afisare                                                                                                    |
| Unitate de presiune            | Setarea unitatii de masura presiune                                                                                                    |
| Unitate de volum               | Setarea unitatii d emasura volum                                                                                                    |
| Afisare timp inspir            | Ajustarea modului de setare a Timp Inspir : secunde sau<br>raport  I:E ratio iin ecranul parametrii                                                                                  |
| Data si ora                    | Setarea datei si orei                                                                                                    |
| Numar setari ventilatie afisat | Setarea numarului de parametrii de ventilatie afisati in<br>ecranul de monitorizare                                                                                                  |
| Profil utilizator              | Setarea profilului utilizator                                                                                                    |
|                                | Clinic: acces deplin la toate setarile<br>Home:acces blocat la setari                                                                                                    |
| Verificare etanseitate         | Verificarea etanseitatii tubulaturii circuit (ma multe detalii<br>la pag 139)                                                                                                    |
| Numar ore recente ventilatie   | Numar ore ventilatie de la ultima resetare (pag 141)                                                                                                    |

#### Tabel 6: Setari sistem

| Componenta Meniu               | Explicatie                                            |
|--------------------------------|-------------------------------------------------------|
| Numar ore ventilatie total     | Numar total de ore ventilatie (                       |
| Numar ore utilizare total      | Ore Ventilatie + Ore Standby                          |
| Nr de ore \schimbarea turbinei | Cate ore mai sunt pana cand trebuie schimbata turbina |
| SW-Version                     | Versiune Software                                     |
| Serial Number                  | Serial number                                         |

## AJUSTAREA SETARILOR DE SISTEM

Activarea ajustarilor de sistem :

1. Navigati in meniul principal prin rotirea butonului MFK la "System":

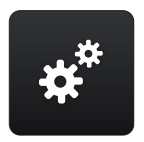

2. Apasati MFK.

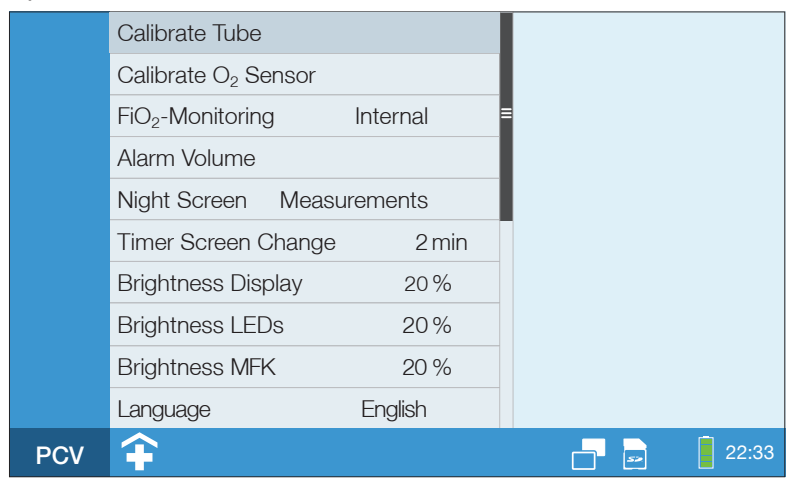

Figura60: Ecran sistem

Pentru a schimba setarile de sistem (e.g. volum alarma):

1. Navigati la parametrul tinta prin rotire butonului MFK.

| Calibrati tubulatura circuit |         |
|------------------------------|---------|
| Calibrati senzorul O2 Sensor |         |
| FiO2-Monitorizare            | Interna |
| Volum alarma                 | 3       |

2. Apasati MFK.

| Calibrati tubulatura circuit |       |  |
|------------------------------|-------|--|
| Calibrati senzorul O2 Sensor |       |  |
| FiO2-Monitorizare In         | terna |  |
| Volum alarma                 |       |  |

3. Schimbarea setarii prin rotirea MFK.

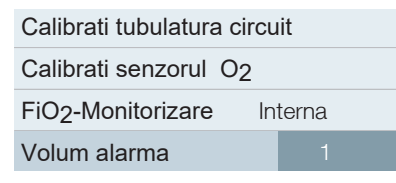

4. Apasati MFK pentru a confirma noua setare

## SCHIMBAREA LIMBII DE AFISARE

Pentru a accesa setarile de afisare limba :

1. Navigati la al 10 parametru meniu prin rotirea MFK.

| Luminozitate ecran | 20 %     |
|--------------------|----------|
| Luminozitate LEDs  | 20 %     |
| Luminozitate MFK   | 20 %     |
| Limba              | Italiano |

2. Apasati MFK.

| Luminozitate ecran | 20 %     |
|--------------------|----------|
| Luminozitate LEDs  | 20%      |
| Luminozitate MFK   | 20 %     |
| Limba              | Italiano |

3. Schimbarea limbii prin rotirea MFK.

| Luminozitate ecran | 20 %    |
|--------------------|---------|
| Luminozitate LEDs  | 20%     |
| Luminozitate MFK   | 20 %    |
| Limba              | English |

4. Apasati MFK tpentru a confirma noua setare

TUrmatoarele limbi sunt disponibile in meniul "Language",

| Sprache  | Deutsch  |
|----------|----------|
| Γλωσσα   | Ελληνικά |
| Language | English  |
| Langue   | français |
| Idioma   | Español  |
| Lingua   | Italiano |
| Język    | Polski   |
| Dil      | Türk     |
| 语言       | 中文       |

## SCHIMBAREA DATEI SI OREI

### Pentru a schimba data si ora :

1. Navigati la "System" iin ecranul principal prin rotirea MFK:

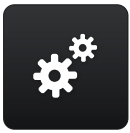

- 2. Apasati MFK.
- 3. Navigati la Date and Time" prin rotirea MFK.

| Date si Ora 13.02           | 2.16 10:36                                                                                                    |
|-----------------------------|----------------------------------------------------------------------------------------------------|
| Numar parametrii ventilatie | 3                                                                                                    |
| Profil Utilizator           | Clinic 🗣                                                                                                    |
| Ermetizare                  |                                                                                                    |
| Ore recente de ventilatie   | 65 h                                                                                                    |
| VOre ventilatie in total    | 342 h                                                                                                    |
| Contor general              | 622 h                                                                                                    |
|                             | Date si Ora13.02Numar parametrii ventilatieProfil UtilizatorErmetizareOre recente de ventilatieVOre ventilatie in totalContor general |

4. Apasati MFK.

| Data si ora              | 13.02.14 10:36 | Year   | 2016 |
|--------------------------|----------------|--------|------|
| Numar parametrii ventila | tie 3          | Month  | 2    |
| Profil Utilizator        | Clinic 🗣       | Day    | 13   |
| Ermetizare               |                | Hour   | 10   |
| Ore recente ventilatie   | 65 h           | Minute | 36   |
| Ore ventilatie total     | 342 h          |        |      |
| Contor general           | 622 h          |        |      |

5 Navigati la parametrul tinta prin rotirea MFK.

| Data si ora e            | 13.02.16 10:36 | Year   | 2016 |
|--------------------------|----------------|--------|------|
| Nuamr parametrii ventila | atie 3         | Month  | 2    |
| Profil utilizator        | Clinic 😭       | Day    | 13   |
| Ermetizare               |                | Hour   | 10   |
| Ore ventilatie recente   | 65 h           | Minute | 36   |
| Ore ventilatie total     | 342 h          |        |      |
| Contor general           | 622 h          |        |      |

### 6. Apasati MFK.

| Data si ora              | 13.02.16 10:36 | Year   | 2016 |
|--------------------------|----------------|--------|------|
| Numar parametrii ventila | atie 3         | Month  | 2    |
| Profil utilizator        | Clinic 🗣       | Day    | 13   |
| Eremetizare              |                | Hour   | 10   |
| Ore ventilatie recent    | 65 h           | Minute | 36   |
| Ore ventilatie total     | 342 h          |        |      |
| Contor general           | 622 h          |        |      |

## 7. Schimbarea setarii prin rotirea buton MFK.

| Data si ora            | 13.02.16 10:36 | Ye | ar     | 2016 |
|------------------------|----------------|----|--------|------|
| Numar parametrii ver   | ntilatie 3     |    | Month  | 2    |
| Profil utilizator      | Clinic 🗣       |    | Day    | 28   |
| Ermetizare             |                |    | Hour   | 10   |
| Ore ventilatie recente | 65 h           |    | Minute | 36   |
| Ore ventilatie total   | 342 h          |    |        |      |
| Contor general         | 622 h          |    |        |      |

8. Apasati MFK tpentru a confirma noua setare

### EFECTURAREA UNUI TEST DE VERIFICARE

### ETANSEITATE CIRCUIT PACIENT

### Scopul este cel de a verifica prezenta unor eventuale scurgeri de gaze din circuit

# NOTICE

Inchideti si tineti cu degetul capacul de la capatul dinspre pacient si nu indreptati capatul spre o persoana

Pentru a efectua testul de etansare

1. Conectati tubulatura circuit la ventilator .

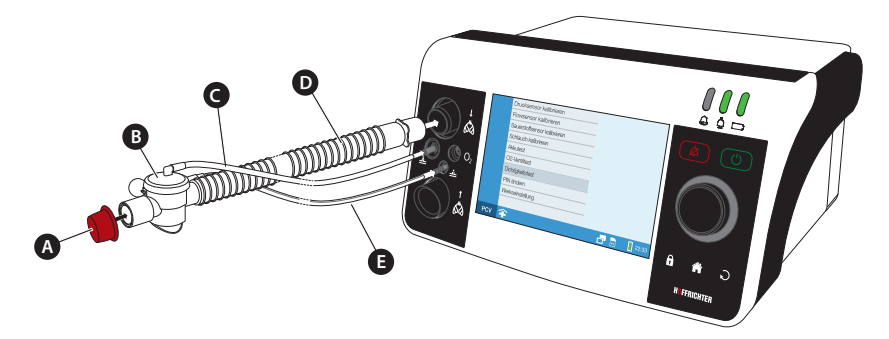

A Dop circuit (furnizat impreuna cu circuitul)B Valva ExpirC Tub ControlD Tub VentilatieE Tub masurare presiune

Figura61: Verificare etansare circuit pacient monoaxial

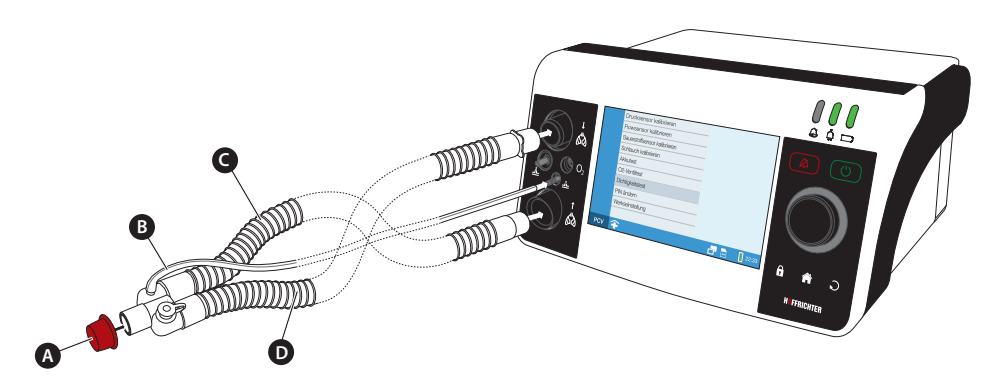

A Dop circuit (furnizat impreuna cu circuitul )  $\ B$  Tub masurare presiune C Sectiune Expir D Sectiune Inspir

Figura 62: Verificare etansare circuit bi axial

2. Navigati in meniul principal prin rotirea butonului MFK la "System":

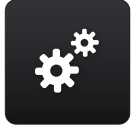

- 3. Apasati MFK.
- 4. Navigati la "Tightness Check" prin rotirea MFK.
- 5. Apasati

the

MFK

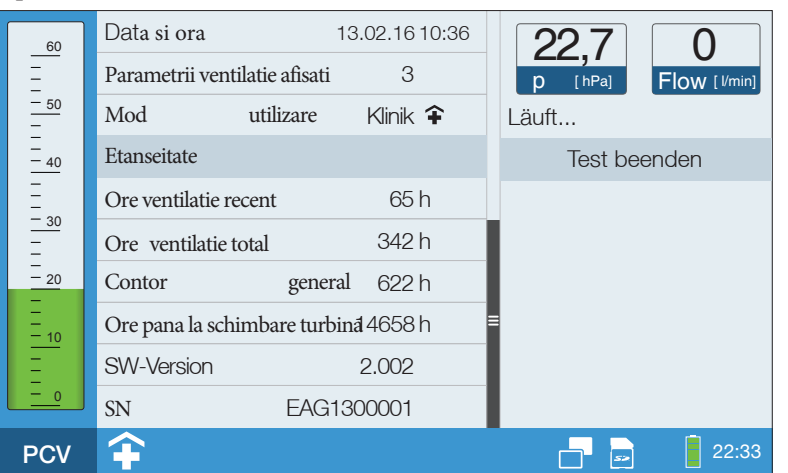

Presiunea va fi crescuta pas cu pas de catre ventilator , Daca diferenta intre fluxul introdus si fluxul masurat este mai mare de 5 l/min inseamna ca circuitul pacient nu este etans. Verificati cu atentie intreaga tubulatura si toate conexiunile . Atat timp cat diferenta este mai mica de 5 l/min inseamna ca circuitul este etans si testul a reusit . Apasati MFK tpentru a finalizat testul

# NOTICE

Daca presiunea (p) depaseste 60 hPa in timpul testului de etanseitate, trimiteti ventilatorul la service

## RESETAREA ORELOR DE VENTILATIE

Totalul orelor in care ventilatia a fost efectuata "Total Venti-lation Hours" este afisata in ecranul dedicat . In plus , de la ultima resetare exista un contor ore ventilatie , "Recent Ventilation Hours".

Pentru a resetarea orele de ventilatie :

1. Navigati la "System" in ecranul principal prin rotirea MFK:

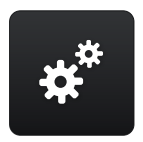

- 2. Apasati MFK.
- 3. Navigati la "Recent Ventilation Hours" prin rotirea MFK.

| Profil utilizator      | Clinic 🗣   |
|------------------------|------------|
| Test etansare          | h          |
| Ore ventilatie recenta | a 65 h     |
| VOre ventilatie total  | 342 h      |
| Contor general         | 622 h      |
| Inlocuire turbina in   | 14658      |
| SW-Version             | 1.000      |
| Serial Number          | EAG1300001 |

- 4. Apasati MFK.
- 5. Navigati la "Yes" prin rotirea MFK.

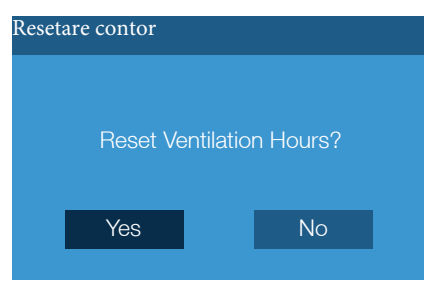

6. Apasati MFK.

# STATISTICi

In ecranul statistici sunt afisate statisticile parametrior de monitorizare ventilatie

- Volum Minut
- Frecventa
- SpO<sub>2</sub>
- Rata scurgeri
- Volum Tidal
- Rata I:E Ratio

Evaluatia parametrilor de ventilatie deface procentual . Procentele sunt rezultatul unei analize statistice a valorilor parametrilor devventilatie pe parcursul efectuarii ventilatiei pacient pentru o anumita perioada

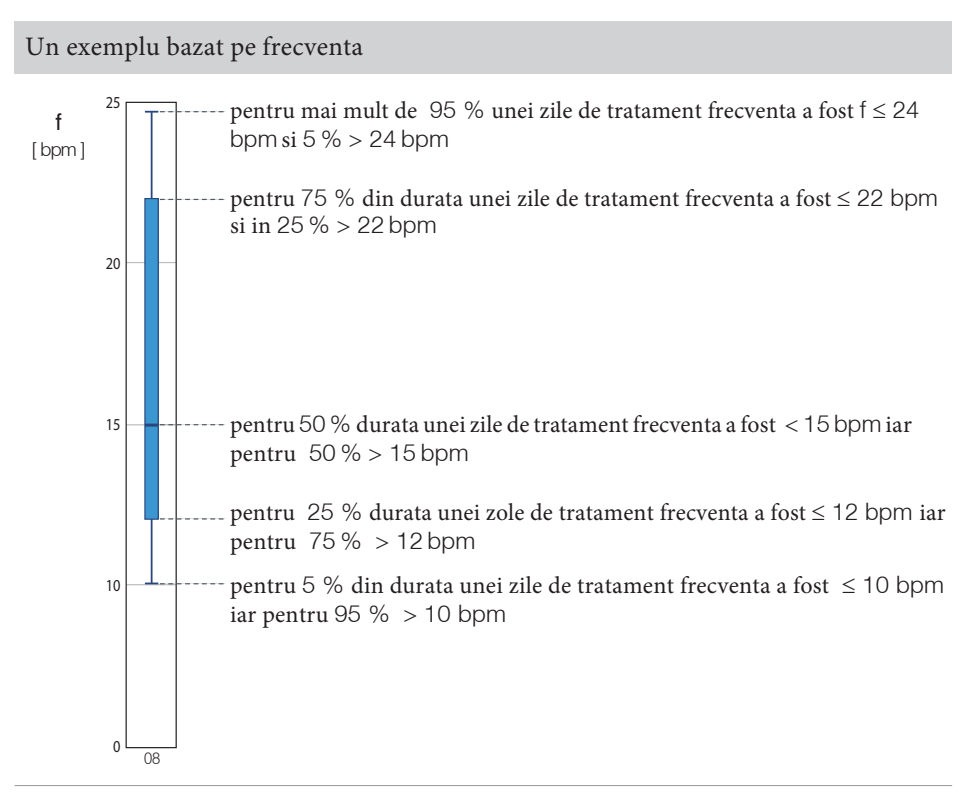

### Activati afisarea statisticilor :

1. Navigai in ecranul principal rotind MFK la "System":

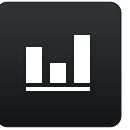

2. Apasati MFK.

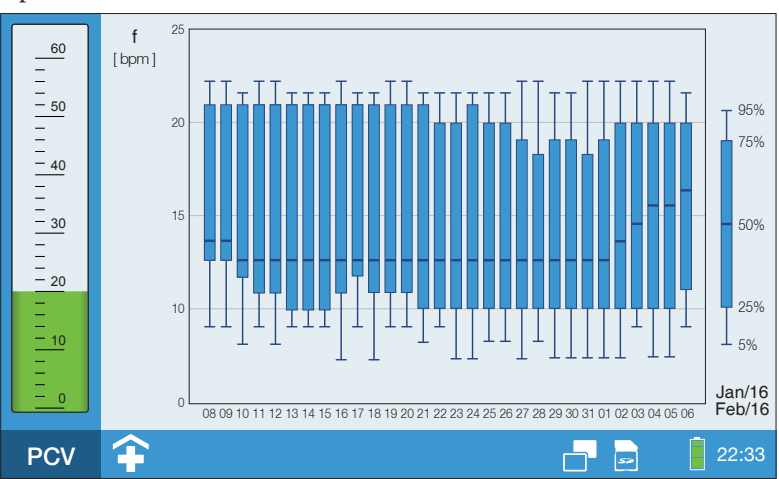

Figura 63: Ecran Statistici parametrii de ventilatie

In ecranul de afisare statistici puteti seta afisarea a statisticii ori 2 a parametrilor de ventilatie

Setarea acelor statistici care doriti a fi afisate :

1. Apasati MFK ori atingeti ecranul

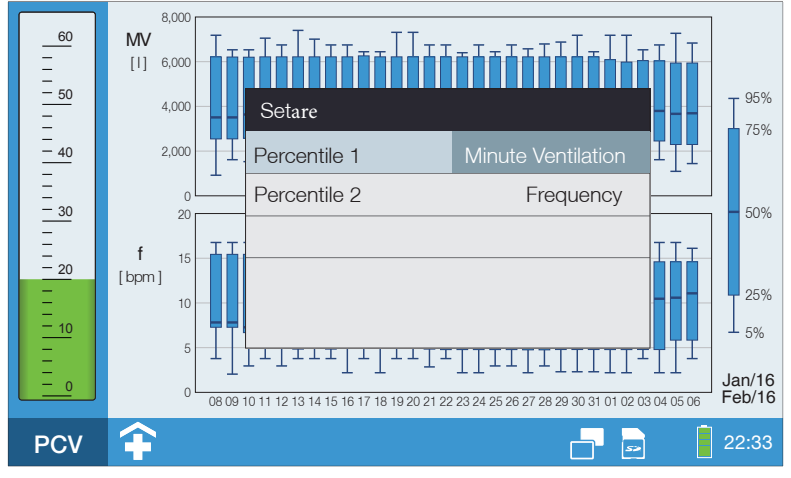

Figura 64: Ecran Statistii (afisare 2 parametrii ventilatie

- 2. Puteti baleia intre "Percentile 1" si "Percentile 2" prin rotirea MFK.
- 3. Apasati MFK pentru a activa linia .
- 4. Schimbati parametrii prin rotirea MFK.
- 5. Apasati MFK tpentru a confirmarea noii setari
## ECRAN NOAPTE

In mediu intunecat , stralucirea ecranului poate fi deranjanta Este recomandat atunci sa folositi modul de noapte . Prin reducerea iluminarii ecran , butoane si LED uri , gradul de donfort pacient creste . Cu toate acestea toate valorile parametrilor importanti pot fi cu usurinta observati .

Ecranul de noapte poate fi afisat atat in modul de ventilatie cat si stand by

### STEAREA ASPECT ECRAN NOAPTE

#### URMATOAREA MODURI DE AFISARE MOD NOAPTE POT FI SETATE :

- "Masuratori"
- "Luminos " (cu luna)
- "Intunecat " (fara luna )

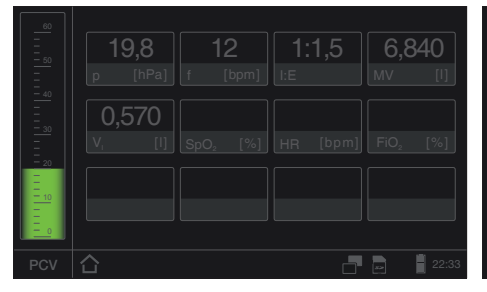

Figura 65: "Ecran noapte masuratori "

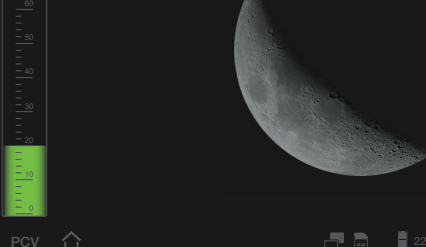

Figura 66: Ecran noapte luminos

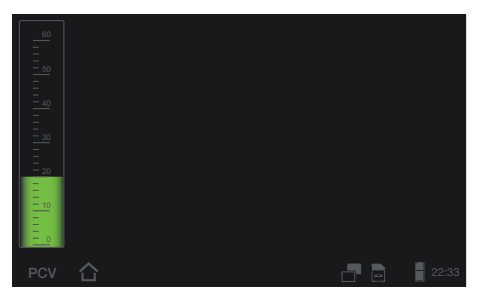

Figura67: "Ecran noapte intunecat

Capitol 6 Utilizare Ventilator 145

#### Pentru a schimba aspectul ecran noapte :

1. Navigati in ecranul principal MFKla "System".

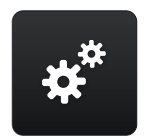

- 2. Apassati MFK.
- 3. Navigati la "Night Screen" prin rotirea MFK dupa care apasati MFK.
- 4. Schimbati parametrii prin rotirea MFK la Measurements", "Light" or "Dark".
- 5. Apasati MFK pentru a confirma setarea

### COMUTAREA ON OFF A MODULUI ECRAN NOAPTE

#### Pentru a comuta on

Atingeti 📥 in bara meniu (pag 111).

Pentru a comuta off :

Atingeti **m**lin bara meniu (pag 111) ori apasti orice tasta activa (exceptand Safe key).

# START VENTILATIE

### **A**WARNING

Outletul aer pentru valva de expir trebuyie sa fie deschisa pe parcursul ventilatiei. Trebuie sa verificati ca deschiderea sa nu fie acoperita si aerul expirat sa nu scape liber prin scurgeri

- 1. Pornirea dispozitiivului utilizand comutatorul principal din partea spate ventilator
- 2. Apasati tasta ON/OFF 🛄. si ventilatia va porni

# STOP VENTILATIe

1. Apasati tasta ON/OFF

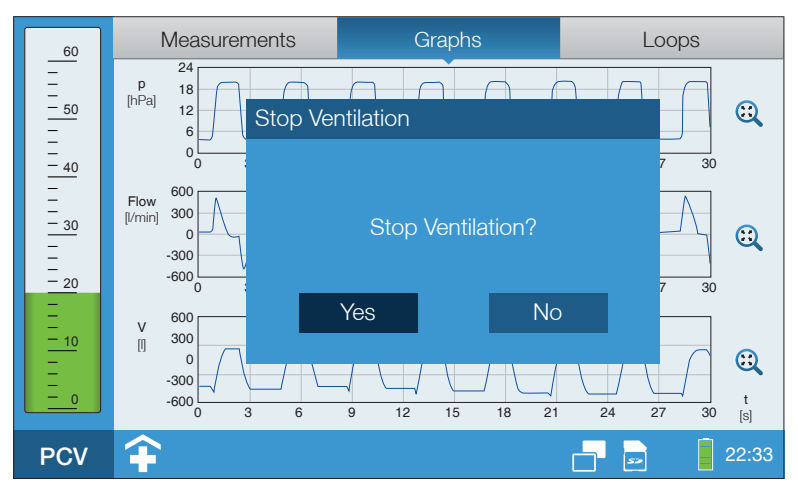

Figura68: Stop ventilatie

- 2. Navigati la "Yes" prin rotirea MFK.
- 3. Apasati MFK.

# CAPITOL 7 ALARME SI MESAJE

# ACEST CAPITOL DESCRIE ALARMELE SI MESAJELE ALARMA , CAUZA DECLANSATOARE SI MASURILE PE CARE TREBUIE SA LE LUATI

# **INFORMATII GENERALE**

### 

Ventilatorul trebuie utilizat astfel incat sa observatii cu usurinta parametrii de monitorizare ventilatie , sa auziti alarmele si sa interveniti prompt . Alarmele audio pot fi forwardate catre un sistem central

Ventilatorul CARAT Il pro este echipat cu o serie de alarme fixe precum si ajustabile relationate cu modul de ventilatie selectat

Sunt 3 categorii de prioritate alarma :

| Prioritate Alarma | (2) actiune necesara?                                                                                                    |
|-------------------|----------------------------------------------------------------------------------------------------|
| MARE              | Interveniti imediat. Identificati cauza declansatoare , remediati dupa care monitorizati pacientul cu atentie                                                     |
| MEDE              | Actiune rapida necesara. Corectati cauza care a determinat declansarea alarmei                                                                                    |
| JOASA             | Este necesar sa acordati atentie . Alrmele de prioritate joasa<br>semnifica o schimbare din statusul de functionare normala a<br>ventilatorului. verificati cauza |

## NOTICE

Alarmele vor scadea in grad de prioritate pe masura ce cauza declansatoare este neutralizata . .Alarma va ramane totusi activa pana cand apasati tasta de confirmare

# TESTARE ALARMA AUDIO

La fiecare pornire ventilatorul executa automat o testare a alarmelor audio . Sunt verificate alarmele primare si secundare . (pag 42). Ambele difuzoare vor emite un sunet scurt in cadenta . Daca nu auziti testarile , trimiteti ventilatorul la service .

# OUTPUT ALARME AUDIO

Alarmele audio sunt emise sub forma unei secvente de bipuri .Tonul alarmei depinde de cauza declansatoare si prioritatea alarmei . Mai multe informatii pag155.

lDaca difuzoarele primare sunt defecte si nu emit sunet , intra in functie sistemul secundar de rezerva de difuzoare , dar acesta emite doar o singura simpla alarma .

### **NOTICE** Alarmele audio vor comuta ca prioritate cand indepartati cauza dar raman

#### PENTRU A A NULA TEMPORAR SUNET ALARMA (AUDIO ALARM PAUSED)

ALARMELE AUDIO POT FI SUPRESATE TIMP DE 2 MINUTE PRIN APASAREA TASTEI ALARMA

DACA ATI APASAT TASTA DE SUPRESIE ALARME , INCLUSIV ALARMELE GENERATE DE APARITIA UNOR NOI EVENIMENTE IN ACEASTA PERIOADA SUNT SUPRESATE INDICATORUL ALARMA LED va fi vizibila daca intervine un eveniment

tDupa expirarea pauzei alarma aceasta se va declansa din nou daca cauza declansatoare nu a fost corectata

Alarma audio poate fi dezafectata temporar de asemenea cand urmeaza sa deconectati tubulatura pacient . Nu uitati sa reactivati prin apasarea din nou a tastei

Simboolul alarma muta 🦷 🙀 iva fi afisat si arata ca temporar alarma este dezafectata

Un cronometru invers va incepe automat sa contorizeze timpul pana la reactivarea alarmei

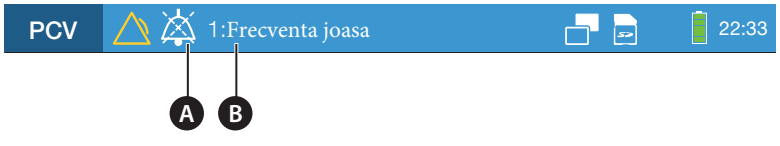

A "Simbol alarma muta B "Cronometru pauza alarma

Figura9: Informatii alarma din meniul bara

### NOTICE

Alarma pentru baterie descarcata nu poate fi anulata atata timp cat ventilatorul functioneaza exclusiv pe baza bateriei

#### VOLUM ALARMA AUDIO

Volumul alarme audio poate fi setat in 3 nivele din ecranul principal :

- Nivel  $1 \rightarrow \text{volum scazut} (55 \text{ dB})$
- Nivel  $2 \rightarrow$  volum mediu (60 dB)
- Nivel  $3 \rightarrow$  Volum mare (65 dB)

Nivelele $\,1$ si2cresc automat la nivel3lin cazul in care evenimentul declansator de alarma se mentine mai mult de 1 minut

### OUTPUT ALARME VIZUALE

Alarmele vizuale sunt

- via alarma LED
- in bara meniu
- ca mesaj text
- liuminarea butonului multifunctional

#### ALARMVIZUALA VIA ALARM LED

Alarmele LED prezinta 3 statusuri diferite , pentru a arata gradul de prioritate

- Rosu , flash rapid (2 Hz)  $\rightarrow$  prioritate mare
- Galben, flash la  $(0.5 \text{ Hz}) \rightarrow \text{prioritate medie}$
- Turcoaz , se lumineaza lent  $\rightarrow$  prioritate mica

Daca o serie de cauze declansatoare de alarma survin succesiv , alarmele vor fi afisate in functie de gradul de prioritate a fiecarei cauze

Mai multe informatii despre alarmele LEDs la pagina 37.

#### ALARM AFISATA IN BARA MENIU

Alarmele sunt afisate in bara meniu cu simbolul "Alarm active" si de obicei sunt insotite de un text alarma TCuloarea simbolului codifica gradul de prioritate :

- Rosu  $\rightarrow$  prioritate mare
- Galbena  $\rightarrow$  prioritate medie
- Turcoaza  $\rightarrow$  prioritate mica

Daca mai multe evenimente cauzatoare de alarma sunt declansate simultan sau succesiv , afisarea alarmelor se va face in functie de gradul de prioritate .

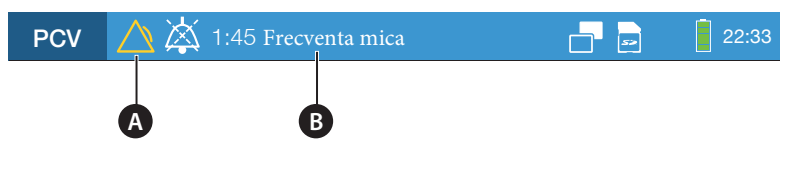

A "Alarm activa" icon B Alarma cauza

Figura 70: Afisare alarma in bara meniu

### ALARMA AFISATA CA MESAJ TEXT

120 secunde de la efectuarea ultimei operatiuni un esaj de eroare va fi afisat , Mesajul text dispare dupa pasarea tastei alarma $\top$ 

Culoarea textului codifica gradul de prioritate al alarmei

- Rosu  $\rightarrow$  prioritate mare
- Galben  $\rightarrow$  prioritate medie
- Turcoaza  $\rightarrow$  prioritate mca

Daca mai multe evenimente cauzatoare de alarma intervin simultan sau succesiv , culoarea de codificare se va afisa pentru cele mai periculoase situatii mai inati

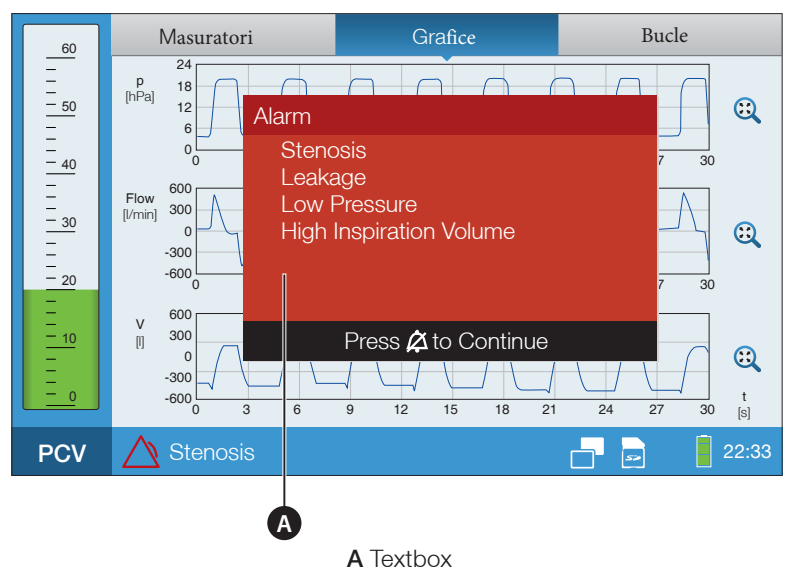

Figura 71: AMesaje text alarma

#### EXPRESIE ALARMA VIA BUTON MFK

Lumina de fundal a butonului MFK ori creste gradual ori clipeste in cazul aparitiei unui fenomen cauzator de alarma si in functie de gradul de prioritate al acesteia . (doar cand luminozitatea butonului "MFK > 0%).

#### **INREGISTRARI ALARMA**

Ventilatorul salveaza si pastreaza automat 50 evenimente cauzatoare de alarma . La aparitia unui nou eveniment , cea mai veche inregistrare este supa scrisa .Puteti vizualiza detaliile relationate cu alarma in ecranul specific . Mai multe informatii regasiti la pagina 59.

Pastrarea datelor este sigura si completa chiar in cazul unei pene de curent

#### ALARME CARE POT FI REDATE PE ALTE DISPOZITIVE

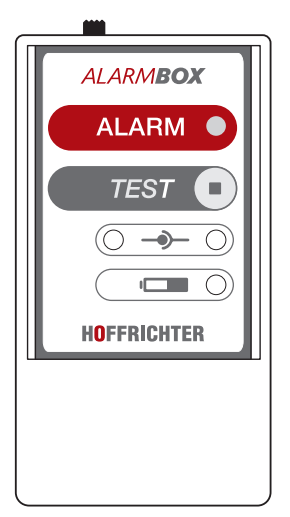

Alarmele pot fi forwardate la un sistem apel asistenta medicala sau la un box extern, pentru a permite o mai buna monitorizare a pacientului. Esete recomandat a fi utilizat un box alarma in special cand in aceeasi incapere sunt mai multi pacienti ventilati, pentru a permite o identificare facila a numarului pat . ,Alarma va fi forwardata imediat

Instructiuni cu privire la cum conectati Ventilatorul HOFFRICHTER la box alarma sau sistem chemare asistenta la pag 59.

Figura 72: Box Alarma

### NOTICE

Boxul alarma este un accesoriu optional si trebuie comandat separat , Nu scuteste de necesitatea de a fi monitorizat cu atentie pacientul si functionarea ventilatorului

#### RECAPITULARE ALARME

#### ALARME AJUSTABILE

Alarmele ajustabile sunt aferente parametrilor fiziologiic ajustabili . Puteti seta limitele de alarma din ecranul parametrii (pagina 126).

| Alarma               | Prioritate   | Audio<br>alarma | Alarma LED<br>Status | Cauza                                                                                                    | Perioada de<br>asteptare             |
|----------------------|--------------|-----------------|----------------------|----------------------------------------------------------------------------------------------------|--------------------------------------|
| Apneea               | MARE         | caf-af          | Rosu -<br>flasuri    | Timpul setat Alarma<br>Apnee ("Apnoea<br>Alarm")a fost depasit                                                                   | Nu                                   |
| FiO <sub>2MARE</sub> | MEDIE        | Cba             | Galben -<br>flasuri  | FiO <sub>2</sub> masurat este mai<br>mare de val max<br>setata "High FiO <sub>2</sub> "                                          | Nu                                   |
| FiO <sub>2 Mic</sub> | MEDIUM       | Cba             | Galben -<br>flasuri  | FiO <sub>2</sub> masurat mai mic<br>decat valoarea setata<br>"Low FiO <sub>2</sub> "                                             | None                                 |
| MAre<br>Rata pierde  | MEDIE<br>ere | caf             | Galben<br>fläsuri    | Circuit bi axial :<br>diferenta intre volumul<br>inspir si volum expir<br>mai mare decat<br>valoarea setata "Leak<br>Rate" value | fpentru 3 respirati<br>l consecutive |
|                      |              |                 | Cin<br>car           | rcuit mono si biaxial :<br>nd V <sub>I</sub> >2,541                                                                              | pentru 3 respiratii<br>consecutive   |
| Presiune<br>mare     | MEDIE        | caf             | Galben flasuri       | Presiunea masurata<br>mai mare decat "High<br>Pressure Tolerance"                                                                | ptr 3 respiratii<br>consecutive      |
|                      | MARE         | caf-af          | Rosu -<br>flasuri    | Presiunea masurata mai<br>mare decat pres setata<br>"High Pressure Tolerance"                                                    | fptr 10 respiratii<br>consecutive    |
| Low<br>Pressure      | MEDIE        | caf             | Galben -<br>asuri    | Presiunea masurata este<br>mai mica decat "Low<br>Pressure Tolerance"                                                            | fptr 3 respiratii<br>consecutive     |
|                      | MARE         | caf-af          | Rosu -<br>flasuri    | presiunea este mai<br>mica decat Low<br>pressure tolerance                                                                       | ptr 10 respiratii<br>consecutive     |

 Tabel 7:
 Alarme ajustabile

| Alarma                             | Prioritate | Audio<br>alarma | LED alarm<br>Status | Cauza                                                                              | Timp                               |
|------------------------------------|------------|-----------------|---------------------|------------------------------------------------------------------------------------|------------------------------------|
| Frecventa<br>mare                  | MEDIE      | caf             | flash galben        | Frecventa masurata<br>mai mare decat<br>"High Frequency"                           | pentru 3 respiratii<br>consecutive |
| Frecventa<br>mica                  | MEDIE      | caf             | flash galben        | Frecventa masurata<br>mai mica decat<br>"Low Frequency"                            | pentru 3 respiratii<br>consecutive |
| Volum<br>Inspirator<br>Mare        | MARE       | caf-af          | flash rosu          | Volum Tidal masurat<br>mai mare decat "High<br>Inspira-tion Volume"                | pentru 3 respiratii<br>consecutive |
| Volum<br>Inspirator<br>mic         | MEDIE      | caf             | flash galben        | Volum Tidal masurat<br>mai mic decat "Low<br>Inspira-tion Volume"                  | pentru 3 respiratii<br>consecutive |
| Ventilatie<br>per<br>minut<br>mare | MEDIE      | caf             | flash galben        | Ventilation per minute<br>masurata mai mare<br>decat "High Minute<br>Ventila-tion" | pentru 3 respiratii<br>consecutive |
| Ventilatie<br>per minut<br>mica    | MEDIE      | caf             | flash galben        | Ventilation per minute<br>masurata mai mica<br>decat "Low Minute<br>Ventila-tion"  | pentru 3 respiratii<br>consecutive |
| Volum<br>expirator<br>Mare         | MEDIE      | caf             | flash galben        | Volum Expir masurat<br>mai mare decat "High<br>Expiration Volume"                  | pentru 3 respiratii<br>consecutive |
| Volum<br>expirator<br>mic          | MARE       | caf-af          | flash rosu          | Volum Expir masurat<br>mai mic decat "Low<br>Expiration Volume"                    | pentru 3 respiratii<br>consecutive |
| SpO <sub>2 mare</sub>              | MEDIE      | Cba             | flash galben        | SpO2 masurat imai<br>mare decat "High<br>SpO2"                                     | Nu                                 |
| SpO <sub>2 mic</sub>               | MEDIE      | Cba             | flash galben        | SpO <sub>2</sub> masurat mai<br>mic decat Low<br>SpO <sub>2</sub> "                | Nu                                 |
| Frecv<br>cardiaca<br>mare          | MEDIE      | Cba             | flash galben        | Puls masurat mai<br>mare decat i"High<br>Heart Rate"                               | Nu                                 |
| Frecv<br>cardiaca<br>mica          | MEDIE      | Cba             | flash galben        | Puls masurat mai<br>mic decat "Low<br>Heart Rate"                                  | Nu                                 |

Tabel 7: Alarme Ajustabile

#### ALARME FIXE

Alarmele fixe sunt alarme tehnice . Conditiile de declansare sunt incorporate in softul principal si nu pot fi ajustate de catre utilizator

| Tabel 8: Ala                     | rme fixe   |                 |                      |                                                                                            |                                                                   |
|----------------------------------|------------|-----------------|----------------------|--------------------------------------------------------------------------------------------|-------------------------------------------------------------------|
| Alarma F                         | Prioritate | Audio<br>alarma | Status<br>alarma LED | Cauza                                                                                      | Corectare                                                         |
| Eroare baterie<br>interna        | MARE       | C C C – C C     | flash ROSU           | BATERIE<br>DEFECTA                                                                         | service                                                           |
| Siguranta arsa                   | MARE       | Ссс–<br>Сс      | - flash ROSU         | VITEZA<br>TURBINA MARE                                                                     | Restartati<br>ventilator , daca<br>persista contactati<br>service |
| Stenoza                          | MARE       | caf-af          | flash ROSU           | NU EXISTA<br>FLUX 3 RESP<br>CONSECUTIVE                                                    | verificati eventualele<br>obstructii tubulatura                   |
| Eorare interna<br>de comunicatie | MARE       | -               | flash ROSU           | COMUNICATIE<br>INTRERUPTA A<br>MODULULUI DE<br>COMUNICARE<br>CU UNITATEA DE<br>CONTROL 10s | Restartati<br>ventilator. Daca<br>persista<br>contactati service  |
| Deconectare                      | MARE       | caf-af          | flash ROSU           | tub inspir sau<br>expir deconectat<br>de la ventilator                                     | Conectati corect<br>tub inspir sau<br>expir la<br>ventilator      |
|                                  |            |                 |                      | senzor flux defect                                                                         | Contactati<br>service                                             |
| Baterie<br>interna<br>descarcata | MARE       | Ссс–<br>Сс      | flash ROSU           | baterie complet<br>descarcata                                                              | Bateria trebuie<br>reincarcata urgent                             |

| Alarma                                  | Priorita     | te Audio<br>alarma | Status alarma<br>LED | Cauza                                                                                        | Corectie                                                                                    |
|-----------------------------------------|--------------|--------------------|----------------------|----------------------------------------------------------------------------------------------|---------------------------------------------------------------------------------------------|
| Presiune<br>excesiva                    | MEDIE        | caf                | flash galben         | Suprapresiune<br>detectata<br>pentru 3<br>respiratii sau 15s                                 | VErificati daca a<br>fost declansata<br>de tuse pacient,<br>Daca nu ,<br>contactati service |
| Operare pe<br>baterie                   | MEDIE        | Ссс                | flash galben         | Cablu de<br>alimentare defect.<br>r                                                          | Restabiliti<br>alimentarea                                                                  |
| Baterie<br>interna<br>descarcata        | MEDIE        | Ссс                | flash galben         | Baterie descarcata<br>yentilatorul<br>functioneaza pe<br>baterie , capacitate<br>$\leq 10\%$ | Reincarcati<br>bateria , alarma<br>ramane activa<br>pana cand<br>capacitatea<br>detD%       |
| Eorare princ<br>pala                    | MEDIE<br>ci- | Ссс                | flash galben         | Sursa deputere<br>defecta                                                                    | Restabiliti                                                                                 |
| Verificati<br>tubulatura<br>si sistemul | MEDIE        | caf                | flash galben         | Prezenta flux in<br>tubulatura expir<br>in inspir sau flux<br>inspir prea mare               | Verificati<br>etanseitatea<br>conexiunilor si<br>tubulaturii                                |
|                                         |              |                    |                      |                                                                                              | valva expir                                                                                 |
|                                         |              |                    |                      | Tub masurare<br>incurcat sau<br>deconectat                                                   | Verificati si<br>corectati                                                                  |
|                                         |              |                    |                      |                                                                                              | Introduceti<br>tubul de<br>masurare                                                         |
|                                         |              |                    |                      | Senzor flux defect                                                                           | Contactati<br>service                                                                       |

#### Tabel 8: Alarme Fixe

| Alarma                           | Priorita | te Audio<br>alarm | Status<br>alarm LED | Cause                                                     | Correction                                                 |
|----------------------------------|----------|-------------------|---------------------|-----------------------------------------------------------|------------------------------------------------------------|
| Erare sensor<br>FiO <sub>2</sub> | MEDIE    | Cba               | fash galben         | Senzor $FiO_2$<br>deconectat de la<br>ventilator          | Conectati senzor<br>FiO <sub>2</sub> la ventilator         |
| Verificati<br>senzor             | MEDIE    | Cba               | ash galben          | Senzor SpO <sub>2</sub><br>deconectat de la<br>ventilator | Co⊓ectati senzor<br>SpO₂<br>la ventilator                  |
| op02                             |          |                   |                     | Senzor SpO <sub>2</sub><br>deconectat d ela<br>pacient    | Conectati senzor<br>SpO <sub>2</sub> sensor<br>tla pacient |

Tabel8: Alarm Fixe

"High Heart Rate" sau "Low Heart Rate" isunt activate

 $<sup>\</sup>begin{array}{ll} \mbox{A larmele sunt emise doar data functiile "High FiO_2" or i"Low FiO_2" Alarms sunt activate \\ \mbox{A larmele sunt emise data cel putin una dintre alarmele "High SpO_2", "Low SpO_2", \\ \end{array}$ 

# MESAJE

#### MESAJE ALARMA AFISATA IN BARA MENIU

Valorile masurate sunt afisate in bara meniu. Cand o cauze declansatoare intervine si un mesaj de eroare va fi afisat

| PCV | Thinimum Volume Not Reached | 22:33 |
|-----|-----------------------------|-------|
|     |                             |       |
|     | A                           |       |
|     | A Mesaj                     |       |

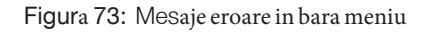

#### MESJE RECAPITULARE

Tabel 9: Mesaje

| Mesaje                                    | Cauza                                                                                                    | Timpy                       |
|-------------------------------------------|----------------------------------------------------------------------------------------------------|-----------------------------|
| Frecventa respiratorie<br>minim garantata | Ventilatorul este setatin modul PSV<br>pacientul nu prezinta respiratii spontane<br>si frecventa respiratorie e prea mica | Nu                          |
| Volume minim nu este atins                | Volum respirator masurat mai mic decat<br>valoarea setataMinimum Volume"                                                  | 3 respiratii<br>consecutive |

# CAPITOL 8 CURATARE SI DEZINFECTIE

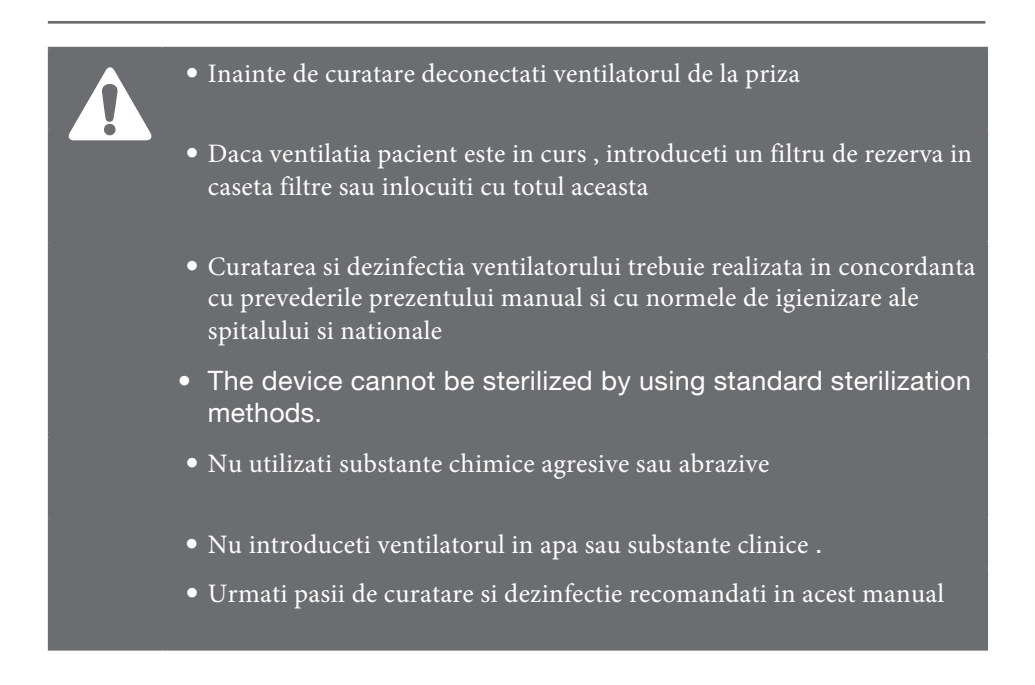

### Introducere

Tabelul de mai jos arata untervalul si instructiunile de curatare pentru HOFFRICHTER CARAT II si accesoriile sale . Pentru articole de la alti producatori , vedeti instructiunile acestora

| Tablal 10:         Introducere in intervalele de curata |
|---------------------------------------------------------|
|---------------------------------------------------------|

| Component     | Nume                                  | Curatare        | Dezinfectie               | Inlocuire                                         |
|---------------|---------------------------------------|-----------------|---------------------------|---------------------------------------------------|
|               | CARAT II pro<br>Ventilator            | La nevoie       | La fiecare pa             | -<br>cient nou                                    |
|               | Unitate alimentare                    | La nevoie       | La fiecare pa             | -<br>cient nou                                    |
|               | Cablu alimentare                      | La nevoie       | La fiecare pa             | -<br>cient nou                                    |
|               | circuit pacient<br>de unica utilizare | Nu              | Nu                        | La fiecare schimbare pacient                      |
| Daman biaxial |                                       |                 | :                         | In concordanta cu<br>instructiunile producator    |
|               | Masca                                 | Zilnic          | Nu                        | La fiecare schimbare pacient                      |
|               |                                       |                 |                           | In concordanta cu<br>instructiunile<br>producator |
| 060           | Adaptoare pentru filtrele bacteriene  | La nevoie       | Cu fiecare<br>pacient nou | La fiecare<br>schimbare<br>pacient                |
| ODDD          | Adaptor conector oxigen               | As<br>La nevoie | Nu                        | La fiecare<br>schimbare                           |
|               | Geanta transport                      | As<br>La nevoie | Nu                        | pacient<br>là fiecare<br>schimbare<br>pacient     |

| Componenta | Nume                          | Curatare   | Dezinfectie               | Inlocuire                                                                       |
|------------|-------------------------------|------------|---------------------------|---------------------------------------------------------------------------------|
|            | caseta filtru<br>(fara filtru | La nevoie  | cu fiecare<br>pacient nou | -                                                                               |
|            | filtru grosier                | Saptamanal | Nu                        | Instalare si<br>curatare la<br>pacient nou                                      |
|            | filtru fin                    | Nu         | Nu                        | lunar, daca este<br>contaminat de fiecare<br>data cand puneti un<br>pacient nou |
|            | senzor FiO <sub>2</sub>       | La nevoie  | Nu                        | in concordanta cu<br>instructiunuile<br>producator                              |
| (Carley)   | filtru bacterian              | Nu         | Nu                        | zilnic si la fiecare<br>schimbare<br>pacient                                    |

#### Tabel 10: Intervale de curatare introducere

### CURATAREA VENTILATORULUI

#### Utilizare la domiciliu

Pentru curatare utilizati o carpa moale inmuiata in apa cu sapun . Clatiti cu o carpa moale inmuiata in apacurata , Inainte de al utiliza lasati sa se usuce

Utilizare in spital

### **A**WARNING

Dezinfectati suprafetele conform unui program zilnic pentru a evita riscul de contaminare

Utilizati o carpa moale si un dezinfectant non alcoolic , e.g. sau servetele dezinfectante . Inainte de a-l utiliza , lastai ventilatorul sa se usuce complet

### CURATAREA TUBULATURII CIRCUIT

### **A**CAUTION

Tubulatura contaminata , umeda pe interior sau deteriorata trebuie schimbata imediat

Tubulatura circuit este de unica utilizare pacient . Nu curatati , nu dezinfectati si nu reutilizati pentru alti pacienti . Cand utilizati tubulatura circuit de la alti producatori , vedeti instructiunile de utilizare ale acestora. Neutralizati conform normelor legale

## CURATAREA MASCA

# 

Daca masca este intens contaminata sau deteriorta , nu utilizati

- 1. Deconectati masca de la tubulatura circuit
- 2. Curatati utilizand o carpa moale inmuiata in solutie soponica apoasa!
- 3. Clatiti cu apa curata
- 4. Lasati sa se usuce complet

### CURATAREA SUPORT MASCA

- 1. Deconectati suportul de la masca tk.
- 2. Curatati in conformitate cu manualul producatorului

### CURATAREA /INLOCUIREA FILTRELOR

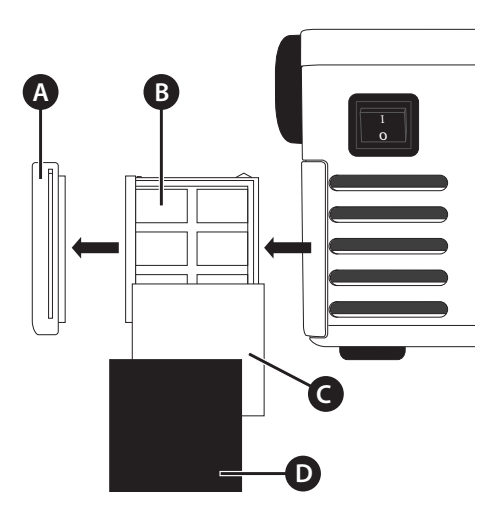

A Rama capac protectie B Caseta filtre C Filtru fin alb Filtru grosier nergur Coarse filter (black)

Figura74: FStructura caseta filtre

#### URATAREA FILTRU GROSIER

- 1. EXTRAGETI CASETA FILTRE DIN VENTILATOR.
- 2. Scoateti filtrul grosier negru din caseta filtre .
- 3. Curatati in apa soponica, NU utilizati altceva !
- 4. Clatiti in apa curata
- 5. Lasati la aer sa se usuce complet
- 6. Inserati filtrul curatat inapoi in caseta
- 7. Introduceti caseta in ventilator .

IIn loc de a curata puteti inlocui filtrul sau caseta de filtre

#### INLOCUIREA FILTRULUI FIN

Filtrul fin alb nu poate fi curatat. Acesta trebuie schimbat

- 1. Extrageti caseta filtre din ventilator .
- 2. Indepartati filtrul negru grosier .
- 3. Indepartati filtrul alb fin si inlocuiti cu unul nou
- 4. Inserati filtrul grosier inapoi in caseta
- 5. Introduceti caseta inapoi in ventilator .

### SCHIMBAREA CASETEI FILTRE

- 1. Extrageti caseta filtre din ventilator
- 2. Inlocuiti caseta filtre cu una noua .
- 3. Reasamblati rama caseta
- 4. Introduceti caseta filtre in ventilator

#### UTILIZAREA VENTILATORULUI LAMAI MULTI PACIENTI

Daca ventilatorul va fi utilizat la mai mult de un pacient (e.g., in operarea sa in clinici, un filtru bacterian compatibil (e.g., MEDISIZE BARR-VENT S) trebuie utilizat pentru a preveni contaminarea bacteriana a ventilatorului .Filtrul bacterial trebuie schimbat zilnic

# **A**WARNING

IDaca nu utilizati un filtru bacterian, trebuie sa curatati si dezinfectati zilnic si intre pacienti . . In practica curenta porniti intotdeauna de la premisa ca ventilatorul este contaminat

lDaca a fost constatata contaminarea ventilatorului cu un germene multi rezistent , ventilatorul trebuie impachetat ermetic si trimis la un centru de dezinfectare de nivel inalt

Inainte de utiliza ventilatorul la urmatorul pacient , trebuie sa efectuati urmatoarele proceduri

| Componenta         | Actiune necesara ?                                                                                  |
|--------------------|----------------------------------------------------------------------------------------------------|
| Filtre bacteriene  | Inlocuiti                                                                                           |
| Masca              | Inlocuiti sau reconditionati in conformitate cu instructiunile producator                           |
| Tubulatura circuit | Inlocuiti sau reconditionati                                                                        |
| Umidificator       | Curatati                                                                                            |
| Filtre             | Inlocuiti                                                                                           |
| Dispozitiv         | Curatati suprafetele ventilatorului in conformitate cu instructiunile de curatare descrise anterior |

# Capitol 9 Verificari de rutina si intretinere periodica

Pentru a mentine ventilatorul in stare perfecta defunctionare sunt necesare verificari zilnice si intretinerea periodica a acestuia . Caest capitol descrie aceste manopere necesare

### NOTICE

Nu efectati testarea sau manevrele periodice de intretinere cand ventilatorul este conectat la pacient P. Oferiti o solutie alternativa pentru pacient , deconectati dupa care executati

### Introducere

#### Tabel 11: Intervale de service

| Cand ?                                               | Æce?                                            | (2) de cine ?    |
|------------------------------------------------------|-------------------------------------------------|------------------|
| Inainte de instalare                                 | Autotestare de siguranta (pag171)               | Furnizor service |
| Saptamanal                                           | Curatati/inlocuiti filtru grosier<br>(pag 165)  | Utilizator       |
|                                                      | Inspectati vizual filtrul fin                   | Utilizator       |
| Lunar sau mai des in functie<br>de contaminare       | Inlocuiti filtrul fin (pag<br>166)              | Utilizator       |
| La fiecare 6 luni                                    | Test rapid baterie pag174)                      | Utilizator       |
| La fiecare 6 luni cand<br>este stocat                | Incarcati bateria la 100 %<br>( pag 173)        | Utilizator       |
| La fiecare 6 luni cand nu are<br>filtru bacterian    | Inlocuiti membrana valvei (expir)<br>( pag 172) | furnizor service |
| La fiecare 2 ani                                     | Pachet intretinere 2<br>(rmanual service )      | furnizor service |
|                                                      | Autotestare siguranta (pag171)                  | furnizor service |
| Dupa 15,000 hore functionare<br>sau la fiecare 5 ani | Pachet intretinere 5<br>(rmanual service l)     | Furnizor service |

## NOTICE

Trebuie sa pastrati o evidenta a procedurilor efectuate

Pentru a asigura integritatea functionala a ventilatorului, la fiecare 2 ani , inginerul de service autorizat trebuie sa efectueze o testare de siguranta

Testarea de siguranta consta in

- ainspectia vizuala a ventilatorului si partilor componente
- testarea functionala cmoprehensiva
- inspectia vizuala sifunctionala a accesoriilor (tube circuit, FiO<sub>2</sub> sensor, etc.)

Toata procedura trebuie efectuata in concordanta cu manualul CARAT pro service manual.

## INLOCUIREA MEMBRANEI VALVA EXPIR )

#### $\Box$ Cand ?

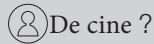

• La fiecare 6 luni daca ventilatorul este utilizat fara filtru bacterian

Furnizor service

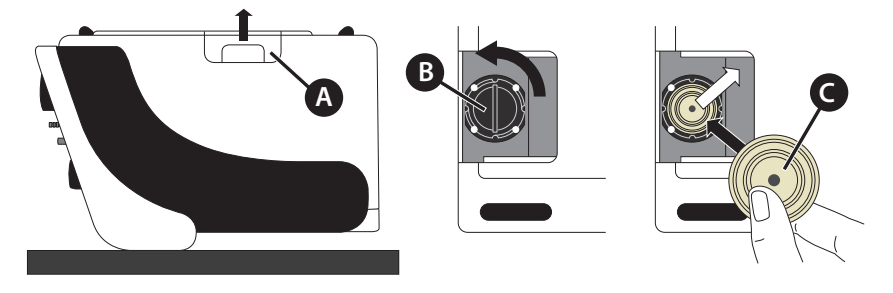

A Capac fund B Capac valva C Membrana valva

Figura5: Inlocuirea membranei valva expir

Inlocuiti membrana valvei astfel

- 1. Rasturnati ventilatorul cu fata in jos asezat pe o suprafata moale
- 2. Indepartati capac spate .
- 3. Intoarceti capacul valvei la stanga si trageti .
- 4. Inlocuiti membrana valvei cu una noua si verificati daca ati asezat in pozitie corecta !
- 5. Reinstalati capacul valvei si capac inferior

### INTRETINEREA BATERIEI

CARAT II pro are o baterie puternica lithium-ion Este important sa o mentineti permanent incarcata si sa efectuati o intretinere corspunzatoare a acesteia . NUmarul ciclurilor de incarcare descarcare este limitat. De aceea daca testul bateriei esueaza dau a fost utilizata mai mult de 2 ani trebuie sa porcedati la inlocuirea bateriei Instructiuni neutralizare la pag 201.

### NOTICE

Verificati periodic gradul de incarcare a bateriei . Cand ventilatorul este conectat la priza bateria se reincarca automat

#### INTERVALE DE INTRETINERE SI INLOCUIRE

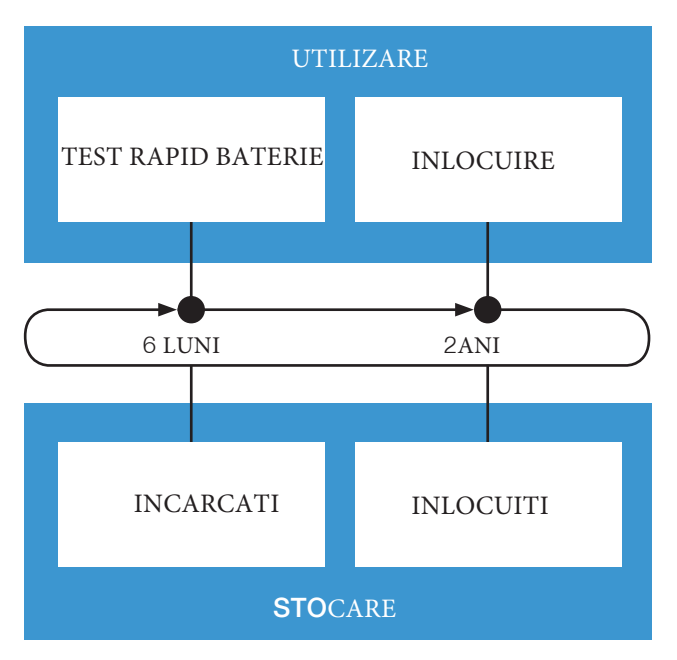

#### INCARCAREA BATERIEI

Cand stocati ventilatorul la fiecare 6 luni incarcati la 100 % prin conectarea ventilatorului la priza si deschiderea acestuia

#### EFECTUAREA TESTULUI RAPID BATERIE

Este indicat sa efectuati un test rapid al bateriei daca in caz de nealimentareade la priza, bateria nu poate sustine ventilatorul cel putino ora.. Sau la fiecare 6 luni de stocare sau in fiecare luna de utilizare

- 1. Verificati ca bateria sa fie incarcata complet (100%).
- 2. Deconectati ventilatorul de la priza de curent si utilizati r 1 hour on battery ora pe baza bateriei
- 3. Testul este pozitiv daca dupa 1 ora capacitatea remanenta a bateriei este > 10 % si alarma "Low Internal Battery" nu a fost declansata. Daca capacitatea remanenta a bateriei este mai mica de 10 % sau alarma "Low Internal Battery" a fost declansata bateria trebuie inlocuita de catre un inginer de service
- 4. Incarcati bateria la 100 % prin reconectarea ventilatorului la priza de curent

#### INLOCUIREA BATERIEI

La fiecare 2 ani inginerul de service autorizat trebuie sa procedeze la inlocuirea bateriei . Procedura este descrisa in manualul de service CARAT pro

### CAPITOL 10 APENDIX

### INSTRUCTIUNI PENTRU VENTILATIA LA DOMICILIU

Trebuie sa luati in considerare urmatoarele considerente specifice unui pacient ventilat la domiciliu

- 1. Limitati numarul setarilor pe care ar trebui sa le faca pacientul
- 2. Ajustati parametrii si setrile pentru modul de ventilatie la domiciliu
- 3. Selectati profilul utilizator la "Home".
- 4. TInstruiti pacientul in modul d eutilizare ventilator . In plus explicati acestuia modul de ingrijire a ventilatorului si accesoriile necesare (e.g. baterie, curatare etc).
- 5. Discutati cu pacientul daca acesta observa o alarma si va contacteaza .

### SPECIFICATII TEHNICE VENTILATOR

#### CARACTERISTICI DE BAZA

Caracteristicile de baza ale CARAT II pro sunt

- ofera suport mecanic cu control de presiune acuratete de =±(2% scala valori sau +8% din valoarea masurata),
- declanseaza o alarma daca este depasita presiunea inspir,

s una o alarma cand parametrul de alarma "Low Inspiration Volume" este declansat sau "High Inspiration Volume"  $\ensuremath{\mathsf{Thigh}}$ 

- suna o alarma cand parametrul de alarma "Low Expiration Volume" sau "High Expiration Volume" sunt declansati
- suna o alarma cand parametrii de alarma "Low Frequency" sau "High Frequency" sunt declansati
- suna o alarma cand parametrul de alarma "Low FiO2" este declansat (monitorizare FiO2externa ,
- suna alarma "Internal Battery Empty" in caz in care bateria este descarcata complet (< 1 min)

 Criterii de acceptanta pentru compatibilitate electromagnetica daca dupa un soc electric nu s-a produs nici o deteriorare masiva, ventilatia restarteaza in max 15 sec dupa emiterea alarmei defect mecannic si electric ventilatie (EN 60601-1-2: 2015 Chapter 8.1, section 18)
 Pentru a verifica compatibilitatea electromagnetica cu alte dispozitive vedeti declaratia producatorului "Manufacturer's declaration on electromagnetic compatibility" la page198).

#### COMPONENTE IMPORTANTE

Alarma la PC SD card Sursa putere USB RS232 distanta SpO<sub>2</sub> masuratoare **Fubulatura** circuit Placa principala management putere unitate de Control si operare unitate Comunicatie Turbina FiO<sub>2</sub> masuratoare Senzori / FiO<sub>2</sub> feed line Baterie interna valve Taste programare /ecran touch

Ventilatorul CARAT II pro prezinta urmatoarele componente

Figura 76: Block diagram pentru ventilator

### SCHEMA PNEUMATICA

Schema pneumatica identifica modul de realizare suport mecani ventilator in cazul utilizarii circuitelor pacient mono sau bi axiale

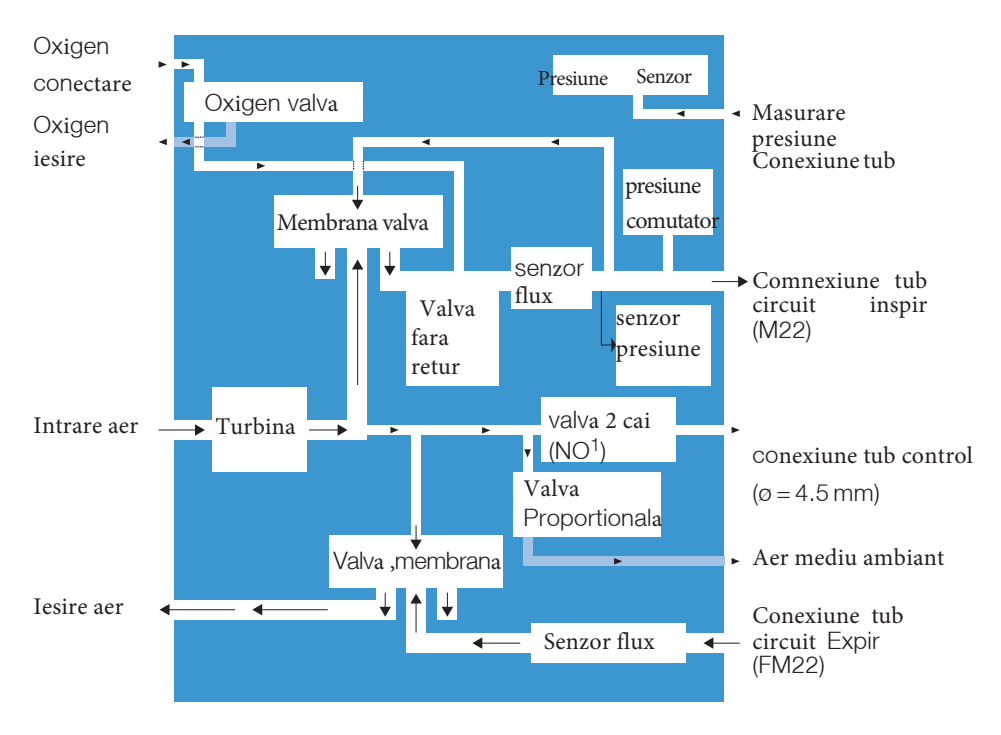

Figura 77: Schema Pneumatica

<sup>1</sup> normal deschis

<sup>178</sup> Capitol 10: Apendix

### MANAGEMENT DATE

TVentilatorul are o memorie interna care permite salvarea datelor .Recomandam utilizarea ventilatorului cu cardul SD pentru a permite salvarea unei cantitati de date mai mare . Mai multe informatii despre cardul SD la pag 61.

Urmatoarele date vor fi salvate

| Tabel 12: | management date |
|-----------|-----------------|
|-----------|-----------------|

| Date si parametrii                                                           | lIn ventilator               | SD card                                                 |
|------------------------------------------------------------------------------|------------------------------|---------------------------------------------------------|
| Alarme si evenimente cu marcaj<br>de data si ora si eveniment<br>declansator | da<br>(aprox. 15,000 intrari | Da<br>(aprox. 15,000 intrari)                           |
| Statistici                                                                   | DA                           | Nu                                                      |
| Steari ventilator si contor                                                  | DA                           | Nu                                                      |
| Fisiere de update                                                            | NU                           | DA                                                      |
| Fisiere de initializare                                                      | NU                           | DA                                                      |
| Parametrii masurati<br>(Presiune, volum, flux FiO <sub>2</sub> )             | NU                           | DA (aprox. 50 zile la o<br>rata de 20 valori per<br>sec |

# MESAJE EROARE

#### Tabel 13: Mesaje eroare la pornire si in utilizare

| Mesaj eroare                        | ?Cauza                                                                     | Corectia                                         |
|-------------------------------------|----------------------------------------------------------------------------|--------------------------------------------------|
| Eroare senzor SpO <sub>2</sub>      | Comunicarea cu modulul<br>de masurare SpO <sub>2</sub> nu<br>este posibila | Contactati service                               |
|                                     | Senzor $SpO_2$ defect                                                      | Inlocuiti senzor $SpO_2 =$                       |
| SD card plin                        | Nu mai este spatiu de<br>memorie pe SD card                                | Inserati un nou SD card                          |
| Lumina flash nu functioneaza        | Nu exista acces la flash                                                   | Contactati service                               |
| Parametrii impliciti<br>incarcati   | Paremetrii setati sunt<br>incorecti sau sistemul e<br>defect               | vedeti pag 181                                   |
| Eroare senzor Flow                  | Senzor Flow defect                                                         | Contactati service                               |
| Eroare senzor FiO <sub>2</sub>      | Senzor FiO <sub>2</sub> defect                                             | Verificati conexiunea<br>senzor FiO <sub>2</sub> |
|                                     |                                                                            | Recalibrati senzor FiO <sub>2</sub>              |
|                                     |                                                                            | Inlocuiti senzor $FiO_2$                         |
| Eroare senzor Prepresiune           | Senzor presiune defect                                                     | Contactati service                               |
| Fisier de calibrare deteriorat      | Datele de calibrare<br>senzor deteriorate                                  | Contactati service                               |
| evenimente deteriorat               | Citire date eveniment esuata                                               | Contactati service                               |
| Alarma primara nu<br>functioneaza   | Difuzor alarma primara<br>defect                                           | Contactati service                               |
| Alarma secundare<br>nu functioneaza | Difuzor alarma<br>secundara defect                                         | Contactati service                               |
| Nu sunt disponibile alarmele        | Difuzoarele alarma<br>primara si secundara<br>defecte                      | Contactati service                               |
| Eroare de butare                    | Butare esuata                                                              | Contactati service                               |
| Eroare fatala                       | Eroare fatala                                                              | Contactati service                               |
| Pachet service 5 necesar            | Ore maxime de functionare<br>turbina epuizate                              | Contactati service                               |
#### Mesaj eroare "Default Parameters Loaded"

IDaca mesajul de eroare "Default Parameters Loaded"intervine apare fereastra

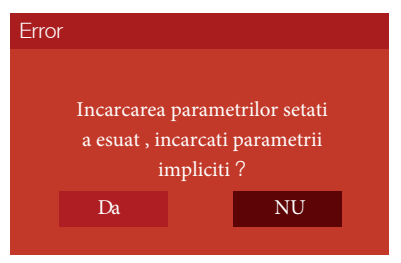

lDaca rebutarea se produce in timpul ventilarii pacientului aceasta continua , Totusi ventilatia este periculoasa pentru pacient . Utilizatorul are optiunile :

• Apasati Ni:

Daca mai sunt si alte erori , acestea vor fi afisate ca si lista :

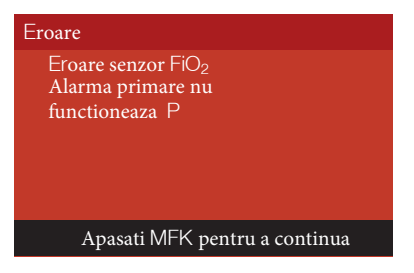

Pentru a ascunde lista de erori apasati MFK. Parametrii impliciti nu se vor incarca Daca ventilatia este aciva , va continua cu setarile predefinite de utilizator . Totusi nu este recomandata utilizarea ulterioara a ventilatorului

• Apasati DA

Daca mai sunt si alte erori, acestea se vor afisa ca si lista

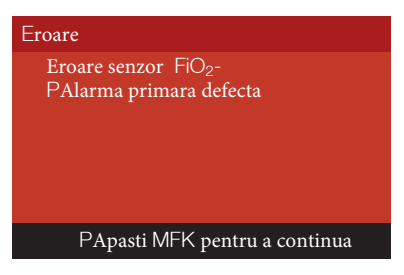

Can apasati MFK iparametrii impliciti sunt incarcati la valorile de fabrica . i.Ventilatia este activa si poate continua cu parametrii de fabrica

## DATE TEHNICE

### Producatorul isi rezerva dreptul de a modifica datele tehnice fara notificare prealabila

| Alimentare electrica                                   |                                                                                                    |
|--------------------------------------------------------|----------------------------------------------------------------------------------------------------|
| Operare principala                                     | 100240 V AC (-20 %, +10 %), 5060 Hz                                                                                                    |
| DCoperare curent continuu                              | 12 V DC / 10 A or 24 V DC / 5 A                                                                                                    |
| Operare pe baza bateriei interne                       | Baterie Lithium ion battery,<br>14.8 V (nominal voltage)/4.4 Ah/65.12 Wh                                                                                                    |
| Baterie externa<br>AKKUPACK uni BASE/PLUS              | 2026 V (nominal voltage) / 5 A                                                                                                    |
| Consum maxim                                           | 75 W                                                                                                    |
| Clasa protectie electrica                              | Class II                                                                                                    |
|                                                        |                                                                                                    |
| Specificatii si performante                            |                                                                                                    |
| Dimensiuni (W x D x H)                                 | 304 x 253 x 160 mm                                                                                                    |
| Greutate                                               | 4.72 kg                                                                                                    |
| Presiune maxima in circuit                             | 60 hPa                                                                                                    |
| Min. stable limit pressure                             | 0 hPa                                                                                                    |
| Presiune Inspir maxim                                  | 50 hPa                                                                                                    |
| Presiune inspir minim                                  | 4 hPa                                                                                                    |
| Flux maxim la 50 hPa                                   | 180 l/min                                                                                                    |
| Flux max la 4 hPa                                      | 250 l/min                                                                                                    |
|                                                        |                                                                                                    |
| Conditii de utilizare                                  |                                                                                                    |
| Temperatura                                            | + 5 °C to + 40 °C (+ 41 °F to + 104 °F)                                                                                                    |
| Umiditate                                              | 10 % 95 %, non-condensing                                                                                                    |
| Presiune atmosferica                                   | 600 hPa 1100 hPa                                                                                                    |
|                                                        |                                                                                                    |
| Depozitare si transport                                |                                                                                                    |
| Temperatura<br>< 1 zi<br>< 1 luna < 6 luni<br>> 6 luni | + 20 °C to + 60 °C (+ 68 °F to + 140 °F)<br>+ 20 °C to + 55 °C (+ 68 °F to + 131 °F)<br>+ 20 °C to + 45 °C (+ 68 °F to + 113 °F)<br>+ 20 °C to + 35 °C (+ 68 °F to + 95 °F) |
| , o ium                                                |                                                                                                    |

182 Capitol 10: Apendix

| Conditii depozitare si transport |                                                                                                    |
|----------------------------------|----------------------------------------------------------------------------------------------------|
| Umiditate relativa               | 5 % 95 %, non-condensing                                                                             |
| Presiune atmosferica             | 250 hPa 1100 hPa                                                                                     |
| Stocare                          | Stocare in ambalajul original, vertical , in mediu uscat si ferit de conditii extreme , vibratii etc |

| Intensitate alarma (la 1 m distanta) |                 |
|--------------------------------------|-----------------|
| Cea mai mica                         | 55 dBA, Level 1 |
| Medie                                | 60 dBA, Level 2 |
| Cea mai mare                         | 65 dBA, Level 3 |

| Rezistenta in cazul unei cauze periculoase             |                                                                               |                                                                            |  |  |
|--------------------------------------------------------|-------------------------------------------------------------------------------|----------------------------------------------------------------------------|--|--|
| Presiunea la port conectare<br>pacient Inspir 60 l/min | Circuit mono axial                                                            | Circuit bi axial                                                           |  |  |
|                                                        | 2.9 hPa                                                                       | 3.7 hPa                                                                    |  |  |
| Presiunea la port pacient<br>expir 60 l/min            | Circuit monoaxial                                                             | Circuit bi axial                                                           |  |  |
|                                                        | 2.1 hPa                                                                       | 5.0 hPa                                                                    |  |  |
| Conditii de masurare                                   | Ventilator cu cioircuit<br>monoaxial (art. no.<br>00014967) fara<br>accesorii | Ventilator cu circuit bi<br>axial (art. no.<br>00007969) fara<br>accesorii |  |  |

Application parts

Masca, Canula Traheala , Tub endotraheal , senzor deget  $\text{SpO}_2\,\text{f}$ 

| TCerinte tehnice accesorii |                                       |
|----------------------------|---------------------------------------|
| Oxgen inlet                |                                       |
| Conectie                   | Quick-connect coupling                |
| Presiune                   | ≤1000 hPa                             |
| Flux                       | ≤15 l/min                             |
| Filtru Bacterial           |                                       |
| Conexiuni                  | 22/15 mm cone (according to EN1281-1) |
| Rezistenta                 | < 2.3 hPa at 60 l/min                 |
| Volum compresibil          | < 66 ml                               |
| lVolum intern              | < 200 ml                              |

| Valori masurate     |                 |                          |                                                             |                                                               |
|---------------------|-----------------|--------------------------|-------------------------------------------------------------|---------------------------------------------------------------|
| Parametru           | Arie de afisare | Afisare in<br>incrementi | Masuratori                                                  | Acuratete                                                     |
| Presiune            | 0 – 100 hPa     | 0.1 hPa                  | 0.0 –<br>100 hPa                                            | 1.0 hPa or i5 % din<br>valoarea masurata¹                     |
| Bara Presiune       | 0 – 60 hPa      | 15 Pa                    | 0.0 –<br>100 hPa                                            | 1.0 hPa ori 5 %din<br>valoarea masurata¹                      |
| Volum               | 0 – 2.51        | 0.011                    | Calculata<br>din masurare<br>flux                           | 0.03   ori 20 % din<br>valoarea masurata <sup>1</sup>         |
| Flux                | 0 – 200 l/min   | 1 l/min                  | 0 – 200 l/min                                               | ±4 l/min                                                      |
| Oxigen              | 0 – 100 %       | 1 %                      | 0 - 100 %                                                   | 5 %                                                           |
| Frecventa           | 0 – 99 bpm      | 1 bpm                    | Calculata<br>din durata<br>inspir plis expir                | 1 bpm                                                         |
| I:E                 | 1:0.1 – 1:25    | 0.1                      | Calculata<br>sin perioad<br>inspir plus expir<br>in 0.002 s | 0.2                                                           |
| MV (minut<br>volum) | 0 – 25 l        | 0.1 l                    | Calculata<br>fdin masurare<br>flux                          | 0.03   ori 20 %din<br>valoarea masurata <sup>1</sup>          |
| SpO <sub>2</sub>    | 35 - 100 %      | 1 %                      | 35 – 100 %                                                  | ± 2 % la70 – 100 %<br>± 3 % la50 – 70 %<br>Nnedefinita < 50 % |
| Puls                | 30 – 240 bpm    | 1 bpm                    | 30–240 bpm                                                  | $\pm 2$ bpm ori $\pm 2$ % <sup>1</sup>                        |
| Rata scurgeri       | 0 – 230 l/min   | 1 l/min                  | 0 – 230 l/min                                               | 10 l/min ori 20 %din<br>valoarea masurata <sup>1</sup>        |

Toate fluzurile si volumele sunt masurate la 25°C (77°F) si 1030 hPa.

<sup>1</sup> Valoarea cea mai mare trebuie aplicata.

## Domeniul de setare si acuratetea controlului

## Parametrii de ventilatie

| Parametru      | Domeniul de setare                                   | Pasi de<br>setare | Acuratete                                |
|----------------|------------------------------------------------------|-------------------|------------------------------------------|
| Volum Tidal    | 0.05 - 2   [V < 1,5  /s x inspiration time]          | 0.011             | 0.03   ori 20 % din<br>valoarea masurata |
| Presiune       | 4 – 20 hPa                                           | 0.5 hPa           | 1.0 hPa ori 5 % din<br>valoarea masurata |
| IPAP           | 4 – 50 hPa                                           | 0.5 hPa           | 1.0 hPa ori 5 % din<br>valoarea masurata |
| PS             | 4 – 50 hPa                                           | 0.5 hPa           | 1.0 hPa ori5 % din<br>valoarea masurata  |
| PEEP           | 0 – 20 hPa<br>[PEEP ≤ IPAP-3 hPa]                    | 0.5 hPa           | 1.0 hPa ori 5 % din<br>valoarea masurata |
| Frecventa      | 4 – 50 bpm                                           | 1 bpm             | 1 bpm                                    |
| Timp apnee     | 0 - 60 s                                             | 1 s               | 1 s                                      |
| Timp Inspir    | 0.3 - 8 s                                            | 0.1 s             | 0.1 s                                    |
| Ti Max         | 1 – 10 s                                             | 0.1 s             | 0.1 s                                    |
| Ti Min         | 0.4 - 5 s                                            | 0.1 s             | 0.1 s                                    |
| I:E            | 4.00:1-1:4.00                                        | 0.1               | 0.1                                      |
| Rampa          | NIvel 1-5                                            | 1 level           | -                                        |
| Rampa flux     | Nivel 1-5                                            | 1 level           | -                                        |
| Trigger Inspir | Nivel1 – 10, auto                                    | 1 level           | -                                        |
| Trigger Expir  | 10 – 90 %                                            | 10 %              | 1 %                                      |
| Trigger Lock   | Off; 0.5 - 4 s<br>[≤ 80 % din timpul<br>max de expir | 0.1 s             | 0.1 s                                    |
| Functia SMART  | On, Off                                              | -                 | _                                        |
| Volum minim    | Off; 0.05 – 21<br>[cand IPAP > 47 hPa,<br>tsi dupa]  | 0.011             | 0.03   ori 20 % din<br>valoarea masurata |

#### Tabel 14: Domeniu de setare si acuratetea controlului parametrilor de ventilatie

| Parametru           | Domeniu                                                | Setare<br>incre-<br>ment | Acuratete                                |
|---------------------|--------------------------------------------------------|--------------------------|------------------------------------------|
| Presiune aditionala | 3 – 10 hPa [Additional<br>Pressure ≤ 50 hPa –<br>IPAP] | 0.5 hPa                  | 1,0 hPa ori 5 % din<br>valoarea masurata |
| Max. Presiune       | 11 – 50 hPa<br>[≥ PEEP+3 hPa]                          | 0.5 hPa                  | 1,0 hPa ori 5 % din<br>valoarea masurata |
| Min. Preiune        | 2 – 40 hPa<br>[≤ IPAP-1 hPa,<br>≥ PEEP+2 hPa ]         | 0.5 hPa                  | 1,0 hPa ori 5 % din<br>valoarea masurata |

 Tabel14:
 Domeniu de setare si acuratete control parametrii de ventilatie

## PARAMETRII ALARMA

| TabEL 15: Domeniul de setare si acuratete control par | rametrii de alarma |
|-------------------------------------------------------|--------------------|
|-------------------------------------------------------|--------------------|

| Parametru                 | Domeniul de setare | Setarea<br>incre-<br>ment | Acuratete                                |
|---------------------------|--------------------|---------------------------|------------------------------------------|
| Alarma Apnoe              | Off, 1 - 60 s      | 1 s                       | 1 s                                      |
| Frecventa mare            | Off; 10 – 120 bpm  | 1 bpm                     | 1 bpm                                    |
| Frecventa mica            | Off; 1 – 50 bpm    | 1 bpm                     | 1 bpm                                    |
| Volum inspir mare         | Off; 0.2 – 2.5 l   | 0.01 l                    | 0.03   ori 20 % din<br>valoarea masurata |
| Volum inspir mic e        | Off; 0.1 – 2 l     | 0.01 l                    | 0.03   ori 20 % din<br>valoarea masurata |
| Volum expir mare          | Off; 0.2 – 2.5 l   | 0.01 l                    | 0.03   ori 20 % din<br>valoarea masurata |
| Volum expir mic           | Off; 0.1 – 2 l     | 0.01 l                    | 0.03   ori 20 % din<br>valoarea masurata |
| Ventilatie per minut mare | Off; 0.8 – 25 l    | 0.01 l                    | 0.03   ori 20 % din<br>valoarea masurata |
| Ventilatie per minut mica | Off; 0.1 – 20 l    | 0.01 l                    | 0.03   i 20 % din<br>valoarea masurata   |
| Rata scurgeri             | On, Off            | -                         | _                                        |

| Parametru               | Domeniul de setare                                                       | Setarea<br>incre-<br>ment | Acuratete                                |
|-------------------------|--------------------------------------------------------------------------|---------------------------|------------------------------------------|
| FiO <sub>2 mare</sub>   | Off; 30 – 100%                                                           | 1 %                       | 1 %                                      |
| FiO <sub>2 mic</sub>    | Off; 18 – 90 %                                                           | 1 %                       | 1 %                                      |
| SpO <sub>2 mare</sub>   | Off, 70 – 100 %<br>[min. 1 % greater<br>then "Low SpO <sub>2</sub> "]    | 1 %                       | 1 %                                      |
| $SpO_{2mic}$            | Off; 70 – 100%<br>[min. 1 % lower than<br>"High SpO <sub>2</sub> "]      | 1 %                       | 1 %                                      |
| Frecventa cardiaca mare | Off, 60 – 200 bpm<br>[min. 10 bpm grea-<br>ter then "Low Heart<br>Rate"] | 1 bpm                     | 1 bpm                                    |
| Frecventa cardiaca mica | Off, 30 – 90 bpm<br>[min. 10 bpm lower<br>then "High Heart<br>Rate"]     | 1 bpm                     | 1 bpm                                    |
| Toleranta presiune mare | 1 – 10 hPa                                                               | 0.5 hPa                   | 1.0 hPa ori 5 % din<br>valoarea masurata |
| Toleranta presiune mica | 1 – 10 hPa                                                               | 0.5 hPa                   | 1.0 hPa ori 5 % din<br>valoarea masurata |

 Tabel 15: Domeniul de setare si acuratete control parametrii alarma

# SETARI IMPLICITE DE FABRICA A PARAMETRILOR DE VENTILATIE

|                | Mod         |             |                |
|----------------|-------------|-------------|----------------|
| Parametru      | PCV (Set 1) | PSV (Set 2) | P-SIMV (Set 3) |
| IPAP           | 20 hPa      | 20 hPa      | 20 hPa         |
| PEEP           | 5 hPa       | 5 hPa       | 5 hPa          |
| Frecventa      | 12 bpm      | 12 bpm      | 12 bpm         |
| Tim Inspir     | 2 s         | 3 s         | 2 s            |
| Ti Max         | -           | 4 s         | 4 s            |
| Ti Min         | -           | 0.4 s       | 0.4 s          |
| Timp apnee     | -           | 10 s        | -              |
| Rampa          | 3           | 3           | 3              |
| Trigger Inspir | -           | 3           | 3              |
| Trigger Expir  | -           | 30 %        | 30 %           |
| Trigger Lock   | -           | Off         | Off            |
| Functie SMART  | -           | On          | On             |
| Volum minim    | Off         | Off         | _              |
| Functie Sigh   | Off         | Off         | Off            |

#### Tabel 16: Setari implicite parametrii de ventilatie

## PARAMETRII ALARMA

### Tabel 17: Setari de fabrica parametrii alarma

|                           | Mod         |             |                |
|---------------------------|-------------|-------------|----------------|
| Parametru                 | PCV (Set 1) | PSV (Set 2) | P-SIMV (Set 3) |
| Frecventa mare            | 30 bpm      | 30 bpm      | 30 bpm         |
| Frecventa mica            | -           | 4 bpm       | -              |
| Volum Inspir Mare         | 11          | 11          | 11             |
| Volum inspir mic          | 0.21        | 0.21        | 0.21           |
| Volum expir mare          | 11          | 11          | 11             |
| Volum expir mic           | 0.21        | 0.21        | 0.21           |
| Ventilatie per minut mare | Off         | Off         | Off            |
| Ventilatie per minut mica | Off         | Off         | Off            |
| Rata scurgere             | Off         | Off         | Off            |
| FiO <sub>2 Mare</sub>     | Off         | Off         | Off            |
| FiO <sub>2 MIc</sub>      | Off         | Off         | Off            |
| SpO <sub>2 Mare</sub>     | Off         | Off         | Off            |
| SpO <sub>2 Mic</sub>      | Off         | Off         | Off            |
| Frecventa cardiaca mare   | Off         | Off         | Off            |
| Frecventa cardiaca mica   | Off         | Off         | Off            |
| Toleranta presiune mare   | 3 hPa       | 3 hPa       | 3 hPa          |
| Toleranta presiune mica   | 3 hPa       | 3 hPa       | 3 hPa          |

### PARAMETRII VENTILATOR

| Parametru                       | Setari implicite | Domeniul de setare                 | Seteare<br>incrementi                             |
|---------------------------------|------------------|------------------------------------|---------------------------------------------------|
| Monitorizare FiO <sub>2</sub> - | Interna          | Interna, Externa                   | -                                                 |
| Volm Alarma                     | 3                | 1 – 3                              | 1                                                 |
| Ecran mod noapte                | Masuratori       | Masuratori,<br>luminos , intunecat | -                                                 |
| Schimbare data ora              | 2 min            | Off,<br>20 s – 20 min              | 20 s – 100 s:<br>20 s<br>2 min – 20 min:<br>1 min |
| Luminozitate ecran              | 100 %            | 5 – 100 %                          | 5 %                                               |
| Luminozitate LEDs               | 100 %            | 5 - 100 %                          | 5 %                                               |
| Luinozitate MFK                 | 100 %            | 5-100 %                            | 5 %                                               |
| Limba                           | English          | Deutsch, English<br>si altele      | -                                                 |
| Unitatea de presiune            | hPa              | hPa, mbar,<br>cmH <sub>2</sub> O   | -                                                 |
| Unitatea de Volum               | I                | l, ml                              | -                                                 |
| Afisare timp inspir             | Sec              | Seco, I:E                          | _                                                 |
| NUmar de parametrii setati afis | ati 3            | 1 – 3                              | 1                                                 |
|                                 |                  |                                    |                                                   |

#### Tabel 18: Setari implicite parametrii ventilator

## **STANDARD**E

## VENTILATORUL ESTE COMPLIANT CU URMATOARELE

• DIN EN 60601-1-2

Medical electrical equipment - Part 1-2: General requirements for basic safety and essential performance - Collateral standard: Electromagnetic compatibility - Requirements and tests (IEC 60601-1-2:2007, modified)

• DIN EN 60601-1-4

Medical electrical equipment - Part 1-4: General requirements for safety; Collateral standard: Programmable electrical medical systems (IEC 60601-1-4:1996 + A1:1999)

- Medical electrical equipment Part 1-8: General requirements for basic safety and essential performance Collateral Standard: General requirements, tests and guidance for alarm systems in medical electrical equipment and medical electrical systems (IEC 60601-1-8:2006 + A1:2012)
- DIN EN ISO 10651-6

(only for use with the single line circuit)

Lung ventilators for medical use - Particular requirements for basic safety and essential performance - Part 6: Home-care ventilatory support devices (ISO 10651-6:2004)

• DIN EN ISO 10651-2

(only for use with the double line patient circuit)

Lung ventilators for medical use - Particular requirements for basic safety and essential performance - Part 2: Home care ventilators for ventilator-dependent patients (ISO 10651-2:2004)

## Piese de schimb si accesorii

# NOTICE

Cititi cu atentie recomandarile de siguranta in ceea ce priveste piesele de schimb si accesoriile de la page24.

Pentru a face comanda de piese de schimb sau accesorii contactati reprezentantul autorizat al HOFFRICH-TER

### PIESE DE SCHIMB

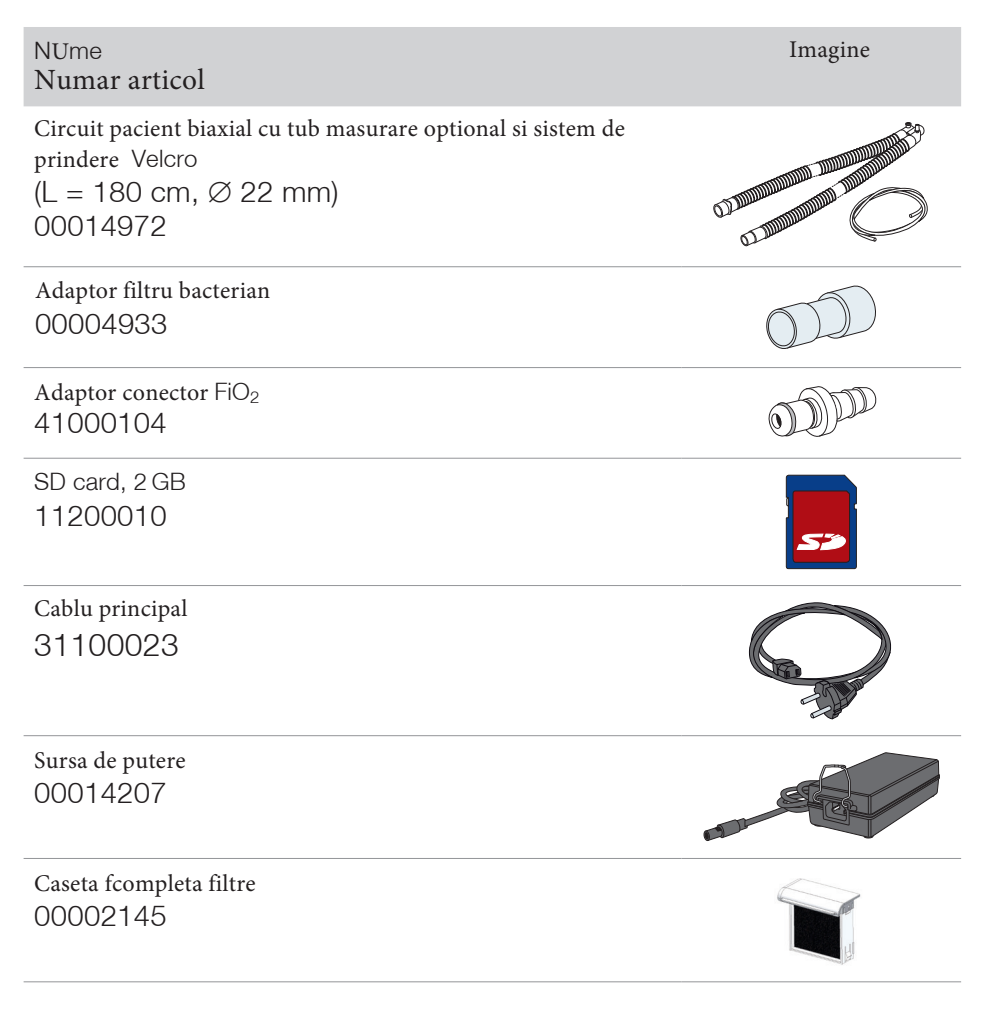

| Nume<br>Articol                                                              | Imagine |
|------------------------------------------------------------------------------|---------|
| Caseta filtre completa inchisa<br>00002146                                   |         |
| Caseta filtre completa deschiza inclusiv filtre<br>00002038                  |         |
| Caseta filtre completa inchisa inclusiv filtre<br>00002058                   |         |
| Capac caseta filtre<br>42101301                                              |         |
| Filtru grosier 1 pack (2 ea)<br>00014950                                     |         |
| Filtru grosier<br>00002993                                                   |         |
| Filtru fin 1 pack (5 ea)<br>00014951                                         |         |
| Filtru fin<br>00002994                                                       |         |
| Manual utilizare CARAT II pro<br>fpentru profesionistii medicali<br>50000625 |         |
| Manual utilizare CARAT II pro pentru<br>pacienti<br>50000626                 |         |

Nume Article number Scurta introducere CARAT II pro 50000645

Geanta transport 00004875

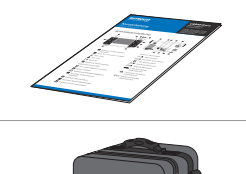

Imagine

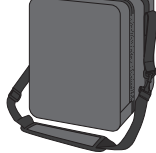

## ACCESORII

| NUme<br>Articol                                                                                                    | Imagine    |
|----------------------------------------------------------------------------------------------------|------------|
| Circuit pacient unica utilizare , valva exhalatie , tub control optional tub masurare (L = 180 cm, $\emptyset$ 22 mm) 00014970                       |            |
| Circuit pacient bi axial cu tub control optional si sistem de fixare<br>Velcro fastener<br>(L = 180 cm, $\emptyset$ 22 mm)<br>00014972               |            |
| Circuit unica utilizare monoaxial cu valva exhalatie , linie<br>control si optional tub masurare presiune<br>(L = 150 cm, Ø 15 mm)<br>00014971       |            |
| Circuit pacient biaxial unica utilizare cu opional tub masurare<br>presiune si sitem de fixare Velcro<br>(L = 150 cm, $\emptyset$ 15 mm)<br>00014973 |            |
| Adaptom tub masurare<br>presiune                                                                                                    |            |
| Filtru bacterian<br>00004932                                                                                                    | A MARKEN A |
| Senzor deget SpO <sub>2</sub> cablu 2 m<br>00005292                                                                                                  |            |
| Cablu extensie senzor SpO <sub>2</sub> 1 m 00005293                                                                                                  |            |

| Nume<br>Articcol                                                                                                    |           |          |          | Ima      | igine    |
|----------------------------------------------------------------------------------------------------|-----------|----------|----------|----------|----------|
| Masca                                                                                                    | Marime XS | MArime S | Marime M | Marime L | MarimeXL |
| Standard NIPPV<br>Full Face Mask                                                                                                    |           | 00003461 | 00003442 | 00003438 | 0003462  |
| Standard NIPPV<br>Full Face Mask<br>autoclavable                                                                                                    |           |          |          | 00003439 |          |
| Cirri Comfort<br>Full Face Mask NIPPV                                                                                                    |           | 00003489 | 00003490 | 00003491 |          |
| Set masurare FiO <sub>2</sub> compus din<br>Senzro FiO <sub>2</sub> , Adaptor Tr, Adaptor senzor FiO <sub>2</sub> , cablu<br>conectare senzor FiO <sub>2</sub> cu surub<br>00004944 |           |          |          |          |          |
| Senzor FiO OOM103-1<br>23000018                                                                                                    |           |          |          |          |          |
| Adaptor T<br>23000019                                                                                                    |           |          |          |          |          |
| Adaptor senzor FiO <sub>2</sub><br>s 23000020                                                                                                    |           |          |          |          |          |
| Nume<br>Articol                                                                                                    |           |          |          | Figi     | ure      |
| Cablu conectare senzor FiO <sub>2</sub> cu surub 00014116                                                                                                    |           |          |          |          |          |
| Adaptor conectare FiO <sub>2</sub><br>41000087                                                                                                    | in unghi  |          |          | ۵Ę       |          |

| Nume<br>Articol                                  | Imagine |
|--------------------------------------------------|---------|
| Dop capat pacient tub expir<br>42100449          |         |
| USB cablu (PC<br>00005291                        |         |
| AKKUPACK uni BASE "Ventilation"<br>00011100      |         |
| AKKUPACK uni PLUS<br>00011099                    |         |
| Box alarma remote inclusiv accesorii<br>00014122 |         |
| Box alarma remote fara accesorii<br>00004834     |         |
| Cablu pentru box alarma<br>remote<br>00014115    | 6       |
| Cablu pentru<br>chemare asistenta<br>00014117    |         |
| Geanta transport<br>00004879                     |         |

#### DECLARATIE PRODUCATOR COMPATIBILITATE ELECTROMAGNETICA

CARAT II ESTE COMPLIANT CU STANTARDUL IEC 60601-1-2:2014 si este destinat utilizarii sale in mediile electromagnetice descrise mai jos. Nerespectarea acestor conditii poate duce la o functionare necorespunzatoare a ventilatorului

Ghid emisii electromagnetice si declaratie producator

CARAT II pro trebuie utilizat in urmatoarlee conditii de mediu

| Emisii electromagnetice          | Complianta | Electromagnetic environment – guidance                                                                                                    |  |
|----------------------------------|------------|----------------------------------------------------------------------------------------------------|--|
| Emisii RF CISPR 11               | Grup 1     | <b>CARAT II pro</b> utilizeaza energie RFdoar<br>pentru functiile sale interne. De aceea acestea<br>sunt slabe si nu influenteaza echipamentele<br>din apropriere |  |
| Emisii RF e CISPR<br>11          | Clasaa B   | CARAT II pro ventilator poate fi alimentat<br>la prizele domestice precum si de la c                                                                              |  |
| Emisii Harmoni IEC<br>61000-3-2  | Class A    | publice cum ar fi cele din spital                                                                                                    |  |
| Variatii voltaj IEC<br>61000-3-3 | compliant  |                                                                                                    |  |

| Test imunitate                                          | IEC 60601<br>Test level                      | Nivel complianta                                                                | Ghid mediu<br>compatibil<br>electromagnetic                                                                                                    |  |
|---------------------------------------------------------|----------------------------------------------|---------------------------------------------------------------------------------|----------------------------------------------------------------------------------------------------|--|
| Descarcari<br>electrostatice<br>(ESD) IEC 61000-<br>4-2 | ± 8 kV<br>contact<br>± 2, 4, 8, 15 kV<br>air | ± 8 kV<br>contact<br>± 2, 4, 8, 15 kV<br>air<br>± 2, 4, 8, 15 kV<br>air display | Podeaua trebuie sa fie<br>din ceramica sau<br>lemn .Daca podeaua<br>este material sintetic ,<br>umiditatea trebuie sa<br>fie mai mica de 30 %. |  |
| Disturbari RF<br>IEC 61000-4-3                          | 10 V/m<br>80 MHz – 2.7 GHz<br>80% AM at 1kHz | 10 V/m                                                                          | Echipamentele<br>mobile d<br>etelecomunicatii si                                                                                               |  |
|                                                         | 27 V/m<br>385 MHz PM: 18Hz                   | 27 V/m                                                                          | - sau antenele for nu<br>trebuie sa fie folosite<br>in apropierea<br>CARAT II pro sau la<br>o distanta mai mica de<br>f0.3 m.                  |  |
|                                                         | 28 V/m<br>450 MHz<br>FM ± 5Hz: 1kHz sinus    | 28 V/m                                                                          |                                                                                                    |  |
|                                                         | 9 V/m<br>710, 745, 780 MHz<br>PM:217Hz       | 9 V/m                                                                           |                                                                                                    |  |
|                                                         | 28 V/m<br>810, 870, 930 MHz<br>PM: 18Hz      | 28 V/m                                                                          |                                                                                                    |  |
|                                                         | 28 V/m<br>1720, 1845, 1970<br>MHz PM: 217Hz  | 28 V/m                                                                          |                                                                                                    |  |
|                                                         | 28 V/m<br>2450 MHz PM:217Hz                  | 28 V/m                                                                          |                                                                                                    |  |
|                                                         | 9 V/m<br>5240, 5500, 5785<br>PM:217Hz        | 9 V//m                                                                          |                                                                                                    |  |
| Variatii bruste to<br>IEC 61000-4-4                     | ± 2 kV ptr<br>liniile de alimentare          | ± 2 kV ptr liniile<br>de alimentare                                             | Calitatea impamanterii<br>este recomandat a fi de<br>tin public                                                                                |  |
|                                                         | ± 1 kV ptr<br>iliniile intrare iesire        | ± 1 kV ptr liniile<br>intrare iesire                                            | up public                                                                                                    |  |

#### CARAT II pro ventilator trebuie utilizat in mediul specificat mai jos

| Imunitate electromagnetica        |                                                                                                    |                                                           |                                                                                                    |  |  |
|-----------------------------------|----------------------------------------------------------------------------------------------------|-----------------------------------------------------------|----------------------------------------------------------------------------------------------------|--|--|
| Test lMunitate                    | IEC 60601<br>Nivel test                                                                                              | Nivel complianta                                          | Ghid mediu<br>electromagnetic                                                                                                    |  |  |
| Strafulgerari<br>IEC 61000-4-5    | ± 1 kV<br>linie cu linie<br>± 2 kV<br>llinie pamant                                                                  | ± 1 kV<br>llinie linie<br>± 2 kV voltage<br>llinie pamant | Priza de curent trebuie<br>sa fie de timp comercial<br>sau spital                                                                                      |  |  |
| Disturbante RF o<br>IEC 61000-4-6 | 3 V <sub>rms</sub><br>150 kHz – 80 MHz<br>6 V <sub>rms</sub> in ISM in<br>banda radio<br>amatori 150 kHz –<br>80 MHz | 3 V<br>6 V                                                | Echipamentele mobile<br>sau anntenele acestora<br>nu trebuie sa fie<br>utilizate in apropierea<br>CARAT II pro, ila o<br>distanta mai mica de 0.3<br>m |  |  |

| Frecventa curent<br>(50/60 Hz) camp<br>magnetic iIEC<br>61000-4-8 | 30 A/m                                                                             | 30 A/m                                                                               | Campul magnetic<br>trebuie sa fie cel<br>specific prizelor<br>comerciale sau de spital                                                       |
|-------------------------------------------------------------------|------------------------------------------------------------------------------------|--------------------------------------------------------------------------------------|----------------------------------------------------------------------------------------------------|
| Variatii sau<br>intreruperi voltaj<br>IEC 61000-4-11              | >95 % dip in $U_{\tau}$ ptr<br>0.5 cycle<br>>95 % dip in $U_{\tau}$ ptr<br>1 cycle | > 95 % dip in $U_{\tau}$ ptr<br>0.5 cycle<br>> 95 % dip in $U_{\tau}$ ptr<br>1 cycle | sursa de putere trebuie sa<br>fie de tip comercial sau de<br>spital CARAT II pro<br>trebuie conectat la o<br>sursastabilizatoare tensiune si |
|                                                                   | 30 % dip in $U_7$ ptr<br>25(50 Hz) cycles/<br>30(60 Hz) cycles                     | 30 % dip in $U_{\tau}$ ptr 25 cycles                                                 | variatii mari in priza directa.                                                                                                    |
|                                                                   | 95 % dip in <i>U<sub>τ</sub></i> ptr<br>250 (50 Hz) cycles/<br>300 (60 Hz) cycles  | > 95 % dip in $U_{T}$<br>ptr 5 s                                                     |                                                                                                    |

## NEUTRALIZARE

Procedati la neutralizarea ventilatorului si accesoriilor sale in concordanta cu normele de mediu legale

### VENTILATOR

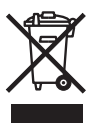

Nu aruncati ventilatorul la ghena de gunoi publica

## BATERIE

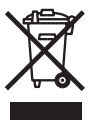

Bateriile inlocuite trebuiesc de asemenea neutralizate in concordanta cu legislatia de mediu in vigoare

### AMBALAJ

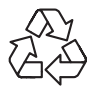

Amabalajul in care a fost furnizat este luat inapoi de obicei de furnizor.

### SENZOR FiO<sub>2</sub> SENSOR

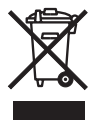

Senzorul FiO $_2$  trebuie neutralizat in concordanta cu recomandarile producatorului si legislatia de mediu in vigoare

# DISCLAIMER

HOFFRICHTER GmbH nu este responsabil cu privire la garantie , performanta si durabilitate daca utilizatorul a:

- fnterbvenit neautorizat , a facut modificari , extensii , calibrari , reparatii inclusiv cele de intretinere cu alt personal decat cel autorizat de producator
- a folosit accesorii, piese de schimb , consumabile de la alti producatori
- ventilatorul a fost utilizat in alt scop si in alt mod decat cel descris in prezentul manual
- instructiunile de curatare si dezinfectare nu au fost facute la timp si corespunzator cu prevederile prezentului manual